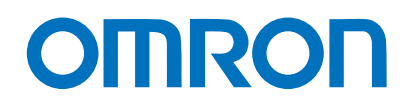

NA-series HMI Programmable Terminal

# OMRON Standard Intelligent Application Gadgets (IAG) Library

NA5-15 101 NA5-12 101 NA5-9 001 NA5-7 001

Practices Guide

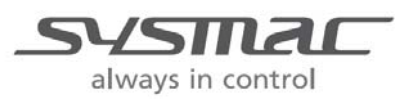

V415-E1-01

## Introduction

This guide provides reference information for the creation and use of Intelligent Application Gadget (IAG) objects. It does not provide safety information.

Be sure to obtain the NA-series Programmable Terminal User's Manuals, read and understand the safety points and other information required for use, and test sufficiently before actually using the equipment.

Sysmac and SYSMAC are trademarks or registered trademarks of OMRON Corporation in Japan and other countries for OMRON factory automation products. Other company names and product names in this document are the trademarks or registered trademarks of their respective companies. Microsoft product screen shots are reprinted with permission from Microsoft Corporation.

## **Terms and Conditions Agreement**

## Warranty, Limitations of Liability

## Warranties

## Exclusive Warranty

Omron's exclusive warranty is that the Products will be free from defects in materials and workmanship for a period of twelve months from the date of sale by Omron (or such other period expressed in writing by Omron). Omron disclaims all other warranties, express or implied.

## Limitations

OMRON MAKES NO WARRANTY OR REPRESENTATION, EXPRESS OR IMPLIED, ABOUT NON-INFRINGEMENT, MERCHANTABILITY OR FITNESS FOR A PARTICULAR PURPOSE OF THE PRODUCTS. BUYER ACKNOWLEDGES THAT IT ALONE HAS DETERMINED THAT THE PRODUCTS WILL SUITABLY MEET THE REQUIREMENTS OF THEIR INTENDED USE.

Omron further disclaims all warranties and responsibility of any type for claims or expenses based on infringement by the Products or otherwise of any intellectual property right.

## Buyer Remedy

Omron's sole obligation hereunder shall be, at Omron's election, to (i) replace (in the form originally shipped with Buyer responsible for labor charges for removal or replacement thereof) the non-complying Product, (ii) repair the non-complying Product, or (iii) repay or credit Buyer an amount equal to the purchase price of the non-complying Product; provided that in no event shall Omron be responsible for warranty, repair, indemnity or any other claims or expenses regarding the Products unless Omron's analysis confirms that the Products were properly handled, stored, installed and maintained and not subject to contamination, abuse, misuse or inappropriate modification. Return of any Products by Buyer must be approved in writing by Omron before shipment. Omron Companies shall not be liable for the suitability or unsuitability or the results from the use of Products in combination with any electrical or electronic components, circuits, system assemblies or any other materials or substances or environments. Any advice, recommendations or information given orally or in writing, are not to be construed as an amendment or addition to the above warranty.

See http://www.omron.com/global/ or contact your Omron representative for published information.

## Limitation on Liability; Etc

OMRON COMPANIES SHALL NOT BE LIABLE FOR SPECIAL, INDIRECT, INCIDENTAL, OR CONSEQUENTIAL DAMAGES, LOSS OF PROFITS OR PRODUCTION OR COMMERCIAL LOSS IN ANY WAY CONNECTED WITH THE PRODUCTS, WHETHER SUCH CLAIM IS BASED IN CONTRACT, WARRANTY, NEGLIGENCE OR STRICT LIABILITY.

Further, in no event shall liability of Omron Companies exceed the individual price of the Product on which liability is asserted.

## **Application Considerations**

## Suitability of Use

Omron Companies shall not be responsible for conformity with any standards, codes or regulations which apply to the combination of the Product in the Buyer's application or use of the Product. At Buyer's request, Omron will provide applicable third party certification documents identifying ratings and limitations of use which apply to the Product. This information by itself is not sufficient for a complete determination of the suitability of the Product in combination with the end product, machine, system, or other application or use. Buyer shall be solely responsible for determining appropriateness of the particular Product with respect to Buyer's application, product or system. Buyer shall take application responsibility in all cases.

NEVER USE THE PRODUCT FOR AN APPLICATION INVOLVING SERIOUS RISK TO LIFE OR PROPERTY WITHOUT ENSURING THAT THE SYSTEM AS A WHOLE HAS BEEN DESIGNED TO ADDRESS THE RISKS, AND THAT THE OMRON PRODUCT(S) IS PROPERLY RATED AND INSTALLED FOR THE INTENDED USE WITHIN THE OVERALL EQUIPMENT OR SYSTEM.

## Programmable Products

Omron Companies shall not be responsible for the user's programming of a programmable Product, or any consequence thereof.

## Disclaimers

## Performance Data

Data presented in Omron Company websites, catalogs and other materials is provided as a guide for the user in determining suitability and does not constitute a warranty. It may represent the result of Omron's test conditions, and the user must correlate it to actual application requirements. Actual performance is subject to the Omron's Warranty and Limitations of Liability.

## Change in Specifications

Product specifications and accessories may be changed at any time based on improvements and other reasons. It is our practice to change part numbers when published ratings or features are changed, or when significant construction changes are made. However, some specifications of the Product may be changed without any notice. When in doubt, special part numbers may be assigned to fix or establish key specifications for your application. Please consult with your Omron's representative at any time to confirm actual specifications of purchased Product.

## Errors and Omissions

Information presented by Omron Companies has been checked and is believed to be accurate; however, no responsibility is assumed for clerical, typographical or proofreading errors or omissions.

## Contents

| Ter | rms and Conditions Agreement                 | 3  |
|-----|----------------------------------------------|----|
|     | Warranty, Limitations of Liability           | 3  |
|     | Application Considerations                   | 4  |
|     | Disclaimers                                  | 4  |
| 1   | Related Manuals                              | 8  |
| 2   | Precautions                                  | 9  |
| 3   | Introduction                                 | 10 |
|     | 3-1 Introduction                             | 10 |
|     | 3-2 Provided Files                           | 11 |
|     | 3-3 Configuration Units                      | 11 |
| 4   | Library Versions                             | 13 |
| 5   | Overview of IAG Objects                      | 14 |
| 6   | IAG for Alarm Control                        | 19 |
|     | 6-1 Clear Alarm Log                          | 19 |
|     | 6-2 Check Selected Alarm                     | 21 |
|     | 6-3 Check All Alarms                         | 23 |
| 7   | Alarm Viewer Control IAG                     | 25 |
|     | 7-1 Scroll Up by Specified Number of Lines   | 25 |
|     | 7-2 Scroll Down by Specified Number of Lines | 27 |
|     | 7-3 Scroll Up One Line                       |    |
|     | 7-4 Scroll Down One Line                     | 31 |
|     | 7-5 Return to Top                            |    |
|     | 7-6 Go to End                                | 35 |

| 8  | Media Player Control IAG                |    |
|----|-----------------------------------------|----|
|    | 8-1 Play                                |    |
|    | 8-2 Pause                               |    |
|    | 8-3 Stop                                | 41 |
|    |                                         |    |
| 9  | Recipe Control IAG                      |    |
|    | 9-1 Add Record                          | 43 |
|    | 9-2 Delete Record                       | 45 |
|    | 9-3 Save in Database                    | 47 |
|    | 9-4 Save As                             | 49 |
|    | 9-5 Import Recipe from External Storage | 51 |
|    | 9-6 Export Recipe to External Storage   | 53 |
|    | 9-7 Write to Controller                 |    |
|    | 9-8 Read from Controller                |    |
|    |                                         |    |
| 10 | Data Log Control IAG                    | 59 |
|    | 10-1 Stop Data Logging                  |    |
|    | 10-2 Start Data Logging                 | 61 |
|    | 10-3 Clear Logged Data                  | 63 |
|    | 10-4 Write to File                      | 65 |
| 11 | Trend Graph Control IAG                 | 67 |
|    | 11-1 Scroll Right                       |    |
|    | 11-2 Scroll Left                        |    |
|    | 11-3 Scroll to Start Position           |    |
|    | 11-4 Scroll to End Position             |    |
|    | 11-5 Show/Hide Cursor                   |    |
|    | 11-6 Show/Hide Cursor 1                 |    |
|    | 11-7 Show/Hide Cursor 2                 |    |
|    | 11-8 Display Mode                       |    |
|    | 11-9 Show Analog                        |    |
|    | 11-10 Show Digital                      |    |
|    | 11-11 Show Both Analog and Digital      |    |
|    | 11-12 Zoom-in                           |    |
|    | 11-13 Zoom-out                          |    |
|    | 11-14 Scroll Up                         |    |
|    |                                         |    |

|     | 11-15 Scroll Down                                          | 95  |
|-----|------------------------------------------------------------|-----|
| 12  | Document Viewer Control IAG                                | 97  |
|     | 12-1 Show Document                                         | 97  |
|     | 12-2 Show Document (Full Screen)                           | 99  |
| 13  | Compound IAG Objects                                       | 101 |
|     | 13-1 Alarm Control Compound Object                         | 101 |
|     | 13-2 Alarm Viewer Control Compound Object                  | 103 |
|     | 13-3 Media Player Compound Object                          | 105 |
|     | 13-4 Recipe Control Compound Object                        | 107 |
|     | 13-5 Data Logging Compound Object                          | 109 |
|     | 13-6 Trend Graph Control (Horizontal Axis) Compound Object | 111 |
|     | 13-7 Trend Graph Control (Vertical Axis) Compound Object   | 113 |
|     | 13-8 Show Document Compound Object                         | 115 |
| 14  | IAG Specifications                                         | 117 |
|     | 14-1 Property Input Limitations                            | 117 |
| 15  | How to Use IAG Objects                                     | 119 |
|     | 15-1 Example                                               | 119 |
|     | 15-2 Procedure                                             | 119 |
|     | 15-3 Importing IAG Library Files Into the Sysmac Studio    | 120 |
|     | 15-4 Placing on the IAG Page                               | 121 |
|     | 15-5 Setting the IAG Properties (User-Set Properties)      | 122 |
| Rev | vision History                                             | 125 |

# **1** Related Manuals

| Cat. No. | Model       | Manual name                                              |
|----------|-------------|----------------------------------------------------------|
| V117     | NA5-15W0000 | NA-series Programmable Terminal Hardware User's Manual   |
|          | NA5-12W0000 |                                                          |
|          | NA5-9Waaaa  |                                                          |
|          | NA5-7Waaaa  |                                                          |
| V118     | NA5-15W0000 | NA-series Programmable Terminal Software User's Manual   |
|          | NA5-12W0000 |                                                          |
|          | NA5-9Waaaa  |                                                          |
|          | NA5-7Waaaa  |                                                          |
| V119     | NA5-15W0000 | NA-series Programmable Terminal Device Connection User's |
|          | NA5-12W0000 | Manual                                                   |
|          | NA5-9Waaaa  |                                                          |
|          | NA5-7Waaaa  |                                                          |
| V120     | NA5-15W0000 | NA-series Programmable Terminal Startup Guide            |
|          | NA5-12W0000 |                                                          |
|          | NA5-9Waaaa  |                                                          |
|          | NA5-7Waaaa  |                                                          |
| W504     | SYSMAC-SE2  | Sysmac Studio Version 1 Operation Manual                 |

The following manuals are related to this manual.

# **2** Precautions

- (1) When building an actual system, check the specifications of the component devices of the system, use within the ratings and specified performance, and implement safety measures such as safety circuits to minimize the possibility of an accident.
- (2) For safe use of the system, obtain the manuals of the component devices of the system and check the information in each manual, including safety precautions, precautions for safe use.
- (3) It is the responsibility of the customer to check all laws, regulations, and standards that the system must comply with.
- (4) All rights reserved. No part of this publication may be reproduced, stored in a retrieval system, or transmitted, in any form, or by any means, mechanical, electronic, photocopying, recording, or otherwise, without the prior written permission of OMRON.
- (5) The information in this guide is current as of March 2015. No patent liability is assumed with respect to the use of the information contained herein. Moreover, because OMRON is constantly striving to improve its high-quality products, the information contained in this guide is subject to change without notice.
- (6) The operation of each design template has tested using the device configuration indicated in section 3-3 of this guide. The operation of screens after incorporation of the templates is not guaranteed.

Special information in this document is classified as follows:

## Precautions for Safe Use

Indicates precautions on what to do and what not to do to ensure safe usage of the product.

## Precautions for Correct Use

Indicates precautions on what to do and what not to do to ensure proper operation and performance.

## Additional Information

Additional information to read as required.

This information is provided to increase understanding or make operation easier.

## Copyrights and Trademarks

Screenshots are used in accordance with Microsoft Corporation guidelines. Windows, Visual Basic is a registered trademark of Microsoft Corporation in the USA and other countries.

EtherCAT® is registered trademark and patented technology, licensed by Beckhoff Automation GmbH, Germany.

Company names and product names in this document are the trademarks or registered trademarks of their respective companies.

# **3** Introduction

## 3-1 Introduction

The NA series enables the creation and use of Intelligent Application Gadget (IAG) objects that incorporate a Visual Basic program.

OMRON provides samples of frequently used objects as an IAG library.

As an example, when the alarm viewer is used as shown below, the IAG objects are arranged together with the viewer to allow operation of the viewer screen.

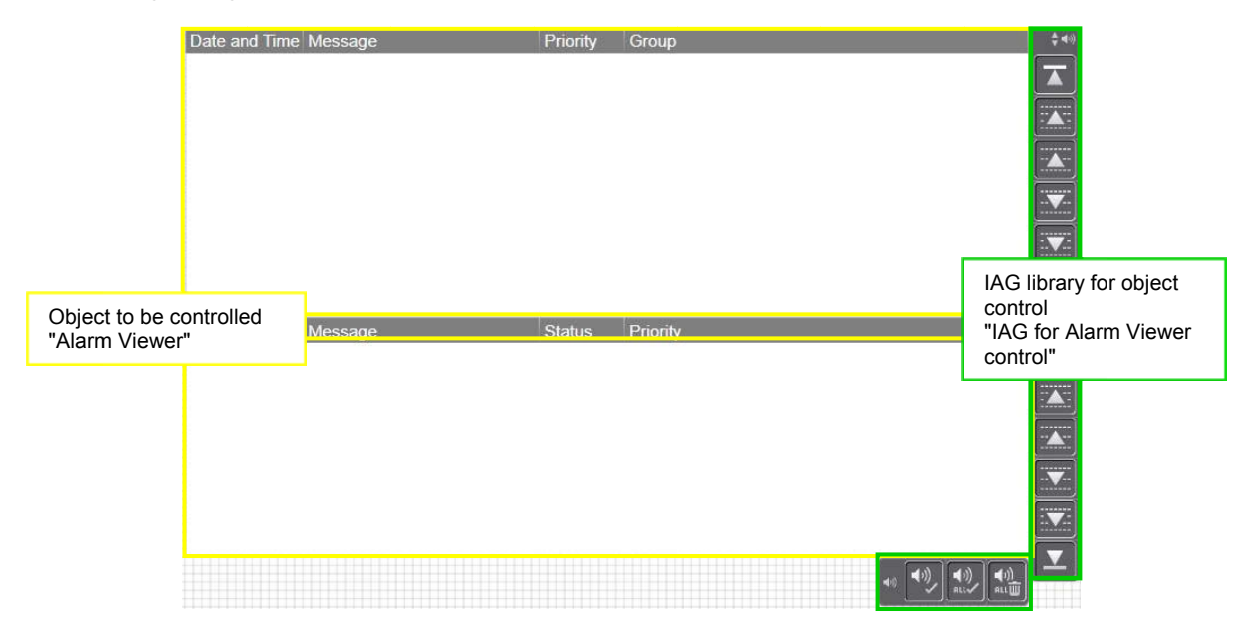

This guide describes the following functions and objects.

- Alarm/Alarm Viewer Objects
- Recipe/Recipe Viewer Objects
- Data Logging/Trend Graph Objects
- Media Player Objects

This guide describes the following of the functions and objects listed above.

- · List of the IAG objects that are provided by a library
- External specification for an individual IAG object
- Methods of importing and setting IAG library

## 3-2 Provided Files

The following files are provided.

Distribution Files (.iag)

- OmronStandardIAG\_114A\_E\_AlarmButtons.iag
- OmronStandardIAG\_114A\_E\_AlarmViewerButtons.iag
- OmronStandardIAG 114A E DataLoggingButtons.iag
- OmronStandardIAG\_114A\_E\_MediaPlayerButtons.iag
- OmronStandardIAG\_114A\_E\_RecipeViewerButtons.iag
- OmronStandardIAG 114A E ShowDocumentButtons.iag
- OmronStandardIAG\_114A\_E\_TrendGraphButtons.iag

Project Files (.smc2)

- OmronStandardIAG\_114A\_E\_AlarmButtons.smc2
- OmronStandardIAG 114A E AlarmViewerButtons.smc2
- OmronStandardIAG\_114A\_E\_DataLoggingButtons.smc2
- OmronStandardIAG\_114A\_E\_MediaPlayerButtons.smc2
- OmronStandardIAG 114A E RecipeViewerButtons.smc2
- OmronStandardIAG 114A E ShowDocumentButtons.smc2
- OmronStandardIAG\_114A\_E\_TrendGraphButtons.smc2

Ask your OMRON representative for information on how to obtain the files.

## 3-3 Configuration Units

OMRON implemented the operation check of the libraries using the following system configuration. The used versions of each library component are also provided.

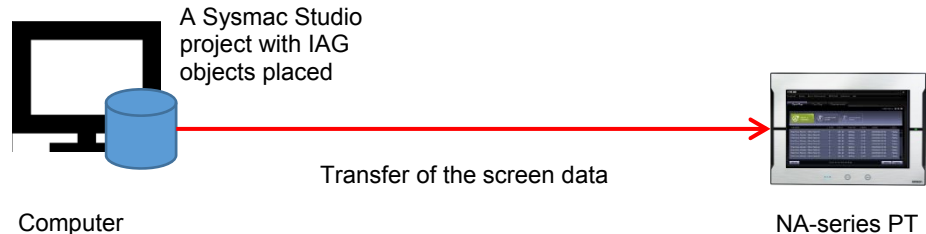

(Sysmac Studio)

NA-series PT

Versions of library components used for the operation check are as follows.

| <ul> <li>NA OS version</li> </ul> | : 4.2.1 |
|-----------------------------------|---------|
|-----------------------------------|---------|

- NA version : 1.03
- Sysmac Studio version : 1.14
- IAG library version : 1.14A
- Distribution files version : 1.14A
- · Project file version : 1.14A

## Precautions for Correct Use

The provided library is a sample, not an OMRON product. The library is out of OMRON quality assurance coverage.

Before using the library in actual operation, make sure it functions normally with your machine.

# **4** Library Versions

This section describes types of IAG library versions appeared in this guide. The following types of versions are to be managed in order to use the library.

| Version type               | Description                                                                                                    | Version number confirmation<br>method                                                                                                    |
|----------------------------|----------------------------------------------------------------------------------------------------|----------------------------------------------------------------------------------------------------|
| Project file<br>version    | Assigns the version number of the project<br>files that edits and manages the IAG library.<br>Assigning this version number allows you to<br>manage the records of library component<br>additions and removals, and version<br>updates in individual IAG libraries.             | You can check and edit the number<br>using the IAG project file edit function<br>in the Sysmac Studio.                                                                                                    |
| Distribution files version | Used for the same purpose as the project file version. Each distributed IAG file has a unique library version number.                                                                                                    | You can check the number using "IAG<br>Collections Manager" in the Sysmac<br>Studio.                                                                                                    |
| IAG library<br>version     | Assigns the version number to individual<br>IAG library. Assigning this version number<br>allows you to manage the records of IAG<br>specification changes, bug removals, and<br>other changes.                                                                                 | You can check and edit the number<br>using the IAG project file edit function<br>in the Sysmac Studio.<br>You can also check the number as an<br>IAG property item using "IAG<br>Collections Manager". After<br>placement of a library as an object,<br>you can check the number from the<br>"properties" of the object. |
| NA version                 | The version of the NA-series PT used for the<br>IAG creation. Each version supports<br>different functions. You cannot use the IAG<br>objects with their version numbers indicated<br>in the properties tables in sections 6 to 12<br>later than the version number of your PT. | You can check and edit the number<br>using "Device Type" in the Sysmac<br>Studio.                                                                                                    |
| NA OS Version              | Assigns the version number of the operation<br>system that can operate the runtime of the<br>NA-series PT. The supported operation<br>system version depends on the runtime<br>versions of the PT.                                                                              | You can check the NA OS version<br>number from NA System Menu. You<br>can change the NA runtime version of<br>the project using the Sysmac Studio if<br>needed.                                                                                                    |

The versions of the IAG library described in this guide and the supported NA runtime/OS versions by the IAG library are as follows.

| Version type         | Version                    | Remarks                                              |
|----------------------|----------------------------|------------------------------------------------------|
| Project file version | Version 1.14A              | The project files have a file extension of smc2.     |
| Distribution files   | Version 1.14A              | The distribution files have a file extension of iag. |
| version              |                            |                                                      |
| IAG library version  | Version information is     | Refer to "Property" in sections 6 to 12.             |
|                      | provided for each library. |                                                      |
| NA version           | Version 1.03 or later      |                                                      |
| NA OS Version        | Version 4.2.1 or later     |                                                      |

# 5 Overview of IAG Objects

This section lists IAG objects used for each action.

- Alarm control IAG objects (sample)
  - IAG file name: "OmronStandardIAG\_114A\_E\_AlarmButtons.iag"

| Item                                                     | Icon                                                               | Description                                  | Reference: Icon appearance<br>in the NS-series PT |
|----------------------------------------------------------|--------------------------------------------------------------------|----------------------------------------------|---------------------------------------------------|
| Clear Alarm Log<br>[Clear_all_user_alarmlog]             | ())<br>(1)<br>(1)<br>(1)<br>(1)<br>(1)<br>(1)<br>(1)<br>(1)<br>(1) | Clears the alarm log in non-volatile memory. | Not supported.                                    |
| Check Selected Alarm<br>[Acknowledge_the_selected_alarm] | ۱                                                                  | Checks the selected alarm.                   | $\checkmark$                                      |
| Check All Alarms<br>[Acknowledge_all_user_alarms]        | <b>₹</b> ))<br>RLL√                                                | Checks all user alarms.                      | ✓ AURA<br>✓ AURA<br>✓ AURA                        |

## Alarm viewer control IAG objects (sample)

## IAG file name: "OmronStandardIAG\_114A\_E\_AlarmViewerButtons.iag"

| Item                                                                  | lcon | Description                                    | Reference: Icon appearance<br>in the NS-series PT |
|-----------------------------------------------------------------------|------|------------------------------------------------|---------------------------------------------------|
| Scroll Up by Specified Number of<br>Lines<br>[Move_up_more_lines]     |      | Scrolls up by the specified number of lines.   |                                                   |
| Scroll Down by Specified Number of<br>Lines<br>[Move_down_more_lines] |      | Scrolls down by the specified number of lines. | ¥                                                 |
| Scroll Up One Line<br>[Move_up_1_line]                                |      | Scrolls up one line.                           |                                                   |
| Scroll Down One Line<br>[Move_down_1_line]                            |      | Scrolls down one line.                         |                                                   |

## Media Player control IAG objects (Sample)

## IAG file name: "OmronStandardIAG\_114A\_E\_MediaPlayerButtons.iag"

| Item                   | lcon | Description                                                                | Reference: Icon appearance<br>in the NS-series PT |
|------------------------|------|----------------------------------------------------------------------------|---------------------------------------------------|
| Play<br>[Play_movie]   |      | Plays the video registered in the specified media player.                  | Not supported.                                    |
| Pause<br>[Pause_movie] |      | Pauses the video played by the specified media player.                     | Not supported.                                    |
| Stop<br>[Stop_movie]   |      | Stops the video played by the specified media player or cancels the pause. | Not supported.                                    |

| Recipe control IA | AG objects (samp | le)     |              |               |
|-------------------|------------------|---------|--------------|---------------|
| IAG file name: "C | mronStandardIAG  | _114A_E | _RecipeViewe | rButtons.iag" |

| Item                                                      | lcon     | Description                                                                                                    | Reference: Icon appearance in the NS-series PT |
|-----------------------------------------------------------|----------|----------------------------------------------------------------------------------------------------|------------------------------------------------|
| Add Record<br>[Add_recipe]                                |          | Adds a new recipe record with<br>the specified record name to the<br>last line of the recipe record list<br>in volatile memory.                                                                |                                                |
| Delete Record<br>[Delete_recipe]                          |          | Deletes a specified recipe record<br>from a specified recipe database<br>file.                                                                                                    |                                                |
| Save in Database<br>[Save_recipe]                         |          | Saves a specified recipe record<br>that is in volatile memory in a<br>specified recipe database file.                                                                                          |                                                |
| Save As<br>[Save_recipe_as]                               |          | Assigns a name to and saves<br>(adds) the record selected in the<br>recipe viewer to the recipe<br>database.                                                                                   | Not supported.                                 |
| Import Recipe from External<br>Storage<br>[Import_recipe] |          | Imports recipe files from external storage into volatile memory.                                                                                                    | Not supported.                                 |
| Export Recipe to External<br>Storage<br>[Export_recipe]   |          | Exports recipe files from volatile memory to external storage                                                                                                    | Not supported.                                 |
| Write to Controller<br>[Write_recipe_to_controller]       |          | Loads the values in the recipe<br>fields of the recipe records saved<br>in volatile memory and saves the<br>values in the controller variables<br>assigned for a specified recipe<br>template. |                                                |
| Read from Controller<br>[Read_recipe_from_controller]     | <b>H</b> | Loads the values in the controller<br>variables assigned for a<br>specified recipe template and<br>saves the values in the specified<br>recipe record in volatile memory                       |                                                |

## Data logging control IAG objects (sample) IAG file name: "OmronStandardIAG\_114A\_E\_DataLoggingButtons.iag"

| Item                                        | lcon     | Description                                                                                                 | Reference: Icon appearance in the NS-series PT |
|---------------------------------------------|----------|----------------------------------------------------------------------------------------------------|------------------------------------------------|
| Stop Data Logging<br>[Stop_data_logging]    |          | Stops data logging to the specified data set.                                                               |                                                |
| Start Data Logging<br>[Start_data_logging]  | <b>1</b> | Starts data logging of the specified data set.                                                              |                                                |
| Clear Logged Data<br>[Clear_datalog_buffer] |          | Deletes the logged data of the<br>specified data set from<br>non-volatile memory and clears<br>the display. | LOG<br>CLR                                     |
| Write to File<br>[Export_datalog_buffer]    |          | Saves the data that is saved in non-volatile memory to a file in external storage.                          | <b></b>                                        |

# Trend graph control IAG objects (sample) IAG file name: "OmronStandardIAG\_114A\_E\_TrendGraphButtons.iag"

| Item                                                                                           | Icon                     | Description                                                                                        | Reference: Icon appearance<br>in the NS-series PT |  |
|------------------------------------------------------------------------------------------------|--------------------------|----------------------------------------------------------------------------------------------------|---------------------------------------------------|--|
| Scroll Left<br>[Trend_ScrollForward]                                                           |                          | Scroll left the trend graph display by single page.                                                | Not supported.                                    |  |
| Scroll Right<br>[Trend_ScrollBack]                                                             | •4]                      | Scroll right the trend graph display by single page.                                               | Not supported.                                    |  |
| Scroll to Start Position<br>[Trend_ScrollStart]                                                | -                        | Scrolls the trend graph back to the logging start position.                                        | Not supported.                                    |  |
| Scroll to End Position<br>[Trend_ScrollEnd]                                                    |                          | Scrolls the trend graph to the most recent logging data position.                                  | Not supported.                                    |  |
| Show/Hide Cursor<br>[Trend_DisplayCursor]                                                      |                          | Shows/hides the specified cursor.                                                                  | Not supported.                                    |  |
| Show/Hide Cursor 1<br>[Trend_DisplayCursor1]                                                   | · • • -                  | Shows/hides cursor 1.                                                                              | Not supported.                                    |  |
| Show/Hide Cursor 2     Shows/hides cursor 2.       [Trend_DisplayCursor2]     Image: Cursor 2. |                          | Shows/hides cursor 2.                                                                              | Not supported.                                    |  |
| Display Mode<br>[Trend_DisplayModeChange]                                                      | ,<br>↓<br>↓              | Selects the display mode of the specified trend graph object (Analog graph / Digital graph / Both) | Not supported.                                    |  |
| Show Analog<br>[Set_trend_display_mode_analog]                                                 | $\mathbf{z}$             | Shows only the analog data of the specified trend graph object.                                    | Not supported.                                    |  |
| Show Digital<br>[Set_trend_display_mode_digital]                                               | <b>م7د</b><br>:تن        | Shows only the digital data of the specified trend graph object.                                   | Not supported.                                    |  |
| Show Both Analog/Digital Data<br>[Set_trend_display_mode_both]                                 | $\langle \gamma \rangle$ | Shows both the digital and analog data of the specified trend graph object simultaneously.         | Not supported.                                    |  |
| Zoom-in<br>[Zoom_into trend]                                                                   | Ð                        | Magnifies the view of the specified trend graph, centered at the center of the display.            | Not supported.                                    |  |
| Zoom-out<br>[Zoom_out_trend]                                                                   | Q                        | Reduces the view of the specified<br>trend graph, centered at the center of<br>the display.        | Not supported.                                    |  |
| Scroll Up<br>[Trend_ Scrollup]                                                                 | <b>₽</b>                 | Scrolls the specified trend graph one page up.                                                     | Not supported.                                    |  |
| Scroll Down<br>[Trend_ Scrolldown]                                                             |                          | Scrolls the specified trend graph one page down.                                                   | Not supported.                                    |  |

## Document Viewer control IAG objects (sample) IAG file name: "OmronStandardIAG\_114A\_E\_ShowDocumentButtons.iag"

| ltem                                                       | lcon   | Description                                                           | Reference: Icon appearance<br>in the NS-series PT |
|------------------------------------------------------------|--------|-----------------------------------------------------------------------|---------------------------------------------------|
| Show Document<br>[Show_document]                           |        | Displays a specified document at a specified size (length and width). | Not supported.                                    |
| Show Document (Full Screen)<br>[Show_document_full_screen] | R<br>N | Displays the specified document in full-screen mode.                  | Not supported.                                    |

## • Compound IAG objects (sample)

Combinations of multiple control objects (compound IAG objects) are also provided as a part of the sales promotion sample IAG library. These objects eliminate the needs of the property settings and simplify the controls of each function.

## IAG file name: "OmronStandardIAG\_114A\_E\_AlarmButtons.iag"

| Item                                                     | Icon | Description                                                                                                    |
|----------------------------------------------------------|------|----------------------------------------------------------------------------------------------------|
| Alarm control compound object<br>[Alarm_composition_all] |      | [Clear Alarm Log]<br>[Check Selected Alarm]<br>[Check All Alarms]<br>Compound IAG consisting of<br>three objects. |

## IAG file name: "OmronStandardIAG\_114A\_E\_AlarmViewerButtons.iag"

| Item                                                               | Icon | Description                                                                                                    |
|--------------------------------------------------------------------|------|----------------------------------------------------------------------------------------------------|
| Alarm viewer control compound<br>object<br>[Scroll_compsition_all] |      | [Return to Top]<br>[Scroll Up by Specified<br>Number of Lines]<br>[Scroll Up One Line]<br>[Scroll Down One Line]<br>[Scroll down by the specified<br>amount of lines]<br>[Go to End]<br>Compound IAG consisting of<br>six objects. |

## IAG file name: "OmronStandardIAG\_114A\_E\_MediaPlayerButtons.iag"

| Item                                                          | Icon | Description                                                                 |
|---------------------------------------------------------------|------|-----------------------------------------------------------------------------|
| Media Player Compound Object<br>[Media_player_compotisionall] |      | [Stop]<br>[Play]<br>[Pause]<br>Compound IAG consisting of<br>three objects. |

| Item            | Icon | Description                |
|-----------------|------|----------------------------|
| Recipe control  |      | [Add Record]               |
| compound object |      | [Save]                     |
| [Recipe         |      | [Save As]                  |
| Composition]    |      | [Delete]                   |
|                 |      | [Import]                   |
|                 |      | [Export]                   |
|                 |      | [Read from Controller]     |
|                 |      | [Write to Controller]      |
|                 |      | Compound IAG consisting of |
|                 |      | eight objects.             |

## IAG file name: "OmronStandardIAG\_114A\_E\_RecipeViewerButtons.iag"

## IAG file name: "OmronStandardIAG\_114A\_E\_DataLoggingButtons.iag"

| Item                                                         | Icon | Description                                                                                                    |
|--------------------------------------------------------------|------|----------------------------------------------------------------------------------------------------|
| Data logging<br>compound object<br>[Datalog_compositi<br>on] |      | [Start Data Logging]<br>[Stop Data Logging]<br>[Clear Logged Data]<br>[Save logged data]<br>Compound IAG consisting of |
|                                                              |      | four objects.                                                                                                    |

### IAG file name: "OmronStandardIAG\_114A\_E\_TrendGraphButtons.iag"

| Item                                                                                                | Icon | Description                                                                                                    |
|----------------------------------------------------------------------------------------------------|------|----------------------------------------------------------------------------------------------------|
| Trend Graph<br>Control (Horizontal<br>Axis) Compound<br>Object<br>[Trend_graph_<br>composition_all] |      | [Scroll to Start Position]<br>[Scroll Left]<br>[Scroll Right]<br>[Scroll to End Position]<br>[Show/hide cursor 1]<br>[Show/hide cursor 2]<br>[Show/hide analog data]<br>[Show/hide digital data]<br>Compound IAG consisting of<br>eight objects. |
| Trend Graph<br>Control (Vertical<br>Axis) Compound<br>Object<br>[Trend_graph_com<br>psiton2]        |      | [Scroll Up]<br>[Scroll Down]<br>[Zoom-in]<br>[Zoom-out]<br>Compound IAG consisting of<br>four objects.                                                                                                    |

## IAG file name: "OmronStandardIAG\_114A\_E\_ShowDocumentButtons.iag"

| Item              | Icon | Description                |
|-------------------|------|----------------------------|
| Document Viewer   |      | [Show Document]            |
| control compound  |      | [Show Document (Full       |
| objects           |      | Screen)]                   |
| [Document_viewer  |      | Compound IAG consisting of |
| _composition_all] |      | two objects.               |

# 6 IAG for Alarm Control

## 6-1 Clear Alarm Log

## • External specification

| Object name        | Clear_all_user_alarmlog                                                                               |
|--------------------|----------------------------------------------------------------------------------------------------|
| Category           | IAG_Alarm                                                                                             |
| Description        | Clears the alarm log in non-volatile memory.                                                          |
| Features           | Clears not only a single specific alarm, but also all the other alarm data saved in the NA-series PT. |
| Graphic expression | Not pressed:                                                                                          |

## • Properties

| Property                 | Description                                                                                      | Input method                   | Range                         | Default                      |
|--------------------------|--------------------------------------------------------------------------------------------------|--------------------------------|-------------------------------|------------------------------|
| General                  |                                                                                                  |                                |                               |                              |
| Name                     | Specifies the object name. The name must be unique in that screen.                               | Direct input                   | String (1 to 1:27 characters) | Clear_all_user_alarmlo<br>g0 |
| Туре                     | Specifies the object type. This item cannot be changed.                                          |                                |                               | IAG                          |
| Version                  | Specifies the version of the IAG.                                                                |                                |                               | 1.14A                        |
| Publisher                | Specifies the IAG publisher.                                                                     |                                |                               | Omron                        |
| Appearance               |                                                                                                  |                                |                               |                              |
| BackgroundColor          | Specifies the background color of the page.                                                      | Item selection<br>Direct input | Color palette<br>String       | Transparent *1               |
| Layout                   |                                                                                                  |                                |                               |                              |
| ▼Position (Left, Top)    | Specifies the position of the object on the page.* 2                                             | Direct input<br>Spin button    | Numerical<br>Numerical        |                              |
| Left                     | Specifies the horizontal page coordinate (x-axis) of the position of the top-left of the object. | Direct input<br>Spin button    | Numerical<br>Numerical        |                              |
| Тор                      | Specifies the vertical page coordinate (y-axis) of the position of the top-left of the object.   | Direct input<br>Spin button    | Numerical<br>Numerical        |                              |
| ▼Size (Width,<br>Height) | Specifies the size of the object.                                                                | Direct input<br>Spin button    | Numerical<br>Numerical        | (60, 60)                     |
| Width                    | Specifies the object width.                                                                      | Direct input<br>Spin button    | Numerical<br>Numerical        | 60                           |
| Height                   | Specifies the object height.                                                                     | Direct input<br>Spin button    | Numerical<br>Numerical        | 60                           |
| Properties screen        |                                                                                                  |                                |                               |                              |

#### 

## 6.IAG for Alarm Control

- \*1. "Transparent" indicates that the color is transparent.
- \*2. The coordinate origin is the upper-left corner of the NA-series PT screen.

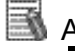

## Additional Information

This IAG does not have a "Behavior (Input)" property.

• Event and action

There are no event and action functions.

Animation

You can define the basic animation action.

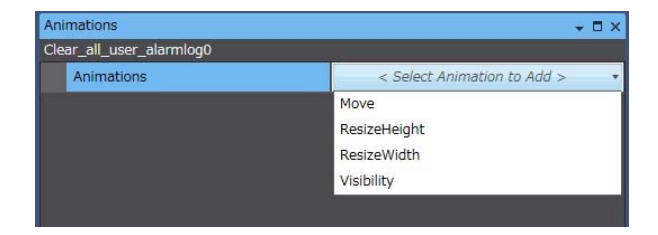

## 6-2 Check Selected Alarm

## • External specification

| Object name        | Acknowledge_the_selected_alarm                                              |
|--------------------|-----------------------------------------------------------------------------|
| Category           | IAG_Alarm                                                                   |
| Description        | Checks the selected alarm.                                                  |
| Features           | Checks the alarm selected in the alarm viewer specified by AlarmObjectName. |
| Graphic expression | Not pressed:                                                                |

## • Properties

| Property                 | Description                                                                                      | Input method                   | Range                          | Default                             |
|--------------------------|--------------------------------------------------------------------------------------------------|--------------------------------|--------------------------------|-------------------------------------|
| General                  |                                                                                                  | •                              | •                              |                                     |
| Name                     | Specifies the object name. The name must be unique in that screen.                               | Direct input                   | String (1 to 1:27 characters)  | Acknowledge_the_sele<br>cted_alarm0 |
| Туре                     | Specifies the object type. This item cannot be changed.                                          |                                |                                | IAG                                 |
| Version                  | Specifies the version of the IAG.                                                                |                                |                                | 1.14A                               |
| Publisher                | Specifies the IAG publisher.                                                                     |                                |                                | Omron                               |
| Appearance               |                                                                                                  |                                |                                |                                     |
| BackgroundColor          | Specifies the background color of the page.                                                      | Item selection<br>Direct input | Color palette<br>String        | Transparent<br>*1                   |
| Layout                   |                                                                                                  |                                |                                |                                     |
| ▼Position (Left, Top)    | Specifies the position of the object on the page.* 2.                                            | Direct input<br>Spin button    | Numerical<br>Numerical         |                                     |
| Left                     | Specifies the horizontal page coordinate (x-axis) of the position of the top-left of the object. | Direct input<br>Spin button    | Numerical<br>Numerical         |                                     |
| Тор                      | Specifies the vertical page coordinate (y-axis) of the position of the top-left of the object.   | Direct input<br>Spin button    | Numerical<br>Numerical         |                                     |
| ▼Size (Width,<br>Height) | Specifies the size of the object.                                                                | Direct input<br>Spin button    | Numerical<br>Numerical         | (60, 60)                            |
| Width                    | Specifies the object width.                                                                      | Direct input<br>Spin button    | Numerical<br>Numerical         | 60                                  |
| Height                   | Specifies the object height.                                                                     | Direct input<br>Spin button    | Numerical<br>Numerical         | 60                                  |
| Behavior (Input)         |                                                                                                  |                                |                                |                                     |
| AlarmObjectName          | Specifies the alarm viewer object name.                                                          | Direct input                   | Character string<br>(String)*3 | (Blank)                             |
| Properties screen        |                                                                                                  |                                |                                |                                     |

|   | General             |                                 |
|---|---------------------|---------------------------------|
|   | Name                | Acknowladge_the_selected_alarm0 |
|   | Туре                | IAG                             |
|   | Version             | 1.0                             |
|   | Publisher           | Omron                           |
| V | Appearance          |                                 |
|   | BackgroundColor     | Transparent 🔹                   |
| T | Layout              |                                 |
| V | Position (Left,Top) | 250, 50                         |
|   | Left                | 250                             |
|   | Тор                 | 50                              |
| v | Size (Width,Height) | 60, 60                          |
|   | Width               | 60                              |
|   | Height              | 60                              |
|   | Behavior (Input)    |                                 |
|   | AlarmObjName        |                                 |

- \*1. "Transparent" indicates that the color is transparent.
- \*2. The coordinate origin is the upper-left corner of the NA-series PT screen.
- \*3. When directly entering a string in a Behavior (Input) property, enclose the string with quotation marks " ".

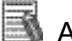

## Additional Information

When positioning an alarm on the page as an object, you must enter the "AlarmObjectName" property. A build error will occur if not entered.

Event and action

There are no event and action functions.

Animation

You can define the basic animation action.

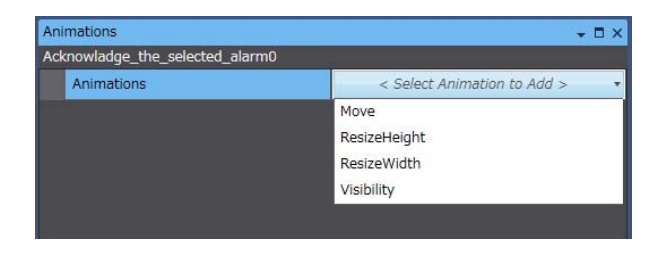

## 6-3 Check All Alarms

## • External specification

| Object name        | Acknowledge_all_user_alarms |
|--------------------|-----------------------------|
| Category           | IAG_Alarm                   |
| Description        | Checks all alarms.          |
| Features           | Checks all NA unit alarms.  |
| Graphic expression | Not pressed:                |
|                    | Pressed:                    |

## • Properties

| Property                 | Description                                                                                      | Input method                   | Range                         | Default                          |
|--------------------------|--------------------------------------------------------------------------------------------------|--------------------------------|-------------------------------|----------------------------------|
| General                  |                                                                                                  |                                |                               |                                  |
| Name                     | Specifies the object name. The name must be unique in that screen.                               | Direct input                   | String (1 to 1:27 characters) | Acknowledge_all_user_<br>alarms0 |
| Туре                     | Specifies the object type. This item cannot be changed.                                          |                                |                               | IAG                              |
| Version                  | Specifies the version of the IAG.                                                                |                                |                               | 1.14A                            |
| Publisher                | Specifies the IAG publisher.                                                                     |                                |                               | Omron                            |
| Appearance               |                                                                                                  |                                |                               |                                  |
| BackgroundColor          | Specifies the background color of the page.                                                      | Item selection<br>Direct input | Color palette<br>String       | Transparent<br>*1                |
| Layout                   |                                                                                                  |                                |                               |                                  |
| ▼Position (Left, Top)    | Specifies the position of the object on the page.* 2                                             | Direct input<br>Spin button    | Numerical<br>Numerical        |                                  |
| Left                     | Specifies the horizontal page coordinate (x-axis) of the position of the top-left of the object. | Direct input<br>Spin button    | Numerical<br>Numerical        |                                  |
| Тор                      | Specifies the vertical page coordinate (y-axis) of the position of the top-left of the object.   | Direct input<br>Spin button    | Numerical<br>Numerical        |                                  |
| ▼Size (Width,<br>Height) | Specifies the size of the object.                                                                | Direct input<br>Spin button    | Numerical<br>Numerical        | (60, 60)                         |
| Width                    | Specifies the object width.                                                                      | Direct input<br>Spin button    | Numerical<br>Numerical        | 60                               |
| Height                   | Specifies the object height.                                                                     | Direct input<br>Spin button    | Numerical<br>Numerical        | 60                               |
| Properties screen        |                                                                                                  | •                              |                               |                                  |

| V | General             |                              |
|---|---------------------|------------------------------|
|   | Name                | Acknowladge_all_user_alarms0 |
|   | Туре                | IAG                          |
|   | Version             | 1.0                          |
|   | Publisher           | Omron                        |
| ۷ | Appearance          |                              |
|   | BackgroundColor     | Transparent •                |
| T | Layout              |                              |
| V | Position (Left,Top) | 30, 50                       |
|   | Left                | 30                           |
|   | Тор                 | 50                           |
| ۷ | Size (Width,Height) | 60, 60                       |
|   | Width               | 60                           |
|   | Height              | 60                           |

\*1. "Transparent" indicates that the color is transparent.

\*2. The coordinate origin is the upper-left corner of the NA-series PT screen.

## Additional Information

This IAG does not have a "Behavior (Input)" property.

Event and action

There are no event and action functions.

Animation

You can define the basic animation action.

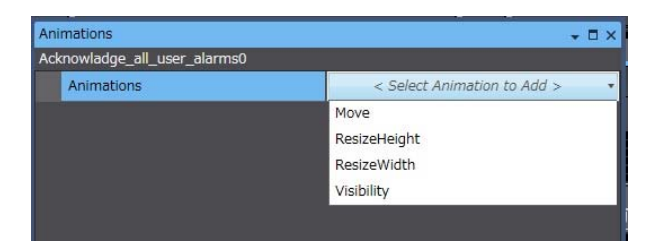

# 7 Alarm Viewer Control IAG

## 7-1 Scroll Up by Specified Number of Lines

## • External specification

| Object name        | Move_up_more_lines                                                                                               |  |  |
|--------------------|----------------------------------------------------------------------------------------------------|--|--|
| Category           | IAG_Alarm                                                                                                    |  |  |
| Description        | Scrolls up by the specified number of lines.                                                                     |  |  |
| Features           | Scrolls the alarm viewer specified in AlarmObjectName up by the number of lines specified in ViewerScrollAmount. |  |  |
| Graphic expression | Not pressed:                                                                                                    |  |  |

## • Properties

| Property                 | Description                                                                                      | Input method                   | Range                              | Default             |  |
|--------------------------|--------------------------------------------------------------------------------------------------|--------------------------------|------------------------------------|---------------------|--|
| General                  | General                                                                                          |                                |                                    |                     |  |
| Name                     | Specifies the object name. The name must be unique in that screen.                               | Direct input                   | String (1 to 1:27 characters)      | Move_up_more_lines0 |  |
| Туре                     | Specifies the object type. This item cannot be changed.                                          |                                |                                    | IAG                 |  |
| Version                  | Specifies the version of the IAG.                                                                |                                |                                    | 1.14A               |  |
| Publisher                | Specifies the IAG publisher.                                                                     |                                |                                    | Omron               |  |
| Appearance               |                                                                                                  |                                |                                    |                     |  |
| BackgroundColor          | Specifies the background color of the page.                                                      | Item selection<br>Direct input | Color palette<br>String            | Transparent<br>*1   |  |
| Layout                   |                                                                                                  |                                | •                                  | •                   |  |
| ▼Position (Left, Top)    | Specifies the position of the object on the page.* 2                                             | Direct input<br>Spin button    | Numerical<br>Numerical             |                     |  |
| Left                     | Specifies the horizontal page coordinate (x-axis) of the position of the top-left of the object. | Direct input<br>Spin button    | Numerical<br>Numerical             |                     |  |
| Тор                      | Specifies the vertical page coordinate (y-axis) of the position of the top-left of the object.   | Direct input<br>Spin button    | Numerical<br>Numerical             |                     |  |
| ▼Size (Width,<br>Height) | Specifies the size of the object.                                                                | Direct input<br>Spin button    | Numerical<br>Numerical             | (60, 60)            |  |
| Width                    | Specifies the object width.                                                                      | Direct input<br>Spin button    | Numerical<br>Numerical             | 60                  |  |
| Height                   | Specifies the object height.                                                                     | Direct input<br>Spin button    | Numerical<br>Numerical             | 60                  |  |
| Behavior (Input)         |                                                                                                  |                                |                                    |                     |  |
| AlarmObjName             | Specifies the alarm viewer object name.                                                          | Direct input                   | Character string<br>(String)<br>*3 | (Blank)             |  |
| ViewerScrollAmount       | Specifies the number of alarm viewer scroll lines.                                               | Direct input                   | Numerical<br>(Integer)             | (Blank)             |  |
| Properties screen        |                                                                                                  |                                |                                    |                     |  |

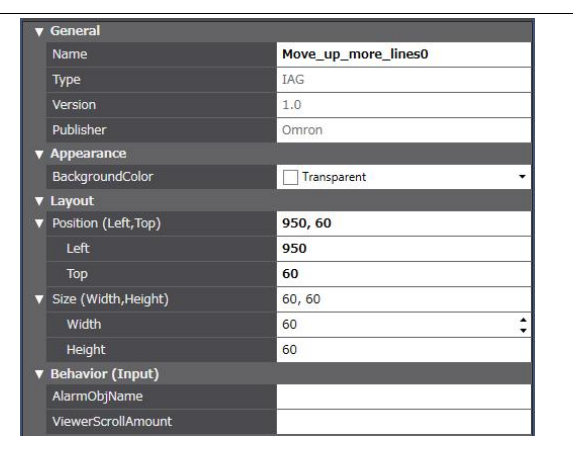

\*1. "Transparent" indicates that the color is transparent.

\*2. The coordinate origin is the upper-left corner of the NA-series PT screen.

\*3. When directly entering a string in a Behavior (Input) property, enclose the string with quotation marks " ".

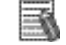

## Additional Information

When positioning an alarm on the page as an object, you must enter the "AlarmObjName" and "ViewerScrollAmount" properties. A build error will occur if not entered.

### Event and action

There are no event and action functions.

Animation

You can define the basic animation action.

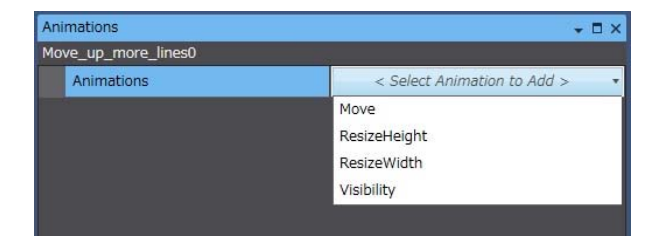

## 7-2 Scroll Down by Specified Number of Lines

| Object name        | Move_down_more_lines                                                                                               |
|--------------------|----------------------------------------------------------------------------------------------------|
| Category           | IAG_Alarm                                                                                                    |
| Description        | Scrolls down by the specified number of lines.                                                                     |
| Features           | Scrolls the alarm viewer specified in AlarmObjectName down by the number of lines specified in ViewerScrollAmount. |
| Graphic expression | Not pressed:                                                                                                    |

## • External specification

## Properties

| Property                 | Description                                                                                      | Input method                   | Range                              | Default                   |  |
|--------------------------|--------------------------------------------------------------------------------------------------|--------------------------------|------------------------------------|---------------------------|--|
| General                  | General                                                                                          |                                |                                    |                           |  |
| Name                     | Specifies the object name. The name must be unique in that screen.                               | Direct input                   | String (1 to 1:27 characters)      | Move_down_more_line<br>s0 |  |
| Туре                     | Specifies the object type. This item cannot be changed.                                          |                                |                                    | IAG                       |  |
| Version                  | Specifies the version of the IAG.                                                                |                                |                                    | 1.14A                     |  |
| Publisher                | Specifies the IAG publisher.                                                                     |                                |                                    | Omron                     |  |
| Appearance               |                                                                                                  |                                |                                    |                           |  |
| BackgroundColor          | Specifies the background color of the page.                                                      | Item selection<br>Direct input | Color palette<br>String            | Transparent<br>*1         |  |
| Layout                   |                                                                                                  | •                              | •                                  |                           |  |
| ▼Position (Left, Top)    | Specifies the position of the object on the page.* 2                                             | Direct input<br>Spin button    | Numerical<br>Numerical             |                           |  |
| Left                     | Specifies the horizontal page coordinate (x-axis) of the position of the top-left of the object. | Direct input<br>Spin button    | Numerical<br>Numerical             |                           |  |
| Тор                      | Specifies the vertical page coordinate (y-axis) of the position of the top-left of the object.   | Direct input<br>Spin button    | Numerical<br>Numerical             |                           |  |
| ▼Size (Width,<br>Height) | Specifies the size of the object.                                                                | Direct input<br>Spin button    | Numerical<br>Numerical             | (60, 60)                  |  |
| Width                    | Specifies the object width.                                                                      | Direct input<br>Spin button    | Numerical<br>Numerical             | 60                        |  |
| Height                   | Specifies the object height.                                                                     | Direct input<br>Spin button    | Numerical<br>Numerical             | 60                        |  |
| Behavior (Input)         |                                                                                                  |                                |                                    |                           |  |
| AlarmObjName             | Specifies the alarm viewer object name.                                                          | Direct input                   | Character string<br>(String)<br>*3 | (Blank)                   |  |
| ViewerScrollAmount       | Specifies the number of alarm viewer scroll lines.                                               | Direct input                   | Numerical<br>(Integer)             | (Blank)                   |  |
| Properties screen        | Properties screen                                                                                |                                |                                    |                           |  |

| General             |                                                                                                    |
|---------------------|----------------------------------------------------------------------------------------------------|
| Name                | Move_down_more_lines0                                                                                                    |
| Туре                | IAG                                                                                                    |
| Version             | 1.0                                                                                                    |
| Publisher           | Omron                                                                                                    |
| Appearance          |                                                                                                    |
| BackgroundColor     | Transparent 🔹                                                                                                    |
| Layout              |                                                                                                    |
| Position (Left,Top) | 770, 60                                                                                                    |
| Left                | 770                                                                                                    |
| Тор                 | 60                                                                                                    |
| Size (Width,Height) | 60, 60                                                                                                    |
| Width               | 60                                                                                                    |
| Height              | 60                                                                                                    |
| Behavior (Input)    |                                                                                                    |
| AlarmObjName        |                                                                                                    |
| ViewerScrollAmount  |                                                                                                    |
|                     | General<br>General<br>Name<br>Type<br>Version<br>Publisher<br>Appearance<br>BackgroundColor<br>Lagout<br>Position (Left,Top)<br>Left<br>Top<br>Size (Width,Height)<br>Width<br>Height<br>Behavior (Input)<br>AlarmOb/Name<br>ViewerScrollAmount |

\*1. "Transparent" indicates that the color is transparent.

\*2. The coordinate origin is the upper-left corner of the NA-series PT screen.

\*3. When directly entering a string in a Behavior (Input) property, enclose the string with quotation marks " ".

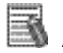

## Additional Information

When positioning an alarm on the page as an object, you must enter the "AlarmObjName" and "ViewerScrollAmount" properties. A build error will occur if not entered.

## • Event and action

There are no event and action functions.

Animation

You can define the basic animation action.

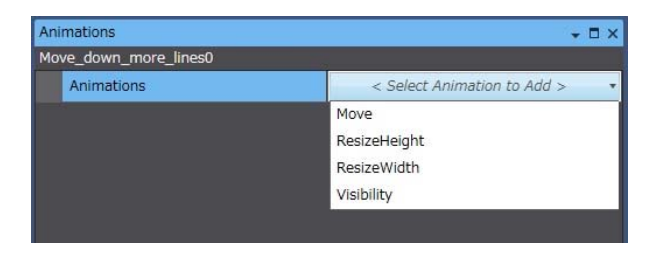

## 7-3 Scroll Up One Line

## • External specification

| Object name        | Move_up_1_line                                                     |
|--------------------|--------------------------------------------------------------------|
| Category           | IAG_Alarm                                                          |
| Description        | Scrolls up one line.                                               |
| Features           | Scrolls the alarm viewer specified in AlarmObjectName up one line. |
| Graphic expression | Not pressed:                                                       |
|                    | Pressed:                                                           |

## Properties

| Property                 | Description                                                                                      | Input method                   | Range                              | Default           |  |
|--------------------------|--------------------------------------------------------------------------------------------------|--------------------------------|------------------------------------|-------------------|--|
| General                  |                                                                                                  |                                |                                    |                   |  |
| Name                     | Specifies the object name. The name must be unique in that screen.                               | Direct input                   | String (1 to 1:27 characters)      | Move_up_1_line0   |  |
| Туре                     | Specifies the object type. This item cannot be changed.                                          |                                |                                    | IAG               |  |
| Version                  | Specifies the version of the IAG.                                                                |                                |                                    | 1.14A             |  |
| Publisher                | Specifies the IAG publisher.                                                                     |                                |                                    | Omron             |  |
| Appearance               |                                                                                                  |                                |                                    |                   |  |
| BackgroundColor          | Specifies the background color of the page.                                                      | Item selection<br>Direct input | Color palette<br>String            | Transparent<br>*1 |  |
| Layout                   |                                                                                                  |                                | •                                  | •                 |  |
| ▼Position (Left, Top)    | Specifies the position of the object on the page.* 2                                             | Direct input<br>Spin button    | Numerical<br>Numerical             |                   |  |
| Left                     | Specifies the horizontal page coordinate (x-axis) of the position of the top-left of the object. | Direct input<br>Spin button    | Numerical<br>Numerical             |                   |  |
| Тор                      | Specifies the vertical page coordinate (y-axis) of the position of the top-left of the object.   | Direct input<br>Spin button    | Numerical<br>Numerical             |                   |  |
| ▼Size (Width,<br>Height) | Specifies the size of the object.                                                                | Direct input<br>Spin button    | Numerical<br>Numerical             | (60, 60)          |  |
| Width                    | Specifies the object width.                                                                      | Direct input<br>Spin button    | Numerical<br>Numerical             | 60                |  |
| Height                   | Specifies the object height.                                                                     | Direct input<br>Spin button    | Numerical<br>Numerical             | 60                |  |
| Behavior (Input)         |                                                                                                  |                                |                                    |                   |  |
| AlarmObjName             | Specifies the alarm viewer object name.                                                          | Direct input                   | Character string<br>(String)<br>*3 | (Blank)           |  |
| Properties screen        |                                                                                                  |                                |                                    |                   |  |

| V | General             |                 |  |  |
|---|---------------------|-----------------|--|--|
|   | Name                | Move_up_1_line0 |  |  |
|   | Туре                | IAG             |  |  |
|   | Version             | 1.0             |  |  |
|   | Publisher           | Omron           |  |  |
| v | Appearance          |                 |  |  |
|   | BackgroundColor     | Transparent •   |  |  |
| V | Layout              |                 |  |  |
| V | Position (Left,Top) | 860, 60         |  |  |
|   | Left                | 860             |  |  |
|   | Тор                 | 60              |  |  |
| V | Size (Width,Height) | 60, 60          |  |  |
|   | Width               | 60              |  |  |
|   | Height              | 60              |  |  |
| V | Behavior (Input)    |                 |  |  |
|   | AlarmObjName        |                 |  |  |

- \*1. "Transparent" indicates that the color is transparent.
- \*2. The coordinate origin is the upper-left corner of the NA-series PT screen.
- \*3. When directly entering a string in a Behavior (Input) property, enclose the string with quotation marks " ".

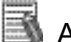

## Additional Information

When positioning an alarm on the page as an object, you must enter the "AlarmObjName" property. A build error will occur if not entered.

Event and action

There are no event and action functions.

Animation

You can define the basic animation action.

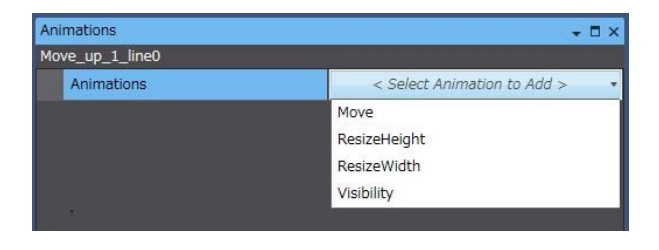

## 7-4 Scroll Down One Line

## • External specification

| Object name        | Move_down_1_line                                                     |
|--------------------|----------------------------------------------------------------------|
| Category           | IAG_Alarm                                                            |
| Description        | Scrolls down one line.                                               |
| Features           | Scrolls the alarm viewer specified in AlarmObjectName down one line. |
| Graphic expression | Not pressed:                                                         |

## Properties

| Property                 | Description                                                                                      | Input method                   | Range                              | Default           |  |
|--------------------------|--------------------------------------------------------------------------------------------------|--------------------------------|------------------------------------|-------------------|--|
| General                  |                                                                                                  |                                |                                    |                   |  |
| Name                     | Specifies the object name. The name must be unique in that screen.                               | Direct input                   | String (1 to 1:27 characters)      | Move_down_1_line0 |  |
| Туре                     | Specifies the object type. This item cannot be changed.                                          |                                |                                    | IAG               |  |
| Version                  | Specifies the version of the IAG.                                                                |                                |                                    | 1.14A             |  |
| Publisher                | Specifies the IAG publisher.                                                                     |                                |                                    | Omron             |  |
| Appearance               |                                                                                                  |                                |                                    |                   |  |
| BackgroundColor          | Specifies the background color of the page.                                                      | Item selection<br>Direct input | Color palette<br>String            | Transparent<br>*1 |  |
| Layout                   |                                                                                                  | •                              | •                                  | •                 |  |
| ▼Position (Left, Top)    | Specifies the position of the object on the page.* 2                                             | Direct input<br>Spin button    | Numerical<br>Numerical             |                   |  |
| Left                     | Specifies the horizontal page coordinate (x-axis) of the position of the top-left of the object. | Direct input<br>Spin button    | Numerical<br>Numerical             |                   |  |
| Тор                      | Specifies the vertical page coordinate (y-axis) of the position of the top-left of the object.   | Direct input<br>Spin button    | Numerical<br>Numerical             |                   |  |
| ▼Size (Width,<br>Height) | Specifies the size of the object.                                                                | Direct input<br>Spin button    | Numerical<br>Numerical             | (60, 60)          |  |
| Width                    | Specifies the object width.                                                                      | Direct input<br>Spin button    | Numerical<br>Numerical             | 60                |  |
| Height                   | Specifies the object height.                                                                     | Direct input<br>Spin button    | Numerical<br>Numerical             | 60                |  |
| Behavior (Input)         |                                                                                                  |                                |                                    |                   |  |
| AlarmObjName             | Specifies the alarm viewer object name.                                                          | Direct input                   | Character string<br>(String)<br>*3 | (Blank)           |  |
| Properties screen        |                                                                                                  |                                |                                    |                   |  |

| ▼般                                      |                   |  |  |  |  |
|-----------------------------------------|-------------------|--|--|--|--|
| Name                                    | Move_down_1_line0 |  |  |  |  |
| Туре                                    | IAG               |  |  |  |  |
| Version                                 | 1.0               |  |  |  |  |
| Publisher                               | Omron             |  |  |  |  |
| ▼ 外観                                    |                   |  |  |  |  |
| BackgroundColor                         | Transparent -     |  |  |  |  |
| ▼ レイアウト                                 |                   |  |  |  |  |
| <ul> <li>Position (Left,Top)</li> </ul> | 0, 0              |  |  |  |  |
| Left                                    | 0                 |  |  |  |  |
| Тор                                     | 0                 |  |  |  |  |
| ▼ Size (Width,Height)                   | 60, 60            |  |  |  |  |
| Width                                   | 60                |  |  |  |  |
| Height                                  | 60                |  |  |  |  |
| ▼ 入力動作                                  |                   |  |  |  |  |
| AlarmObjName                            |                   |  |  |  |  |

- \*1. "Transparent" indicates that the color is transparent.
- \*2. The coordinate origin is the upper-left corner of the NA-series PT screen.
- \*3. When directly entering a string in a Behavior (Input) property, enclose the string with quotation marks " ".

Additional Information

When positioning an alarm on the page as an object, you must enter the "AlarmObjName" property. A build error will occur if not entered.

## Event and action

There are no event and action functions.

Animation

You can define the basic animation action.

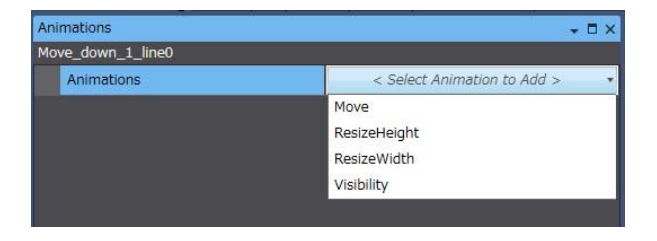

## 7-5 Return to Top

| • Exter | nal specification |
|---------|-------------------|
|---------|-------------------|

| Object name        | Return_to_the_top_of_Alarm_List                                                                                                    |
|--------------------|----------------------------------------------------------------------------------------------------|
| Category           | IAG_Alarm                                                                                                    |
| Description        | Returns to the top of the alarm list.                                                                                                    |
| Features           | Included in alarm viewer control compound object [Scroll_compsition_all].<br>For details, refer to "13-2 Alarm Viewer Control Compound Object". |
| Graphic expression | Not pressed:                                                                                                    |

## Properties

| Property                 | Description                                                                                       | Input method                   | Range                              | Default           |  |
|--------------------------|---------------------------------------------------------------------------------------------------|--------------------------------|------------------------------------|-------------------|--|
| General                  |                                                                                                   |                                |                                    |                   |  |
| Name                     | Specifies the object name. The name must be unique in that screen.                                | Direct input                   | String (1 to 1:27 characters)      |                   |  |
| Туре                     | Specifies the object type. This item cannot be changed.                                           |                                |                                    | IAG               |  |
| Version                  | Specifies the version of the IAG.                                                                 |                                |                                    | 1.14A             |  |
| Publisher                | Specifies the IAG publisher.                                                                      |                                |                                    | Omron             |  |
| Appearance               |                                                                                                   |                                |                                    |                   |  |
| BackgroundColor          | Specifies the background color of the page.                                                       | Item selection<br>Direct input | Color palette<br>String            | Transparent<br>*1 |  |
| Layout                   |                                                                                                   |                                |                                    |                   |  |
| ▼Position (Left, Top)    | Specifies the position of the object on the page.* 2                                              | Direct input<br>Spin button    | Numerical<br>Numerical             |                   |  |
| Left                     | Specifies the horizontal page coordinate (x-axis) of the position of the top-left of the object.  | Direct input<br>Spin button    | Numerical<br>Numerical             |                   |  |
| Тор                      | Specifies the vertical page coordinate (y-axis) of the<br>position of the top-left of the object. | Direct input<br>Spin button    | Numerical<br>Numerical             |                   |  |
| ▼Size (Width,<br>Height) | Specifies the size of the object.                                                                 | Direct input<br>Spin button    | Numerical<br>Numerical             | (60, 60)          |  |
| Width                    | Specifies the object width.                                                                       | Direct input<br>Spin button    | Numerical<br>Numerical             | 60                |  |
| Height                   | Specifies the object height.                                                                      | Direct input<br>Spin button    | Numerical<br>Numerical             | 60                |  |
| Behavior (Input)         |                                                                                                   |                                |                                    |                   |  |
| AlarmObjName             | Specifies the alarm viewer object name.                                                           | Direct input                   | Character string<br>(String)<br>*3 | (Blank)           |  |
| Properties screen        |                                                                                                   |                                |                                    |                   |  |

## 7.Alarm Viewer Control IAG

|   | General             |                         |  |  |
|---|---------------------|-------------------------|--|--|
|   | Name                | Scroll_composition_all0 |  |  |
|   | Туре                | IAG                     |  |  |
|   | Version             | 1.0                     |  |  |
|   | Publisher           | Omron                   |  |  |
| V | Appearance          |                         |  |  |
|   | BackgroundColor     | Transparent 🔹           |  |  |
| V | Layout              |                         |  |  |
| V | Position (Left,Top) | 30, 130                 |  |  |
|   | Left                | 30                      |  |  |
|   | Тор                 | 130                     |  |  |
| V | Size (Width,Height) | 66, 386                 |  |  |
|   | Width               | 66                      |  |  |
|   | Height              | 386                     |  |  |
| ▼ | Behavior (Input)    |                         |  |  |
|   | AlarmObjName        |                         |  |  |
|   | ViewerScrollAmount  |                         |  |  |

\*1. "Transparent" indicates that the color is transparent.

\*2. The coordinate origin is the upper-left corner of the NA-series PT screen.

\*3. When directly entering a string in a Behavior (Input) property, enclose the string with quotation marks " ".

## Additional Information

When positioning an alarm on the page as an object, you must enter the "AlarmObjName" property.

A build error will occur if not entered.

### Event and action

There are no event and action functions.

## Animation

You can define the basic animation action.

| Animations              | - □ ×                         |
|-------------------------|-------------------------------|
| Scroll_composition_all0 |                               |
| Animations              | < Select Animation to Add > • |
|                         | Move                          |
|                         | ResizeHeight                  |
|                         | ResizeWidth                   |
|                         | Visibility                    |
|                         |                               |

## 7-6 Go to End

## • External specification

| Object name        | Go_to_the_end_of_Alarm_List                                                                                                    |
|--------------------|----------------------------------------------------------------------------------------------------|
| Category           | IAG_Alarm                                                                                                    |
| Description        | Moves to the end of the alarm list.                                                                                                    |
| Features           | Included in alarm viewer control compound object [Scroll_compsition_all].<br>For details, refer to "13-2 Alarm Viewer Control Compound Object". |
| Graphic expression | Not pressed:                                                                                                    |

## Properties

| Property                                                                        | Description                                                                                      | Input method                   | Range                              | Default           |  |
|---------------------------------------------------------------------------------|--------------------------------------------------------------------------------------------------|--------------------------------|------------------------------------|-------------------|--|
| General                                                                         |                                                                                                  |                                |                                    |                   |  |
| Name         Specifies the object name. The name must be unique in that screen. |                                                                                                  | Direct input                   | String (1 to 1:27 characters)      |                   |  |
| Туре                                                                            | Specifies the object type. This item cannot be changed.                                          |                                |                                    | IAG               |  |
| Version                                                                         | Specifies the version of the IAG.                                                                |                                |                                    | 1.14A             |  |
| Publisher                                                                       | Specifies the IAG publisher.                                                                     |                                |                                    | Omron             |  |
| Appearance                                                                      |                                                                                                  |                                |                                    |                   |  |
| BackgroundColor                                                                 | Specifies the background color of the page.                                                      | Item selection<br>Direct input | Color palette<br>String            | Transparent<br>*1 |  |
| Layout                                                                          |                                                                                                  | •                              | •                                  | •                 |  |
| ▼Position (Left, Top)                                                           | Specifies the position of the object on the page.* 2                                             | Direct input<br>Spin button    | Numerical<br>Numerical             |                   |  |
| Left                                                                            | Specifies the horizontal page coordinate (x-axis) of the position of the top-left of the object. | Direct input<br>Spin button    | Numerical<br>Numerical             |                   |  |
| Тор                                                                             | Specifies the vertical page coordinate (y-axis) of the position of the top-left of the object.   | Direct input<br>Spin button    | Numerical<br>Numerical             |                   |  |
| ▼Size (Width,<br>Height)                                                        | Specifies the size of the object.                                                                | Direct input<br>Spin button    | Numerical<br>Numerical             | (60, 60)          |  |
| Width                                                                           | Specifies the object width.                                                                      | Direct input<br>Spin button    | Numerical<br>Numerical             | 60                |  |
| Height                                                                          | Specifies the object height.                                                                     | Direct input<br>Spin button    | Numerical<br>Numerical             | 60                |  |
| Behavior (Input)                                                                |                                                                                                  |                                |                                    |                   |  |
| AlarmObjName                                                                    | Specifies the alarm viewer object name.                                                          | Direct input                   | Character string<br>(String)<br>*3 | (Blank)           |  |
| Properties screen                                                               |                                                                                                  |                                |                                    |                   |  |

## 7.Alarm Viewer Control IAG

|   | General             |                         |  |
|---|---------------------|-------------------------|--|
|   | Name                | Scroll_composition_all0 |  |
|   | Туре                | IAG                     |  |
|   | Version             | 1.0                     |  |
|   | Publisher           | Omron                   |  |
| V | Appearance          |                         |  |
|   | BackgroundColor     | Transparent •           |  |
| V | ▼ Layout            |                         |  |
| • | Position (Left,Top) | 30, 130                 |  |
|   | Left                | 30                      |  |
|   | Тор                 | 130                     |  |
| • | Size (Width,Height) | 66, 386                 |  |
|   | Width               | 66                      |  |
|   | Height              | 386                     |  |
| V | Behavior (Input)    |                         |  |
|   | AlarmObjName        |                         |  |
|   | ViewerScrollAmount  |                         |  |

\*1. "Transparent" indicates that the color is transparent.

\*2. The coordinate origin is the upper-left corner of the NA-series PT screen.

\*3. When directly entering a string in a Behavior (Input) property, enclose the string with quotation marks " ".

## Additional Information

When positioning an alarm on the page as an object, you must enter the "AlarmObjName" property.

A build error will occur if not entered.

### • Event and action

There are no event and action functions.

Animation

You can define the basic animation action.

| Animations              | + □ ×                         |  |
|-------------------------|-------------------------------|--|
| Scroll_composition_all0 |                               |  |
| Animations              | < Select Animation to Add > • |  |
|                         | Move                          |  |
|                         | ResizeHeight                  |  |
|                         | ResizeWidth                   |  |
|                         | Visibility                    |  |
|                         |                               |  |
# 8 Media Player Control IAG

# 8-1 Play

External specification

| Object name        | Play_movie                                                |  |
|--------------------|-----------------------------------------------------------|--|
| Category           | IAG_Movie                                                 |  |
| Description        | Plays the video registered in the specified media player. |  |
| Features           | Can also resume a video that was stopped or paused.       |  |
| Graphic expression | Not pressed:                                              |  |
|                    | Pressed:                                                  |  |

| Property                 | Description                                                                                      | Input method                   | Range                              | Default           |  |
|--------------------------|--------------------------------------------------------------------------------------------------|--------------------------------|------------------------------------|-------------------|--|
| General                  |                                                                                                  |                                |                                    |                   |  |
| Name                     | Specifies the object name. The name must be unique in that screen.                               | Direct input                   | String (1 to 1:27 characters)      | Play_movie0       |  |
| Туре                     | Specifies the object type. This item cannot be changed.                                          |                                |                                    | IAG               |  |
| Version                  | Specifies the version of the IAG.                                                                |                                |                                    | 1.14A             |  |
| Publisher                | Specifies the IAG publisher.                                                                     |                                |                                    | Omron             |  |
| Appearance               |                                                                                                  |                                |                                    |                   |  |
| BackgroundColor          | Specifies the background color of the page.                                                      | Item selection<br>Direct input | Color palette<br>String            | Transparent<br>*1 |  |
| Layout                   |                                                                                                  |                                | •                                  |                   |  |
| ▼Position (Left, Top)    | Specifies the position of the object on the page.* 2                                             | Direct input<br>Spin button    | Numerical<br>Numerical             |                   |  |
| Left                     | Specifies the horizontal page coordinate (x-axis) of the position of the top-left of the object. | Direct input<br>Spin button    | Numerical<br>Numerical             |                   |  |
| Тор                      | Specifies the vertical page coordinate (y-axis) of the position of the top-left of the object.   | Direct input<br>Spin button    | Numerical<br>Numerical             |                   |  |
| ▼Size (Width,<br>Height) | Specifies the size of the object.                                                                | Direct input<br>Spin button    | Numerical<br>Numerical             | (60, 60)          |  |
| Width                    | Specifies the object width.                                                                      | Direct input<br>Spin button    | Numerical<br>Numerical             | 60                |  |
| Height                   | Specifies the object height.                                                                     | Direct input<br>Spin button    | Numerical<br>Numerical             | 60                |  |
| Behavior (Input)         |                                                                                                  |                                |                                    |                   |  |
| MovieObjName             | Specifies the media player object name.                                                          | Direct input                   | Character string<br>(String)<br>*3 | (Blank)           |  |
| Properties screen        |                                                                                                  |                                |                                    |                   |  |

| V | General             |                      |  |
|---|---------------------|----------------------|--|
|   | Name                | Play_movie0          |  |
|   | Туре                | IAG                  |  |
|   | Version             | 1.0                  |  |
|   | Publisher           | Omron                |  |
| V | Appearance          |                      |  |
|   | BackgroundColor     | Transparent          |  |
|   | Layout              |                      |  |
| V | Position (Left,Top) | 250, 350             |  |
|   | Left                | 250                  |  |
|   | Тор                 | 350                  |  |
| V | Size (Width,Height) | 60, <mark>6</mark> 0 |  |
|   | Width               | 60                   |  |
|   | Height              | 60                   |  |
| V | Behavior (Input)    |                      |  |
|   | MovieObjName        |                      |  |

\*1. "Transparent" indicates that the color is transparent.

\*2. The coordinate origin is the upper-left corner of the NA-series PT screen.

\*3. When directly entering a string in a Behavior (Input) property, enclose the string with quotation marks " ".

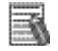

### Additional Information

When positioning on the page as an object, you must enter the "MovieObjName" property.

A build error will occur if not entered.

#### • Event and action

There are no event and action functions.

Animation

You can define the basic animation action.

| + □ ×                         |
|-------------------------------|
|                               |
| < Select Animation to Add > • |
| Move                          |
| ResizeHeight                  |
| ResizeWidth                   |
| Visibility                    |
|                               |
|                               |

# 8-2 Pause

### • External specification

| Object name        | Pause_movie                                                              |
|--------------------|--------------------------------------------------------------------------|
| Category           | IAG_Movie                                                                |
| Description        | Pauses the video played by the specified media player.                   |
| Features           | Pauses the video played by the media player specified in "MovieObjName". |
| Graphic expression | Not pressed:                                                             |

| Property                 | Description                                                                                      | Input method                   | Range                              | Default           |  |
|--------------------------|--------------------------------------------------------------------------------------------------|--------------------------------|------------------------------------|-------------------|--|
| General                  |                                                                                                  |                                |                                    |                   |  |
| Name                     | Specifies the object name. The name must be unique in that screen.                               | Direct input                   | String (1 to 1:27 characters)      | Pause_movie0      |  |
| Туре                     | Specifies the object type. This item cannot be changed.                                          |                                |                                    | IAG               |  |
| Version                  | Specifies the version of the IAG.                                                                |                                |                                    | 1.14A             |  |
| Publisher                | Specifies the IAG publisher.                                                                     |                                |                                    | Omron             |  |
| Appearance               |                                                                                                  |                                |                                    |                   |  |
| BackgroundColor          | Specifies the background color of the page.                                                      | Item selection<br>Direct input | Color palette<br>String            | Transparent<br>*1 |  |
| Layout                   |                                                                                                  |                                |                                    |                   |  |
| ▼Position (Left, Top)    | Specifies the position of the object on the page.* 2                                             | Direct input<br>Spin button    | Numerical<br>Numerical             |                   |  |
| Left                     | Specifies the horizontal page coordinate (x-axis) of the position of the top-left of the object. | Direct input<br>Spin button    | Numerical<br>Numerical             |                   |  |
| Тор                      | Specifies the vertical page coordinate (y-axis) of the position of the top-left of the object.   | Direct input<br>Spin button    | Numerical<br>Numerical             |                   |  |
| ▼Size (Width,<br>Height) | Specifies the size of the object.                                                                | Direct input<br>Spin button    | Numerical<br>Numerical             | (60, 60)          |  |
| Width                    | Specifies the object width.                                                                      | Direct input<br>Spin button    | Numerical<br>Numerical             | 60                |  |
| Height                   | Specifies the object height.                                                                     | Direct input<br>Spin button    | Numerical<br>Numerical             | 60                |  |
| Behavior (Input)         |                                                                                                  |                                |                                    |                   |  |
| MovieObjName             | Specifies the media player object name.                                                          | Direct input                   | Character string<br>(String)<br>*3 | (Blank)           |  |
| Properties screen        |                                                                                                  |                                |                                    |                   |  |

| V | General             | -46          |             |
|---|---------------------|--------------|-------------|
|   | Name                | Pause_movie0 |             |
|   | Туре                | IAG          |             |
|   | Version             | 1.0          |             |
|   | Publisher           | Omron        |             |
| V | Appearance          |              |             |
|   | BackgroundColor     | Transparent  | 12 <b>-</b> |
|   | Layout              |              |             |
| V | Position (Left,Top) | 240, 250     |             |
|   | Left                | 240          |             |
|   | Тор                 | 250          |             |
| V | Size (Width,Height) | 60, 60       |             |
|   | Width               | 60           |             |
|   | Height              | 60           |             |
| V | Behavior (Input)    |              |             |
|   | MovieObjName        |              |             |

- \*1. "Transparent" indicates that the color is transparent.
- \*2. The coordinate origin is the upper-left corner of the NA-series PT screen.
- \*3. When directly entering a string in a Behavior (Input) property, enclose the string with quotation marks " ".

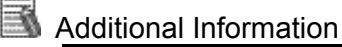

When positioning on the page as an object, you must enter the "MovieObjName" property.

A build error will occur if not entered.

Event and action

There are no event and action functions.

Animation

You can define the basic animation action.

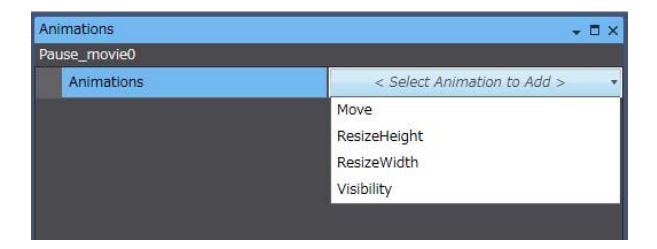

# 8-3 Stop

### • External specification

| Object name        | Stop_movie                                                                                                    |
|--------------------|----------------------------------------------------------------------------------------------------|
| Category           | IAG_Movie                                                                                                    |
| Description        | Stops the video played by the specified media player or cancels the pause.                                                               |
| Features           | Stops the video played by the media player specified in "MovieObjName".<br>If replayed, playback starts from the beginning of the video. |
| Graphic expression | Not pressed:                                                                                                    |

| Property                 | Description                                                                                      | Input method                   | Range                              | Default           |  |
|--------------------------|--------------------------------------------------------------------------------------------------|--------------------------------|------------------------------------|-------------------|--|
| General                  |                                                                                                  |                                |                                    |                   |  |
| Name                     | Specifies the object name. The name must be unique in that screen.                               | Direct input                   | String (1 to 1:27 characters)      | Stop_movie0       |  |
| Туре                     | Specifies the object type. This item cannot be changed.                                          |                                |                                    | IAG               |  |
| Version                  | Specifies the version of the IAG.                                                                |                                |                                    | 1.14A             |  |
| Publisher                | Specifies the IAG publisher.                                                                     |                                |                                    | Omron             |  |
| Appearance               |                                                                                                  |                                |                                    |                   |  |
| BackgroundColor          | Specifies the background color of the page.                                                      | Item selection<br>Direct input | Color palette<br>String            | Transparent<br>*1 |  |
| Layout                   |                                                                                                  |                                |                                    | ·                 |  |
| ▼Position (Left, Top)    | Specifies the position of the object on the page.* 2                                             | Direct input<br>Spin button    | Numerical<br>Numerical             |                   |  |
| Left                     | Specifies the horizontal page coordinate (x-axis) of the position of the top-left of the object. | Direct input<br>Spin button    | Numerical<br>Numerical             |                   |  |
| Тор                      | Specifies the vertical page coordinate (y-axis) of the position of the top-left of the object.   | Direct input<br>Spin button    | Numerical<br>Numerical             |                   |  |
| ▼Size (Width,<br>Height) | Specifies the size of the object.                                                                | Direct input<br>Spin button    | Numerical<br>Numerical             | (60, 60)          |  |
| Width                    | Specifies the object width.                                                                      | Direct input<br>Spin button    | Numerical<br>Numerical             | 60                |  |
| Height                   | Specifies the object height.                                                                     | Direct input<br>Spin button    | Numerical<br>Numerical             | 60                |  |
| Behavior (Input)         |                                                                                                  |                                |                                    |                   |  |
| MovieObjName             | Specifies the media player object name.                                                          | Direct input                   | Character string<br>(String)<br>*3 | (Blank)           |  |
| Properties screen        |                                                                                                  |                                |                                    |                   |  |

|   | General             |               |  |
|---|---------------------|---------------|--|
|   | Name                | Stop_movie0   |  |
|   | Туре                | IAG           |  |
|   | Version             | 1.0           |  |
|   | Publisher           | Omron         |  |
| V | Appearance          |               |  |
|   | BackgroundColor     | Transparent 🗸 |  |
|   | Layout              |               |  |
|   | Position (Left,Top) | 260, 430      |  |
|   | Left                | 260           |  |
|   | Тор                 | 430           |  |
| V | Size (Width,Height) | 60, 60        |  |
|   | Width               | 60            |  |
|   | Height              | 60            |  |
| V | Behavior (Input)    |               |  |
|   | MovieObjName        |               |  |

- \*1. "Transparent" indicates that the color is transparent.
- \*2. The coordinate origin is the upper-left corner of the NA-series PT screen.
- \*3. When directly entering a string in a Behavior (Input) property, enclose the string with quotation marks " ".

Additional Information

When positioning on the page as an object, you must enter the "MovieObjName" property.

A build error will occur if not entered.

#### Event and action

There are no event and action functions.

Animation

You can define the basic animation action.

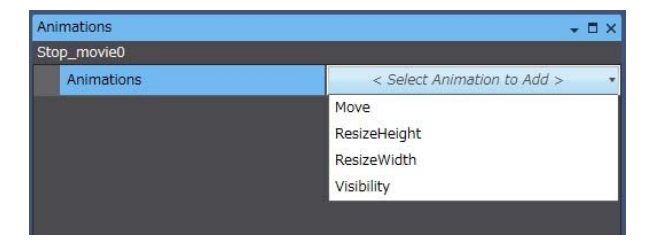

# 9 Recipe Control IAG

# 9-1 Add Record

### • External specification

| Object name        | Add_recipe                                                                                                    |
|--------------------|----------------------------------------------------------------------------------------------------|
| Category           | IAG_Recipe                                                                                                    |
| Description        | Adds a new recipe record with the specified record name to the last line of the recipe record list in volatile memory. |
| Features           | "Add" accesses the recipe record in volatile memory.                                                                   |
| Graphic expression | Not pressed:                                                                                                    |
|                    | Pressed:                                                                                                    |

| Property                 | Description                                                                                      | Input method                   | Range                              | Default           |  |
|--------------------------|--------------------------------------------------------------------------------------------------|--------------------------------|------------------------------------|-------------------|--|
| General                  |                                                                                                  |                                |                                    |                   |  |
| Name                     | Specifies the object name. The name must be unique in that screen.                               | Direct input                   | String (1 to 1:27 characters)      | Add_recipe0       |  |
| Туре                     | Specifies the object type. This item cannot be changed.                                          |                                |                                    | IAG               |  |
| Version                  | Specifies the version of the IAG.                                                                |                                |                                    | 1.14A             |  |
| Publisher                | Specifies the IAG publisher.                                                                     |                                |                                    | Omron             |  |
| Appearance               |                                                                                                  |                                |                                    |                   |  |
| BackgroundColor          | Specifies the background color of the page.                                                      | Item selection<br>Direct input | Color palette<br>String            | Transparent<br>*1 |  |
| Layout                   |                                                                                                  |                                |                                    |                   |  |
| ▼Position (Left, Top)    | Specifies the position of the object on the page.* 2                                             | Direct input<br>Spin button    | Numerical<br>Numerical             |                   |  |
| Left                     | Specifies the horizontal page coordinate (x-axis) of the position of the top-left of the object. | Direct input<br>Spin button    | Numerical<br>Numerical             |                   |  |
| Тор                      | Specifies the vertical page coordinate (y-axis) of the position of the top-left of the object.   | Direct input<br>Spin button    | Numerical<br>Numerical             |                   |  |
| ▼Size (Width,<br>Height) | Specifies the size of the object.                                                                | Direct input<br>Spin button    | Numerical<br>Numerical             | (60, 60)          |  |
| Width                    | Specifies the object width.                                                                      | Direct input<br>Spin button    | Numerical<br>Numerical             | 60                |  |
| Height                   | Specifies the object height.                                                                     | Direct input<br>Spin button    | Numerical<br>Numerical             | 60                |  |
| Behavior (Input)         |                                                                                                  |                                |                                    |                   |  |
| RecipeObjName            | Specifies the recipe viewer object name.                                                         | Direct input                   | Character string<br>(String)<br>*3 | (Blank)           |  |
| Properties screen        |                                                                                                  |                                |                                    |                   |  |

| ۷ | General             |               |  |
|---|---------------------|---------------|--|
|   | Name                | Add_recipe0   |  |
|   | Туре                | IAG           |  |
|   | Version             | 1.0           |  |
|   | Publisher           | Omron         |  |
| T | Appearance          |               |  |
|   | BackgroundColor     | Transparent - |  |
| V | Layout              |               |  |
| v | Position (Left,Top) | 190, 130      |  |
|   | Left                | 190           |  |
|   | Тор                 | 130           |  |
| ۳ | Size (Width,Height) | 60, 60        |  |
|   | Width               | 60            |  |
|   | Height              | 60            |  |
| ۷ | Behavior (Input)    |               |  |
|   | RecipeObjName       |               |  |
|   | NewInstanceName     |               |  |

\*1. "Transparent" indicates that the color is transparent.

 $^{\ast}2.~$  The coordinate origin is the upper-left corner of the NA-series PT screen.

\*3. When directly entering a string in a Behavior (Input) property, enclose the string with quotation marks " ".

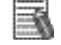

### Additional Information

When positioning on the page as an object, you must enter the "RecipeObjName" property.

A build error will occur if not entered.

Event and action

There are no event and action functions.

Animation

You can define the basic animation action.

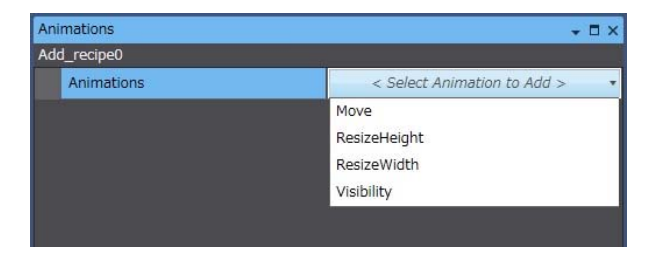

## 9-2 Delete Record

• External specification

| Object name        | Delete_lecipe                                                                          |
|--------------------|----------------------------------------------------------------------------------------|
| Category           | IAG_Recipe                                                                             |
| Description        | Deletes the recipe record selected in the recipe viewer from the recipe database file. |
| Features           | "Delete" accesses the specified recipe database file in non-volatile memory.           |
| Graphic expression | Not pressed:                                                                           |
|                    | Plessea.                                                                               |

| Property                 | Description                                                                                       | Input method                   | Range                              | Default           |  |
|--------------------------|---------------------------------------------------------------------------------------------------|--------------------------------|------------------------------------|-------------------|--|
| General                  |                                                                                                   |                                |                                    |                   |  |
| Name                     | Specifies the object name. The name must be unique in that screen.                                | Direct input                   | String (1 to 1:27 characters)      | Delete_recipe0    |  |
| Туре                     | Specifies the object type. This item cannot be changed.                                           |                                |                                    | IAG               |  |
| Version                  | Specifies the version of the IAG.                                                                 |                                |                                    | 1.14A             |  |
| Publisher                | Specifies the IAG publisher.                                                                      |                                |                                    | Omron             |  |
| Appearance               |                                                                                                   |                                |                                    |                   |  |
| BackgroundColor          | Specifies the background color of the page.                                                       | Item selection<br>Direct input | Color palette<br>String            | Transparent<br>*1 |  |
| Layout                   |                                                                                                   | •                              | •                                  | •                 |  |
| ▼Position (Left, Top)    | Specifies the position of the object on the page.* 2                                              | Direct input<br>Spin button    | Numerical<br>Numerical             |                   |  |
| Left                     | Specifies the horizontal page coordinate (x-axis) of the position of the top-left of the object.  | Direct input<br>Spin button    | Numerical<br>Numerical             |                   |  |
| Тор                      | Specifies the vertical page coordinate (y-axis) of the<br>position of the top-left of the object. | Direct input<br>Spin button    | Numerical<br>Numerical             |                   |  |
| ▼Size (Width,<br>Height) | Specifies the size of the object.                                                                 | Direct input<br>Spin button    | Numerical<br>Numerical             | (60, 60)          |  |
| Width                    | Specifies the object width.                                                                       | Direct input<br>Spin button    | Numerical<br>Numerical             | 60                |  |
| Height                   | Specifies the object height.                                                                      | Direct input<br>Spin button    | Numerical<br>Numerical             | 60                |  |
| Behavior (Input)         |                                                                                                   |                                |                                    |                   |  |
| RecipeObjName            | Specifies the recipe viewer object name.                                                          | Direct input                   | Character string<br>(String)<br>*3 | (Blank)           |  |
| Properties screen        |                                                                                                   |                                |                                    |                   |  |

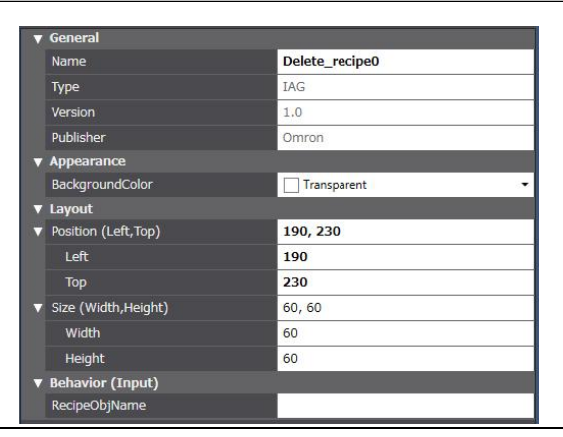

- \*1. "Transparent" indicates that the color is transparent.
- \*2. The coordinate origin is the upper-left corner of the NA-series PT screen.
- \*3. When directly entering a string in a Behavior (Input) property, enclose the string with quotation marks " ".

Additional Information

When positioning on the page as an object, you must enter the "RecipeObjName" property.

A build error will occur if not entered.

#### Event and action

There are no event and action functions.

Animation

You can define the basic animation action.

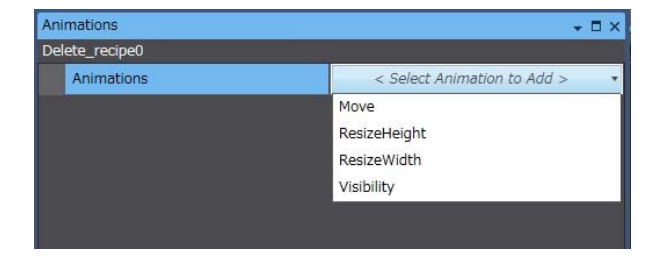

# 9-3 Save in Database

### • External specification

| Object name        | Save_recipe                                                                              |
|--------------------|------------------------------------------------------------------------------------------|
| Category           | IAG_Recipe                                                                               |
| Description        | Saves the recipe record selected in the recipe viewer in the database.                   |
| Features           | "Save" indicates the action of writing data from volatile memory to non-volatile memory. |
| Graphic expression | Not pressed:                                                                             |
|                    | Pressed:                                                                                 |

### Properties

| Property                 | Description                                                                                      | Input method                   | Range                              | Default           |  |
|--------------------------|--------------------------------------------------------------------------------------------------|--------------------------------|------------------------------------|-------------------|--|
| General                  |                                                                                                  |                                |                                    |                   |  |
| Name                     | Specifies the object name. The name must be unique in that screen.                               | Direct input                   | String (1 to 1:27 characters)      | Save_recipe0      |  |
| Туре                     | Specifies the object type. This item cannot be changed.                                          |                                |                                    | IAG               |  |
| Version                  | Specifies the version of the IAG.                                                                |                                |                                    | 1.14A             |  |
| Publisher                | Specifies the IAG publisher.                                                                     |                                |                                    | Omron             |  |
| Appearance               |                                                                                                  |                                |                                    |                   |  |
| BackgroundColor          | Specifies the background color of the page.                                                      | Item selection<br>Direct input | Color palette<br>String            | Transparent<br>*1 |  |
| Layout                   |                                                                                                  |                                |                                    |                   |  |
| ▼Position (Left, Top)    | Specifies the position of the object on the page.* 2                                             | Direct input<br>Spin button    | Numerical<br>Numerical             |                   |  |
| Left                     | Specifies the horizontal page coordinate (x-axis) of the position of the top-left of the object. | Direct input<br>Spin button    | Numerical<br>Numerical             |                   |  |
| Тор                      | Specifies the vertical page coordinate (y-axis) of the position of the top-left of the object.   | Direct input<br>Spin button    | Numerical<br>Numerical             |                   |  |
| ▼Size (Width,<br>Height) | Specifies the size of the object.                                                                | Direct input<br>Spin button    | Numerical<br>Numerical             | (60, 60)          |  |
| Width                    | Specifies the object width.                                                                      | Direct input<br>Spin button    | Numerical<br>Numerical             | 60                |  |
| Height                   | Specifies the object height.                                                                     | Direct input<br>Spin button    | Numerical<br>Numerical             | 60                |  |
| Behavior (Input)         |                                                                                                  |                                |                                    |                   |  |
| RecipeObjName            | Specifies the recipe viewer object name.                                                         | Direct input                   | Character string<br>(String)<br>*3 | (Blank)           |  |
| Properties screen        |                                                                                                  |                                | •                                  |                   |  |

| V | General             |               |
|---|---------------------|---------------|
|   | Name                | Save_recipe0  |
|   | Туре                | IAG           |
|   | Version             | 1.0           |
|   | Publisher           | Omron         |
| T | Appearance          |               |
|   | BackgroundColor     | Transparent • |
| ▼ | Layout              |               |
| V | Position (Left,Top) | 400, 270      |
|   | Left                | 400           |
|   | Тор                 | 270           |
| V | Size (Width,Height) | 60, 60        |
|   | Width               | 60            |
|   | Height              | 60            |
| V | Behavior (Input)    |               |
|   | RecipeObjName       |               |
|   |                     |               |

\*1. "Transparent" indicates that the color is transparent.

\*2. The coordinate origin is the upper-left corner of the NA-series PT screen.

\*3. When directly entering a string in a Behavior (Input) property, enclose the string with quotation marks " ".

## Additional Information

When positioning on the page as an object, you must enter the "RecipeObjName" property.

A build error will occur if not entered.

#### Event and action

There are no event and action functions.

Animation

You can define the basic animation action.

| < Select Animation to Add > |
|-----------------------------|
| Move                        |
| ResizeHeight                |
| ResizeWidth                 |
| Visibility                  |
|                             |

# 9-4 Save As

### • External specification

| Object name        | Save_recipe_as                                                                                                    |
|--------------------|----------------------------------------------------------------------------------------------------|
| Category           | IAG_Recipe                                                                                                    |
| Description        | Assigns a name to and saves (adds) the record selected in the recipe viewer to the recipe database.                                                                                                    |
| Features           | "Save" indicates the action of writing data from volatile memory to non-volatile memory.<br>The recipe with the new name is added to the last line of the recipe database file.<br>The data in the saved (added) record is the same as the data in the selected record. |
| Graphic expression | Not pressed:                                                                                                    |

| Property                 | Description                                                                                      | Input method                   | Range                              | Default           |  |
|--------------------------|--------------------------------------------------------------------------------------------------|--------------------------------|------------------------------------|-------------------|--|
| General                  |                                                                                                  |                                |                                    |                   |  |
| Name                     | Specifies the object name. The name must be unique in that screen.                               | Direct input                   | String (1 to 1:27 characters)      | Save_recipe_as0   |  |
| Туре                     | Specifies the object type. This item cannot be changed.                                          |                                |                                    | IAG               |  |
| Version                  | Specifies the version of the IAG.                                                                |                                |                                    | 1.14A             |  |
| Publisher                | Specifies the IAG publisher.                                                                     |                                |                                    | Omron             |  |
| Appearance               |                                                                                                  |                                |                                    |                   |  |
| BackgroundColor          | Specifies the background color of the page.                                                      | Item selection<br>Direct input | Color palette<br>String            | Transparent<br>*1 |  |
| Layout                   |                                                                                                  |                                |                                    |                   |  |
| ▼Position (Left, Top)    | Specifies the position of the object on the page.* 2                                             | Direct input<br>Spin button    | Numerical<br>Numerical             |                   |  |
| Left                     | Specifies the horizontal page coordinate (x-axis) of the position of the top-left of the object. | Direct input<br>Spin button    | Numerical<br>Numerical             |                   |  |
| Тор                      | Specifies the vertical page coordinate (y-axis) of the position of the top-left of the object.   | Direct input<br>Spin button    | Numerical<br>Numerical             |                   |  |
| ▼Size (Width,<br>Height) | Specifies the size of the object.                                                                | Direct input<br>Spin button    | Numerical<br>Numerical             | (60, 60)          |  |
| Width                    | Specifies the object width.                                                                      | Direct input<br>Spin button    | Numerical<br>Numerical             | 60                |  |
| Height                   | Specifies the object height.                                                                     | Direct input<br>Spin button    | Numerical<br>Numerical             | 60                |  |
| Behavior (Input)         |                                                                                                  |                                |                                    |                   |  |
| RecipeObjName            | Specifies the recipe viewer object name.                                                         | Direct input                   | Character string<br>(String)<br>*3 | (Blank)           |  |
| Properties screen        |                                                                                                  | ,                              |                                    |                   |  |
|                          |                                                                                                  |                                |                                    |                   |  |

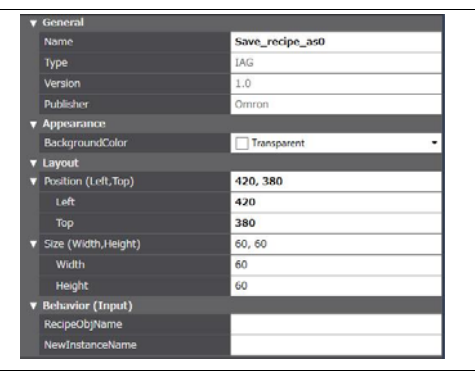

\*1. "Transparent" indicates that the color is transparent.

\*2. The coordinate origin is the upper-left corner of the NA-series PT screen.

\*3. When directly entering a string in a Behavior (Input) property, enclose the string with quotation marks " ".

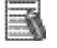

#### Additional Information

When positioning on the page as an object, you must enter the "RecipeObjName" property.

A build error will occur if not entered.

### Event and action

There are no event and action functions.

Animation

You can define the basic animation action.

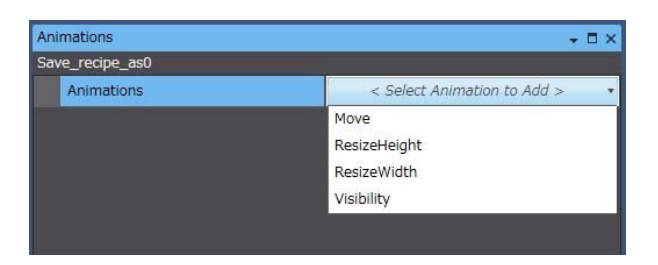

# 9-5 Import Recipe from External Storage

| <ul> <li>External</li> </ul> | I specification |
|------------------------------|-----------------|
|                              | opoonnoution    |

| Object name        | Import_recipe                                                                                                    |
|--------------------|----------------------------------------------------------------------------------------------------|
| Category           | IAG_Recipe                                                                                                    |
| Description        | Imports a recipe file saved in external storage into non-volatile memory.                                                                                                    |
| Features           | "Import" indicates the action of writing data from external storage to non-volatile memory.<br>All recipe records saved in the file in external storage are imported into the recipe record<br>list in non-volatile memory. |
| Graphic expression | Not pressed:                                                                                                    |

| Property                 | Description                                                                                      | Input method                   | Range                              | Default           |  |
|--------------------------|--------------------------------------------------------------------------------------------------|--------------------------------|------------------------------------|-------------------|--|
| General                  |                                                                                                  |                                |                                    |                   |  |
| Name                     | Specifies the object name. The name must be unique in that screen.                               | Direct input                   | String (1 to 127 characters)       | Import_recipe0    |  |
| Туре                     | Specifies the object type. This item cannot be changed.                                          |                                |                                    | IAG               |  |
| Version                  | Specifies the version of the IAG.                                                                |                                |                                    | 1.14A             |  |
| Publisher                | Specifies the IAG publisher.                                                                     |                                |                                    | Omron             |  |
| Appearance               |                                                                                                  |                                |                                    |                   |  |
| BackgroundColor          | Specifies the background color of the page.                                                      | Item selection<br>Direct input | Color palette<br>String            | Transparent<br>*1 |  |
| Layout                   |                                                                                                  | I.                             |                                    |                   |  |
| ▼Position (Left, Top)    | Specifies the position of the object on the page.* *2                                            | Direct input<br>Spin button    | Numerical<br>Numerical             |                   |  |
| Left                     | Specifies the horizontal page coordinate (x-axis) of the position of the top-left of the object. | Direct input<br>Spin button    | Numerical<br>Numerical             |                   |  |
| Тор                      | Specifies the vertical page coordinate (y-axis) of the position of the top-left of the object.   | Direct input<br>Spin button    | Numerical<br>Numerical             |                   |  |
| ▼Size (Width,<br>Height) | Specifies the size of the object.                                                                | Direct input<br>Spin button    | Numerical<br>Numerical             | (60, 60)          |  |
| Width                    | Specifies the object width.                                                                      | Direct input<br>Spin button    | Numerical<br>Numerical             | 60                |  |
| Height                   | Specifies the object height.                                                                     | Direct input<br>Spin button    | Numerical<br>Numerical             | 60                |  |
| Behavior (Input)         |                                                                                                  |                                |                                    |                   |  |
| RecipeObjName            | Specifies the recipe viewer object name.                                                         | Direct input                   | Character string<br>(String)<br>*3 | (Blank)           |  |
| PathAndFileName          | Import file path and file name *4                                                                | Direct input                   | Character string<br>(String)<br>*3 | (Blank)           |  |
| Properties screen        |                                                                                                  |                                |                                    |                   |  |

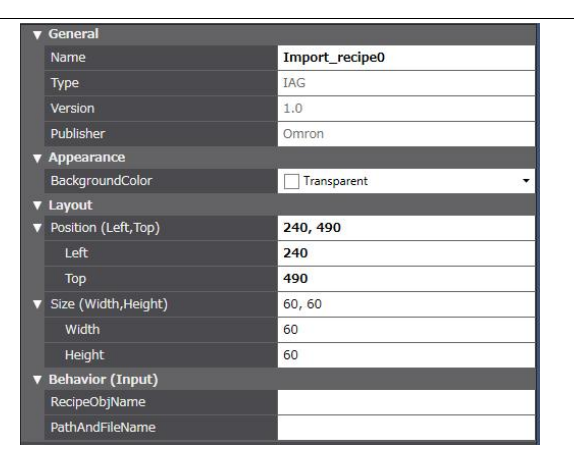

\*1. "Transparent" indicates that the color is transparent.

\*2. The coordinate origin is the upper-left corner of the NA-series PT screen.

\*3. When directly entering a string in a Behavior (Input) property, enclose the string with quotation marks " ".

- \*4. The import file path and file name are as follows:
  - Import file path\_SD card: \SDCard\Folder name\File name \_USB memory: \USBDisk\Folder name\File name

Example: SDCard\Recipe0.csv: Imports from "Recipe.csv" file in root directory of SD card

# Additional Information

When positioning on the page as an object, you must enter the "RecipeObjName" and "PathAndFileName" properties.

A build error will occur if not entered.

#### Event and action

There are no event and action functions.

Animation

You can define the basic animation action.

| Animations     | + □ ×                         |
|----------------|-------------------------------|
| Import_recipe0 |                               |
| Animations     | < Select Animation to Add > • |
|                | Move                          |
|                | ResizeHeight                  |
|                | ResizeWidth                   |
|                | Visibility                    |
|                |                               |
|                |                               |

# 9-6 Export Recipe to External Storage

| Object name        | Export regipe                                                                                                    |  |  |
|--------------------|----------------------------------------------------------------------------------------------------|--|--|
| Object name        |                                                                                                    |  |  |
| Category           | IAG_Recipe                                                                                                    |  |  |
| Description        | Exports the recipe template data selected in the recipe viewer to external media.                                                                                                    |  |  |
| Features           | "Export" indicates the action of writing data from non-volatile memory to external storage.<br>All recipe records in non-volatile memory are exported to the external storage file.<br>Specify the export path and file name with the "PathAndFileName" property. |  |  |
| Graphic expression | Not pressed:                                                                                                    |  |  |

### • External specification

| Property                 | Description                                                                                       | Input method                   | Range                              | Default           |  |  |
|--------------------------|---------------------------------------------------------------------------------------------------|--------------------------------|------------------------------------|-------------------|--|--|
| General                  | General                                                                                           |                                |                                    |                   |  |  |
| Name                     | Specifies the object name. The name must be unique in that screen.                                | Direct input                   | String (1 to 1:27 characters)      | Export_recipe0    |  |  |
| Туре                     | Specifies the object type. This item cannot be changed.                                           |                                |                                    | IAG               |  |  |
| Version                  | Specifies the version of the IAG.                                                                 |                                |                                    | 1.14A             |  |  |
| Publisher                | Specifies the IAG publisher.                                                                      |                                |                                    | Omron             |  |  |
| Appearance               |                                                                                                   |                                |                                    |                   |  |  |
| BackgroundColor          | Specifies the background color of the page.                                                       | Item selection<br>Direct input | Color palette<br>String            | Transparent<br>*1 |  |  |
| Layout                   |                                                                                                   |                                |                                    |                   |  |  |
| ▼Position (Left, Top)    | Specifies the position of the object on the page.* 2.                                             | Direct input<br>Spin button    | Numerical<br>Numerical             |                   |  |  |
| Left                     | Specifies the horizontal page coordinate (x-axis) of the position of the top-left of the object.  | Direct input<br>Spin button    | Numerical<br>Numerical             |                   |  |  |
| Тор                      | Specifies the vertical page coordinate (y-axis) of the<br>position of the top-left of the object. | Direct input<br>Spin button    | Numerical<br>Numerical             |                   |  |  |
| ▼Size (Width,<br>Height) | Specifies the size of the object.                                                                 | Direct input<br>Spin button    | Numerical<br>Numerical             | (60, 60)          |  |  |
| Width                    | Specifies the object width.                                                                       | Direct input<br>Spin button    | Numerical<br>Numerical             | 60                |  |  |
| Height                   | Specifies the object height.                                                                      | Direct input<br>Spin button    | Numerical<br>Numerical             | 60                |  |  |
| Behavior (Input)         |                                                                                                   |                                |                                    |                   |  |  |
| RecipeObjName            | Specifies the recipe viewer object name.                                                          | Direct input                   | Character string<br>(String)<br>*3 | (Blank)           |  |  |
| PathAndFileName          | Specifies the export path and file name.<br>*4                                                    | Direct input                   | Character string<br>(String)<br>*3 | (Blank)           |  |  |
| Properties screen        |                                                                                                   |                                |                                    |                   |  |  |

### 9.Recipe Control IAG

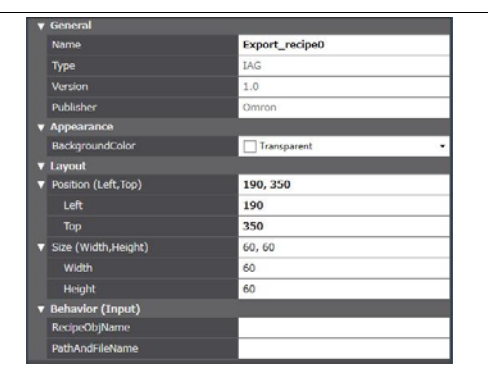

\*1. "Transparent" indicates that the color is transparent.

- \*2. The coordinate origin is the upper-left corner of the NA-series PT screen.
- \*3. When directly entering a string in a Behavior (Input) property, enclose the string with quotation marks " ".
- \*4. The export file path and file name are as follows:

Export file path\_SD card: \SDCard\Folder name\File name \_USB memory: \USBDisk\Folder name\File name Example: SDCard\Recipe0.csv: Exports to "Recipe.csv" file in root directory of SD card

### Additional Information

When positioning on the page as an object, you must enter the "RecipeObjName" and "PathAndFileName" properties.

A build error will occur if not entered.

Event and action

There are no event and action functions.

Animation

You can define the basic animation action.

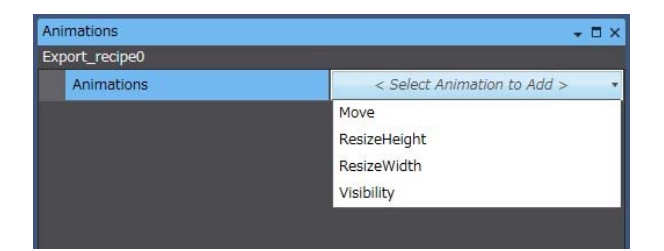

## 9-7 Write to Controller

### • External specification

| Object name        | Write_recipe_to_controller                                                       |  |  |
|--------------------|----------------------------------------------------------------------------------|--|--|
| Category           | IAG_Recipe                                                                       |  |  |
| Description        | Writes the recipe data selected in the recipe viewer to the applicable variable. |  |  |
| Features           | The variable name and controller written to are specified in the template.       |  |  |
| Graphic expression | Not pressed:                                                                     |  |  |
|                    | Pressed:                                                                         |  |  |

| Property                 | Description                                                                                      | Input method                   | Range                               | Default           |  |  |
|--------------------------|--------------------------------------------------------------------------------------------------|--------------------------------|-------------------------------------|-------------------|--|--|
| General                  | General                                                                                          |                                |                                     |                   |  |  |
| Name                     | Specifies the object name. The name must be unique in that screen.                               | Direct input                   | String (1 to 127 characters)        | Export_recipe0    |  |  |
| Туре                     | Specifies the object type. This item cannot be changed.                                          |                                |                                     | IAG               |  |  |
| Version                  | Specifies the version of the IAG.                                                                |                                |                                     | 1.14A             |  |  |
| Publisher                | Specifies the IAG publisher.                                                                     |                                |                                     | Omron             |  |  |
| Appearance               |                                                                                                  |                                |                                     |                   |  |  |
| BackgroundColor          | Specifies the background color of the page.                                                      | Item selection<br>Direct input | Color palette<br>String             | Transparent<br>*1 |  |  |
| Layout                   | · · · · · ·                                                                                      | •                              | •                                   | •                 |  |  |
| ▼Position (Left, Top)    | Specifies the position of the object on the page.* 2                                             | Direct input<br>Spin button    | Numerical<br>Numerical              |                   |  |  |
| Left                     | Specifies the horizontal page coordinate (x-axis) of the position of the top-left of the object. | Direct input<br>Spin button    | Numerical<br>Numerical              |                   |  |  |
| Тор                      | Specifies the vertical page coordinate (y-axis) of the position of the top-left of the object.   | Direct input<br>Spin button    | Numerical<br>Numerical              |                   |  |  |
| ▼Size (Width,<br>Height) | Specifies the size of the object.                                                                | Direct input<br>Spin button    | Numerical<br>Numerical              | (60, 60)          |  |  |
| Width                    | Specifies the object width.                                                                      | Direct input<br>Spin button    | Numerical<br>Numerical              | 60                |  |  |
| Height                   | Specifies the object height.                                                                     | Direct input<br>Spin button    | Numerical<br>Numerical              | 60                |  |  |
| Behavior (Input)         |                                                                                                  |                                |                                     |                   |  |  |
| RecipeObjName            | Specifies the recipe viewer object name.                                                         | Direct input                   | Character string<br>(String)<br>*3. | (Blank)           |  |  |
| Properties screen        |                                                                                                  |                                |                                     |                   |  |  |

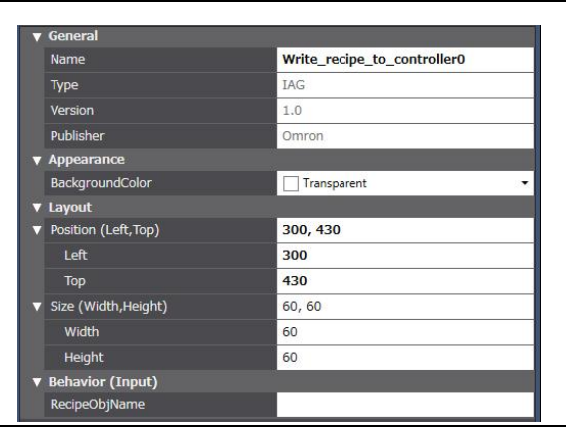

- \*1. "Transparent" indicates that the color is transparent.
- $^{\ast}2.~$  The coordinate origin is the upper-left corner of the NA-series PT screen.
- \*3. When directly entering a string in a Behavior (Input) property, enclose the string with quotation marks " ".

Additional Information

When positioning on the page as an object, you must enter the "RecipeObjName" property.

A build error will occur if not entered.

#### Event and action

There are no event and action functions.

Animation

You can define the basic animation action.

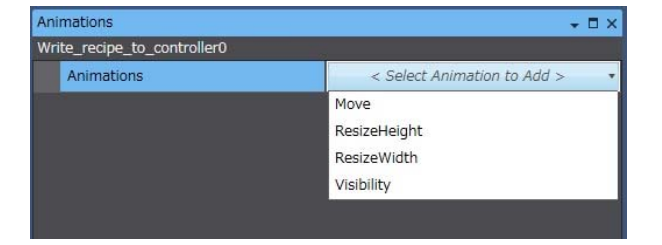

# 9-8 Read from Controller

### • External specification

| Object name        | Read_recipe_from_controller                                                       |  |  |
|--------------------|-----------------------------------------------------------------------------------|--|--|
| Category           | IAG_Recipe                                                                        |  |  |
| Description        | Reads the recipe data selected in the recipe viewer from the applicable variable. |  |  |
| Features           | The variable name and controller read from are specified in the template.         |  |  |
| Graphic expression | Not pressed:                                                                      |  |  |

| Property                 | Description                                                                                      | Input method                   | Range                              | Default                          |  |
|--------------------------|--------------------------------------------------------------------------------------------------|--------------------------------|------------------------------------|----------------------------------|--|
| General                  |                                                                                                  |                                |                                    |                                  |  |
| Name                     | Specifies the object name. The name must be unique in that screen.                               | Direct input                   | String (1 to 1:27 characters)      | Read_recipe_from_con<br>troller0 |  |
| Туре                     | Specifies the object type. This item cannot be changed.                                          |                                |                                    | IAG                              |  |
| Version                  | Specifies the version of the IAG.                                                                |                                |                                    | 1.14A                            |  |
| Publisher                | Specifies the IAG publisher.                                                                     |                                |                                    | Omron                            |  |
| Appearance               |                                                                                                  |                                |                                    |                                  |  |
| BackgroundColor          | Specifies the background color of the page.                                                      | Item selection<br>Direct input | Color palette<br>String            | Transparent<br>*1                |  |
| Layout                   |                                                                                                  | •                              | •                                  |                                  |  |
| ▼Position (Left, Top)    | Specifies the position of the object on the page.* 2                                             | Direct input<br>Spin button    | Numerical<br>Numerical             |                                  |  |
| Left                     | Specifies the horizontal page coordinate (x-axis) of the position of the top-left of the object. | Direct input<br>Spin button    | Numerical<br>Numerical             |                                  |  |
| Тор                      | Specifies the vertical page coordinate (y-axis) of the position of the top-left of the object.   | Direct input<br>Spin button    | Numerical<br>Numerical             |                                  |  |
| ▼Size (Width,<br>Height) | Specifies the size of the object.                                                                | Direct input<br>Spin button    | Numerical<br>Numerical             | (60, 60)                         |  |
| Width                    | Specifies the object width.                                                                      | Direct input<br>Spin button    | Numerical<br>Numerical             | 60                               |  |
| Height                   | Specifies the object height.                                                                     | Direct input<br>Spin button    | Numerical<br>Numerical             | 60                               |  |
| Behavior (Input)         |                                                                                                  |                                |                                    |                                  |  |
| RecipeObjName            | Specifies the recipe viewer object name.                                                         | Direct input                   | Character string<br>(String)<br>*3 | (Blank)                          |  |
| Properties screen        |                                                                                                  |                                |                                    |                                  |  |

|   | General             |                              |  |  |  |
|---|---------------------|------------------------------|--|--|--|
|   | Name                | Read_recipe_from_controller0 |  |  |  |
|   | Туре                | IAG                          |  |  |  |
|   | Version             | 1.0                          |  |  |  |
|   | Publisher           | Omron                        |  |  |  |
| • | Appearance          |                              |  |  |  |
|   | BackgroundColor     | Transparent -                |  |  |  |
| • | Layout              |                              |  |  |  |
| v | Position (Left,Top) | 340, <mark>1</mark> 40       |  |  |  |
|   | Left                | 340                          |  |  |  |
|   | Тор                 | 140                          |  |  |  |
|   | Size (Width,Height) | 60, 60                       |  |  |  |
|   | Width               | 60                           |  |  |  |
|   | Height              | 60                           |  |  |  |
| V | Behavior (Input)    |                              |  |  |  |
|   | RecipeObjName       |                              |  |  |  |

- \*1. "Transparent" indicates that the color is transparent.
- \*2. The coordinate origin is the upper-left corner of the NA-series PT screen.
- \*3. When directly entering a string in a Behavior (Input) property, enclose the string with quotation marks " ".

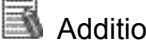

#### Additional Information

When positioning on the page as an object, you must enter the "RecipeObjName" property.

A build error will occur if not entered.

Event and action

There are no event and action functions.

Animation

You can define the basic animation action.

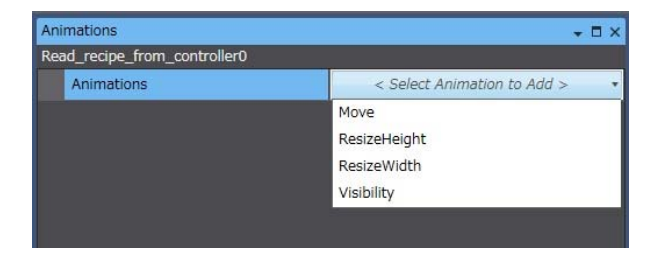

# 10 Data Log Control IAG

# 10-1 Stop Data Logging

### External specification

| Object name        | Stop_data_logging                                       |  |
|--------------------|---------------------------------------------------------|--|
| Category           | IAG_Trend                                               |  |
| Description        | Stops data logging to the specified data set.           |  |
| Features           | Stops acquiring data and stops drawing the trend graph. |  |
| Graphic expression | Not pressed:                                            |  |
|                    | Pressed:                                                |  |

| Property                 | Description                                                                                      | Input method                   | Range                              | Default            |  |
|--------------------------|--------------------------------------------------------------------------------------------------|--------------------------------|------------------------------------|--------------------|--|
| General                  |                                                                                                  |                                |                                    |                    |  |
| Name                     | Specifies the object name. The name must be unique in that screen.                               | Direct input                   | String (1 to 1:27 characters)      | Stop_data_logging0 |  |
| Туре                     | Specifies the object type. This item cannot be changed.                                          |                                |                                    | IAG                |  |
| Version                  | Specifies the version of the IAG.                                                                |                                |                                    | 1.14A              |  |
| Publisher                | Specifies the IAG publisher.                                                                     |                                |                                    | Omron              |  |
| Appearance               |                                                                                                  | •                              | •                                  |                    |  |
| BackgroundColor          | Specifies the background color of the page.                                                      | Item selection<br>Direct input | Color palette<br>String            | Transparent<br>*1  |  |
| Layout                   |                                                                                                  |                                | •                                  |                    |  |
| ▼Position (Left, Top)    | Specifies the position of the object on the page.* 2                                             | Direct input<br>Spin button    | Numerical<br>Numerical             |                    |  |
| Left                     | Specifies the horizontal page coordinate (x-axis) of the position of the top-left of the object. | Direct input<br>Spin button    | Numerical<br>Numerical             |                    |  |
| Тор                      | Specifies the vertical page coordinate (y-axis) of the position of the top-left of the object.   | Direct input<br>Spin button    | Numerical<br>Numerical             |                    |  |
| ▼Size (Width,<br>Height) | Specifies the size of the object.                                                                | Direct input<br>Spin button    | Numerical<br>Numerical             | (60, 60)           |  |
| Width                    | Specifies the object width.                                                                      | Direct input<br>Spin button    | Numerical<br>Numerical             | 60                 |  |
| Height                   | Specifies the object height.                                                                     | Direct input<br>Spin button    | Numerical<br>Numerical             | 60                 |  |
| Behavior (Input)         |                                                                                                  |                                |                                    |                    |  |
| SelectDataSetName        | Specifies the name of the data set for logging.                                                  | Direct input                   | Character string<br>(String)<br>*3 | (Blank)            |  |
| Properties screen        |                                                                                                  |                                |                                    |                    |  |

### 10.Data Log Control IAG

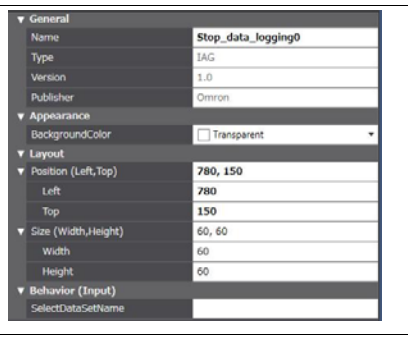

\*1. "Transparent" indicates that the color is transparent.

\*2. The coordinate origin is the upper-left corner of the NA-series PT screen.

\*3. When directly entering a string in a Behavior (Input) property, enclose the string with quotation marks " ".

### Additional Information

When positioning on the page as an object, you must enter the "SelectDataSetName" property.

A build error will occur if not entered.

Event and action

There are no event and action functions.

Animation

You can define the basic animation action.

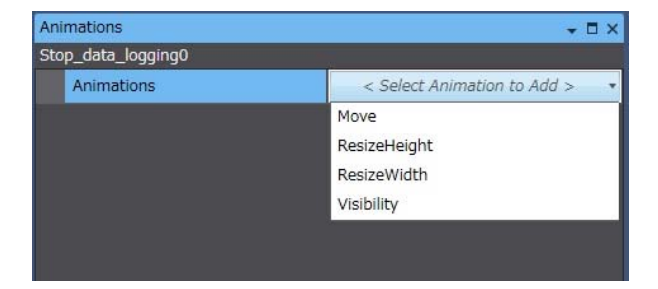

# 10-2 Start Data Logging

### • External specification

| Object name        | Start_data_logging                                        |  |
|--------------------|-----------------------------------------------------------|--|
| Category           | IAG_Trend                                                 |  |
| Description        | Starts data logging of the specified data set.            |  |
| Features           | Starts acquiring data and starts drawing the trend graph. |  |
| Graphic expression | Not pressed:                                              |  |
|                    | Pressed:                                                  |  |

| Property                 | Description                                                                                      | Input method                   | Range                              | Default             |  |
|--------------------------|--------------------------------------------------------------------------------------------------|--------------------------------|------------------------------------|---------------------|--|
| General                  |                                                                                                  |                                |                                    |                     |  |
| Name                     | Specifies the object name. The name must be unique in that screen.                               | Direct input                   | String (1 to 1:27 characters)      | Start_data_logging0 |  |
| Туре                     | Specifies the object type. This item cannot be changed.                                          |                                |                                    | IAG                 |  |
| Version                  | Specifies the version of the IAG.                                                                |                                |                                    | 1.14A               |  |
| Publisher                | Specifies the IAG publisher.                                                                     |                                |                                    | Omron               |  |
| Appearance               |                                                                                                  |                                |                                    |                     |  |
| BackgroundColor          | Specifies the background color of the page.                                                      | Item selection<br>Direct input | Color palette<br>String            | Transparent<br>*1   |  |
| Layout                   |                                                                                                  |                                |                                    |                     |  |
| ▼Position (Left, Top)    | Specifies the position of the object on the page.* 2                                             | Direct input<br>Spin button    | Numerical<br>Numerical             |                     |  |
| Left                     | Specifies the horizontal page coordinate (x-axis) of the position of the top-left of the object. | Direct input<br>Spin button    | Numerical<br>Numerical             |                     |  |
| Тор                      | Specifies the vertical page coordinate (y-axis) of the position of the top-left of the object.   | Direct input<br>Spin button    | Numerical<br>Numerical             |                     |  |
| ▼Size (Width,<br>Height) | Specifies the size of the object.                                                                | Direct input<br>Spin button    | Numerical<br>Numerical             | (60, 60)            |  |
| Width                    | Specifies the object width.                                                                      | Direct input<br>Spin button    | Numerical<br>Numerical             | 60                  |  |
| Height                   | Specifies the object height.                                                                     | Direct input<br>Spin button    | Numerical<br>Numerical             | 60                  |  |
| Behavior (Input)         |                                                                                                  |                                |                                    |                     |  |
| SelectDataSetName        | Specifies the name of the data set for logging.                                                  | Direct input                   | Character string<br>(String)<br>*3 | (Blank)             |  |
| Properties screen        |                                                                                                  |                                |                                    |                     |  |

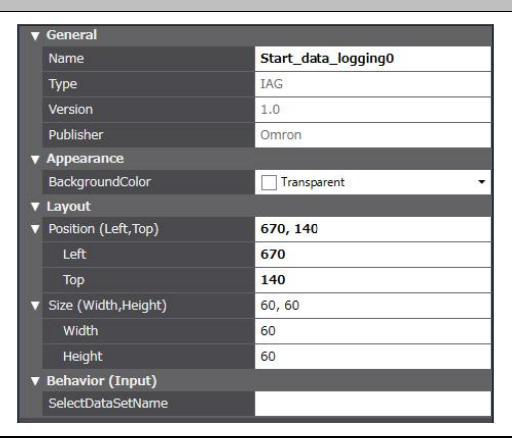

- \*1. "Transparent" indicates that the color is transparent.
- $^{\ast}\text{2.}$  The coordinate origin is the upper-left corner of the NA-series PT screen.
- \*3. When directly entering a string in a Behavior (Input) property, enclose the string with quotation marks " ".

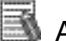

### Additional Information

When positioning on the page as an object, you must enter the "SelectDataSetName" property.

A build error will occur if not entered.

Event and action

There are no event and action functions.

Animation

You can define the basic animation action.

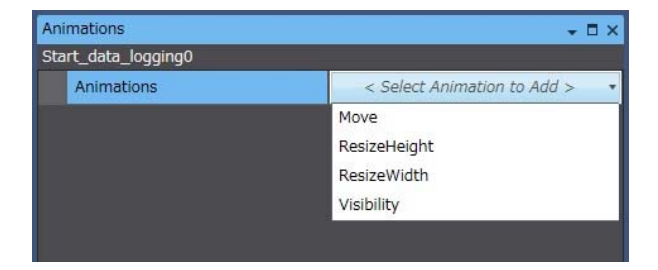

# 10-3 Clear Logged Data

• External specification

| Object name        | Clear_datalog_buffer                                                                                                    |
|--------------------|----------------------------------------------------------------------------------------------------|
| Category           | IAG_Trend                                                                                                    |
| Description        | Deletes the logged data of the specified data set from non-volatile memory and clears the display.                            |
| Features           | Deletes the logged data of the data set specified in SelectDataSetName.<br>Logged data exported to a CSV file is not deleted. |
| Graphic expression | Not pressed:                                                                                                    |
|                    | Pressed:                                                                                                    |

| Property                 | Description                                                                                      | Input method                   | Range                              | Default               |
|--------------------------|--------------------------------------------------------------------------------------------------|--------------------------------|------------------------------------|-----------------------|
| General                  |                                                                                                  |                                |                                    |                       |
| Name                     | Specifies the object name. The name must be unique in that screen.                               | Direct input                   | String (1 to 1:27 characters)      | Clear_datalog_buffer0 |
| Туре                     | Specifies the object type. This item cannot be changed.                                          |                                |                                    | IAG                   |
| Version                  | Specifies the version of the IAG.                                                                |                                |                                    | 1.14A                 |
| Publisher                | Specifies the IAG publisher.                                                                     |                                |                                    | Omron                 |
| Appearance               |                                                                                                  |                                |                                    |                       |
| BackgroundColor          | Specifies the background color of the page.                                                      | Item selection<br>Direct input | Color palette<br>String            | Transparent<br>*1     |
| Layout                   |                                                                                                  |                                |                                    |                       |
| ▼Position (Left, Top)    | Specifies the position of the object on the page.* 2                                             | Direct input<br>Spin button    | Numerical<br>Numerical             |                       |
| Left                     | Specifies the horizontal page coordinate (x-axis) of the position of the top-left of the object. | Direct input<br>Spin button    | Numerical<br>Numerical             |                       |
| Тор                      | Specifies the vertical page coordinate (y-axis) of the position of the top-left of the object.   | Direct input<br>Spin button    | Numerical<br>Numerical             |                       |
| ▼Size (Width,<br>Height) | Specifies the size of the object.                                                                | Direct input<br>Spin button    | Numerical<br>Numerical             | (60, 60)              |
| Width                    | Specifies the object width.                                                                      | Direct input<br>Spin button    | Numerical<br>Numerical             | 60                    |
| Height                   | Specifies the object height.                                                                     | Direct input<br>Spin button    | Numerical<br>Numerical             | 60                    |
| Behavior (Input)         |                                                                                                  |                                |                                    |                       |
| SelectDataSetName        | Specifies the name of the data set for logging.                                                  | Direct input                   | Character string<br>(String)<br>*3 | (Blank)               |
| Properties screen        |                                                                                                  |                                |                                    |                       |

### 10.Data Log Control IAG

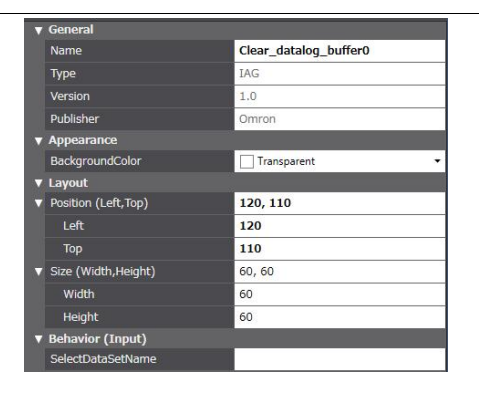

\*1. "Transparent" indicates that the color is transparent.

\*2. The coordinate origin is the upper-left corner of the NA-series PT screen.

\*3. When directly entering a string in a Behavior (Input) property, enclose the string with quotation marks " ".

Additional Information

When positioning on the page as an object, you must enter the "SelectDataSetName" property.

A build error will occur if not entered.

#### Event and action

There are no event and action functions.

Animation

You can define the basic animation action.

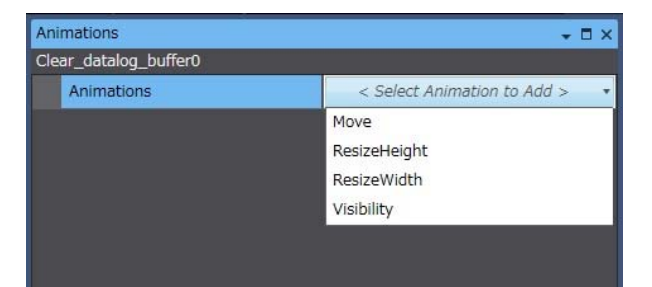

# 10-4 Write to File

• External specification

| Object name        | Export_datalog_buffer                                                                                          |
|--------------------|----------------------------------------------------------------------------------------------------|
| Category           | IAG_Trend                                                                                                    |
| Description        | Saves the data that is saved in non-volatile memory to a file in external storage.                             |
| Features           | The location to which the file is exported is the location specified in the "Save to" setting of the data set. |
| Graphic expression | Not pressed:                                                                                                   |

### Properties

| Property                 | Description                                                                                      | Input method                   | Range                              | Default                |
|--------------------------|--------------------------------------------------------------------------------------------------|--------------------------------|------------------------------------|------------------------|
| General                  |                                                                                                  |                                |                                    |                        |
| Name                     | Specifies the object name. The name must be unique in that screen.                               | Direct input                   | String (1 to 1:27 characters)      | Export_datalog_buffer0 |
| Туре                     | Specifies the object type. This item cannot be changed.                                          |                                |                                    | IAG                    |
| Version                  | Specifies the version of the IAG.                                                                |                                |                                    | 1.14A                  |
| Publisher                | Specifies the IAG publisher.                                                                     |                                |                                    | Omron                  |
| Appearance               |                                                                                                  |                                |                                    |                        |
| BackgroundColor          | Specifies the background color of the page.                                                      | Item selection<br>Direct input | Color palette<br>String            | Transparent<br>*1      |
| Layout                   |                                                                                                  |                                |                                    |                        |
| ▼Position (Left, Top)    | Specifies the position of the object on the page.* 2                                             | Direct input<br>Spin button    | Numerical<br>Numerical             |                        |
| Left                     | Specifies the horizontal page coordinate (x-axis) of the position of the top-left of the object. | Direct input<br>Spin button    | Numerical<br>Numerical             |                        |
| Тор                      | Specifies the vertical page coordinate (y-axis) of the position of the top-left of the object.   | Direct input<br>Spin button    | Numerical<br>Numerical             |                        |
| ▼Size (Width,<br>Height) | Specifies the size of the object.                                                                | Direct input<br>Spin button    | Numerical<br>Numerical             | (60, 60)               |
| Width                    | Specifies the object width.                                                                      | Direct input<br>Spin button    | Numerical<br>Numerical             | 60                     |
| Height                   | Specifies the object height.                                                                     | Direct input<br>Spin button    | Numerical<br>Numerical             | 60                     |
| Behavior (Input)         |                                                                                                  |                                |                                    |                        |
| SelectDataSetName        | Specifies the name of the data set for logging.                                                  | Direct input                   | Character string<br>(String)<br>*3 | (Blank)                |
| Properties screen        |                                                                                                  |                                |                                    |                        |

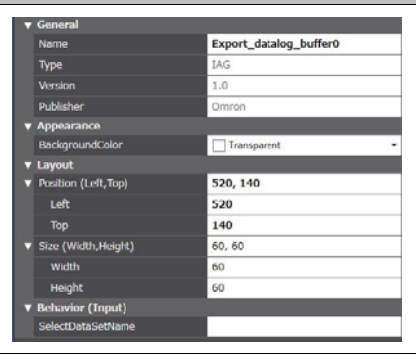

\*1. "Transparent" indicates that the color is transparent.

\*2. The coordinate origin is the upper-left corner of the NA-series PT screen.

\*3. When directly entering a string in a Behavior (Input) property, enclose the string with quotation marks " ".

## Additional Information

When positioning on the page as an object, you must enter the "SelectDataSetName" property.

A build error will occur if not entered.

Event and action

There are no event and action functions.

Animation

You can define the basic animation action.

| Animations             | + □ ×                         |
|------------------------|-------------------------------|
| Export_datalog_buffer0 |                               |
| Animations             | < Select Animation to Add > • |
|                        | Move                          |
|                        | ResizeHeight                  |
|                        | ResizeWidth                   |
|                        | Visibility                    |
|                        |                               |
|                        |                               |

# **11 Trend Graph Control IAG**

# 11-1 Scroll Right

### • External specification

| Object name        | Trend_ScrollForward                                             |
|--------------------|-----------------------------------------------------------------|
| Category           | IAG_Trend                                                       |
| Description        | Scrolls the trend graph to the right (toward most recent data). |
| Features           | Scrolls the trend graph specified in TrendObjName to the right. |
| Graphic expression | Not pressed:                                                    |
|                    | Pressed:                                                        |

| Property                 | Description                                                                                      | Input method                   | Range                              | Default              |
|--------------------------|--------------------------------------------------------------------------------------------------|--------------------------------|------------------------------------|----------------------|
| General                  |                                                                                                  | •                              | •                                  | •                    |
| Name                     | Specifies the object name. The name must be unique in that screen.                               | Direct input                   | String (1 to 1:27 characters)      | Trend_ScrollForward0 |
| Туре                     | Specifies the object type. This item cannot be changed.                                          |                                |                                    | IAG                  |
| Version                  | Specifies the version of the IAG.                                                                |                                |                                    | 1.14A                |
| Publisher                | Specifies the IAG publisher.                                                                     |                                |                                    | Omron                |
| Appearance               |                                                                                                  |                                |                                    |                      |
| BackgroundColor          | Specifies the background color of the page.                                                      | Item selection<br>Direct input | Color palette<br>String            | Transparent<br>*1    |
| Layout                   |                                                                                                  |                                |                                    |                      |
| ▼Position (Left, Top)    | Specifies the position of the object on the page.* 2                                             | Direct input<br>Spin button    | Numerical<br>Numerical             |                      |
| Left                     | Specifies the horizontal page coordinate (x-axis) of the position of the top-left of the object. | Direct input<br>Spin button    | Numerical<br>Numerical             |                      |
| Тор                      | Specifies the vertical page coordinate (y-axis) of the position of the top-left of the object.   | Direct input<br>Spin button    | Numerical<br>Numerical             |                      |
| ▼Size (Width,<br>Height) | Specifies the size of the object.                                                                | Direct input<br>Spin button    | Numerical<br>Numerical             | (60, 60)             |
| Width                    | Specifies the object width.                                                                      | Direct input<br>Spin button    | Numerical<br>Numerical             | 60                   |
| Height                   | Specifies the object height.                                                                     | Direct input<br>Spin button    | Numerical<br>Numerical             | 60                   |
| Behavior (Input)         |                                                                                                  |                                |                                    |                      |
| TrendObjName             | Specifies the trend graph object name.                                                           | Direct input                   | Character string<br>(String)<br>*3 | (Blank)              |
| Properties screen        |                                                                                                  |                                |                                    |                      |

### 11.Trend Graph Control IAG

| Name                                     | Trend_ScrollForward0 |
|------------------------------------------|----------------------|
| Туре                                     | IAG                  |
| Version                                  | 1.0                  |
| Publisher                                | Omron                |
| <ul> <li>Appearance</li> </ul>           |                      |
| BackgroundColor                          | Transparent          |
| ▼ Layout                                 |                      |
| <ul> <li>Position (Left, Top)</li> </ul> | 410, 480             |
| Left                                     | 410                  |
| Тор                                      | 480                  |
| <ul> <li>Size (Width,Height)</li> </ul>  | 60, 60               |
| Width                                    | 60                   |
| Height                                   | 60                   |
| <ul> <li>Behavior (Input)</li> </ul>     |                      |
| TrendObjName                             |                      |

\*1. "Transparent" indicates that the color is transparent.

\*2. The coordinate origin is the upper-left corner of the NA-series PT screen.

\*3. When directly entering a string in a Behavior (Input) property, enclose the string with quotation marks " ".

### Additional Information

When positioning on the page as an object, you must enter the "TrendObjName" property.

A build error will occur if not entered.

### Event and action

There are no event and action functions.

Animation

You can define the basic animation action.

| Animations           | + □ ×                         |
|----------------------|-------------------------------|
| Trend_ScrollForward0 |                               |
| Animations           | < Select Animation to Add > • |
|                      | Move                          |
|                      | ResizeHeight                  |
|                      | ResizeWidth                   |
|                      | Visibility                    |
|                      |                               |

# 11-2 Scroll Left

### • External specification

| Object name        | Trend_ScrollBack                                               |
|--------------------|----------------------------------------------------------------|
| Category           | IAG_Trend                                                      |
| Description        | Scrolls the trend graph to the left (toward oldest data).      |
| Features           | Scrolls the trend graph specified in TrendObjName to the left. |
| Graphic expression | Not pressed:                                                   |
|                    | Pressed:                                                       |

| Property                 | Description                                                                                      | Input method                   | Range                              | Default           |
|--------------------------|--------------------------------------------------------------------------------------------------|--------------------------------|------------------------------------|-------------------|
| General                  |                                                                                                  |                                |                                    |                   |
| Name                     | Specifies the object name. The name must be unique in that screen.                               | Direct input                   | String (1 to 1:27 characters)      | Trend_ScrollBack0 |
| Туре                     | Specifies the object type. This item cannot be changed.                                          |                                |                                    | IAG               |
| Version                  | Specifies the version of the IAG.                                                                |                                |                                    | 1.14A             |
| Publisher                | Specifies the IAG publisher.                                                                     |                                |                                    | Omron             |
| Appearance               |                                                                                                  |                                |                                    |                   |
| BackgroundColor          | Specifies the background color of the page.                                                      | Item selection<br>Direct input | Color palette<br>String            | Transparent<br>*1 |
| Layout                   |                                                                                                  |                                |                                    |                   |
| ▼Position (Left, Top)    | Specifies the position of the object on the page.* 2                                             | Direct input<br>Spin button    | Numerical<br>Numerical             |                   |
| Left                     | Specifies the horizontal page coordinate (x-axis) of the position of the top-left of the object. | Direct input<br>Spin button    | Numerical<br>Numerical             |                   |
| Тор                      | Specifies the vertical page coordinate (y-axis) of the position of the top-left of the object.   | Direct input<br>Spin button    | Numerical<br>Numerical             |                   |
| ▼Size (Width,<br>Height) | Specifies the size of the object.                                                                | Direct input<br>Spin button    | Numerical<br>Numerical             | (60, 60)          |
| Width                    | Specifies the object width.                                                                      | Direct input<br>Spin button    | Numerical<br>Numerical             | 60                |
| Height                   | Specifies the object height.                                                                     | Direct input<br>Spin button    | Numerical<br>Numerical             | 60                |
| Behavior (Input)         |                                                                                                  |                                |                                    |                   |
| TrendObjName             | Specifies the trend graph object name.                                                           | Direct input                   | Character string<br>(String)<br>*3 | (Blank)           |
| Properties screen        |                                                                                                  |                                |                                    |                   |

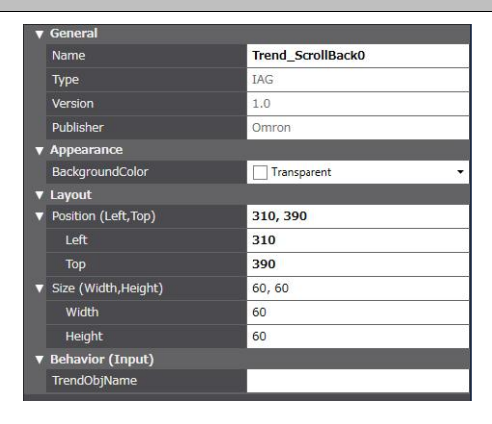

- \*1. "Transparent" indicates that the color is transparent.
- $\ ^{*}2.$  The coordinate origin is the upper-left corner of the NA-series PT screen.
- \*3. When directly entering a string in a Behavior (Input) property, enclose the string with quotation marks " ".

Additional Information

When positioning on the page as an object, you must enter the "TrendObjName" property.

A build error will occur if not entered.

#### • Event and action

There are no event and action functions.

Animation

You can define the basic animation action.

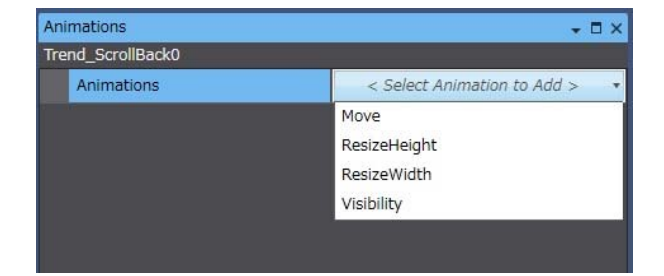

# 11-3 Scroll to Start Position

### • External specification

| Object name        | Trend_ScrollStart                                                                |
|--------------------|----------------------------------------------------------------------------------|
| Category           | IAG_Trend                                                                        |
| Description        | Scrolls the trend graph back to the logging start position.                      |
| Features           | Scrolls the trend graph specified in TrendObjName to the logging start position. |
| Graphic expression | Not pressed:                                                                     |
|                    | Pressed:                                                                         |

### • Properties

| Property                 | Description                                                                                       | Input method                   | Range                              | Default            |
|--------------------------|---------------------------------------------------------------------------------------------------|--------------------------------|------------------------------------|--------------------|
| General                  |                                                                                                   |                                |                                    |                    |
| Name                     | Specifies the object name. The name must be unique in that screen.                                | Direct input                   | String (1 to 1:27 characters)      | Trend_scrollStart0 |
| Туре                     | Specifies the object type. This item cannot be changed.                                           |                                |                                    | IAG                |
| Version                  | Specifies the version of the IAG.                                                                 |                                |                                    | 1.14A              |
| Publisher                | Specifies the IAG publisher.                                                                      |                                |                                    | Omron              |
| Appearance               |                                                                                                   |                                |                                    |                    |
| BackgroundColor          | Specifies the background color of the page.                                                       | Item selection<br>Direct input | Color palette<br>String            | Transparent<br>*1  |
| Layout                   |                                                                                                   |                                |                                    |                    |
| ▼Position (Left, Top)    | Specifies the position of the object on the page.* 2                                              | Direct input<br>Spin button    | Numerical<br>Numerical             |                    |
| Left                     | Specifies the horizontal page coordinate (x-axis) of the position of the top-left of the object.  | Direct input<br>Spin button    | Numerical<br>Numerical             |                    |
| Тор                      | Specifies the vertical page coordinate (y-axis) of the<br>position of the top-left of the object. | Direct input<br>Spin button    | Numerical<br>Numerical             |                    |
| ▼Size (Width,<br>Height) | Specifies the size of the object.                                                                 | Direct input<br>Spin button    | Numerical<br>Numerical             | (60, 60)           |
| Width                    | Specifies the object width.                                                                       | Direct input<br>Spin button    | Numerical<br>Numerical             | 60                 |
| Height                   | Specifies the object height.                                                                      | Direct input<br>Spin button    | Numerical<br>Numerical             | 60                 |
| Behavior (Input)         |                                                                                                   |                                |                                    |                    |
| TrendObjName             | Specifies the trend graph object name.                                                            | Direct input                   | Character string<br>(String)<br>*3 | (Blank)            |
| Properties screen        |                                                                                                   |                                |                                    |                    |
|                          | ▼ General                                                                                         |                                |                                    |                    |

| Name                | Trend_ScrollStart0 |  |
|---------------------|--------------------|--|
| Туре                | IAG                |  |
| Version             | 1.0                |  |
| Publisher           | Omron              |  |
| Appearance          |                    |  |
| BackgroundColor     | Transparent        |  |
| ' Layout            |                    |  |
| Position (Left,Top) | 310, 560           |  |
| Left                | 310                |  |
| Тор                 | 560                |  |
| Size (Width,Height) | 60, 60             |  |
| Width               | 60                 |  |
| Height              | 60                 |  |
| Behavior (Input)    |                    |  |
| TrendObjName        |                    |  |

\*1. "Transparent" indicates that the color is transparent.

\*2. The coordinate origin is the upper-left corner of the NA-series PT screen.

\*3. When directly entering a string in a Behavior (Input) property, enclose the string with quotation marks " ".

# Additional Information

When positioning on the page as an object, you must enter the "TrendObjName" property.

A build error will occur if not entered.

#### Event and action

There are no event and action functions.

Animation

You can define the basic animation action.

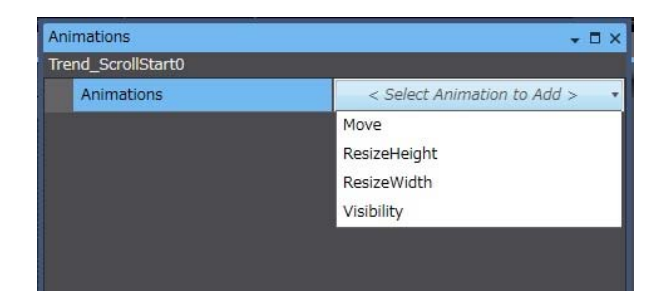
# 11-4 Scroll to End Position

### • External specification

| Object name        | Trend_ScrollEnd                                                                        |  |
|--------------------|----------------------------------------------------------------------------------------|--|
| Category           | IAG_Trend                                                                              |  |
| Description        | Scrolls the trend graph to the most recent logging data position.                      |  |
| Features           | Scrolls the trend graph specified in TrendObjName to the most recent logging position. |  |
| Graphic expression | Not pressed:                                                                           |  |
|                    | Pressed:                                                                               |  |

#### • Properties

| Property                 | Description                                                                                      | Input method                   | Range                              | Default           |
|--------------------------|--------------------------------------------------------------------------------------------------|--------------------------------|------------------------------------|-------------------|
| General                  |                                                                                                  |                                |                                    |                   |
| Name                     | Specifies the object name. The name must be unique in that screen.                               | Direct input                   | String (1 to 1:27 characters)      | Trend_ScrollEnd0  |
| Туре                     | Specifies the object type. This item cannot be changed.                                          |                                |                                    | IAG               |
| Version                  | Specifies the version of the IAG.                                                                |                                |                                    | 1.14A             |
| Publisher                | Specifies the IAG publisher.                                                                     |                                |                                    | Omron             |
| Appearance               |                                                                                                  |                                |                                    |                   |
| BackgroundColor          | Specifies the background color of the page.                                                      | Item selection<br>Direct input | Color palette<br>String            | Transparent<br>*1 |
| Layout                   |                                                                                                  | •                              |                                    |                   |
| ▼Position (Left, Top)    | Specifies the position of the object on the page.* 2                                             | Direct input<br>Spin button    | Numerical<br>Numerical             |                   |
| Left                     | Specifies the horizontal page coordinate (x-axis) of the position of the top-left of the object. | Direct input<br>Spin button    | Numerical<br>Numerical             |                   |
| Тор                      | Specifies the vertical page coordinate (y-axis) of the position of the top-left of the object.   | Direct input<br>Spin button    | Numerical<br>Numerical             |                   |
| ▼Size (Width,<br>Height) | Specifies the size of the object.                                                                | Direct input<br>Spin button    | Numerical<br>Numerical             | (60, 60)          |
| Width                    | Specifies the object width.                                                                      | Direct input<br>Spin button    | Numerical<br>Numerical             | 60                |
| Height                   | Specifies the object height.                                                                     | Direct input<br>Spin button    | Numerical<br>Numerical             | 60                |
| Behavior (Input)         |                                                                                                  |                                |                                    | •                 |
| TrendObjName             | Specifies the trend graph object name.                                                           | Direct input                   | Character string<br>(String)<br>*3 | (Blank)           |
| Properties screen        |                                                                                                  |                                |                                    |                   |

| ▼ General             |                  |  |
|-----------------------|------------------|--|
| Name                  | Trend_ScrollEnd0 |  |
| Туре                  | IAG              |  |
| Version               | 1.0              |  |
| Publisher             | Omron            |  |
| ▼ Appearance          |                  |  |
| BackgroundColor       | Transparent      |  |
| ▼ Layout              |                  |  |
| ▼ Position (Left,Top) | 310, 480         |  |
| Left                  | 310              |  |
| Тор                   | 480              |  |
| ▼ Size (Width,Height) | 60, 60           |  |
| Width                 | 60               |  |
| Height                | 60               |  |
| ▼ Behavior (Input)    |                  |  |
| TrendObjName          |                  |  |

\*1. "Transparent" indicates that the color is transparent.

\*2. The coordinate origin is the upper-left corner of the NA-series PT screen.

\*3. When directly entering a string in a Behavior (Input) property, enclose the string with quotation marks " ".

## Additional Information

When positioning on the page as an object, you must enter the "TrendObjName" property.

A build error will occur if not entered.

#### Event and action

There are no event and action functions.

Animation

You can define the basic animation action.

| Animations       | + □ ×                         |
|------------------|-------------------------------|
| Trend_ScrollEnd0 |                               |
| Animations       | < Select Animation to Add > • |
|                  | Move                          |
|                  | ResizeHeight                  |
|                  | ResizeWidth                   |
|                  | Visibility                    |
|                  |                               |
|                  |                               |

# 11-5 Show/Hide Cursor

### • External specification

| Object name        | Trend_DisplayCursor                           |  |
|--------------------|-----------------------------------------------|--|
| Category           | IAG_Trend                                     |  |
| Description        | Shows/hides the specified cursor.             |  |
| Features           | Shows the cursor specified in the properties. |  |
| Graphic expression | Not pressed:                                  |  |
|                    | Pressed:                                      |  |

| Property                 | Description                                                                                      | Input method                | Range                              | Default              |
|--------------------------|--------------------------------------------------------------------------------------------------|-----------------------------|------------------------------------|----------------------|
| General                  |                                                                                                  |                             |                                    |                      |
| Name                     | Specifies the object name. The name must be unique in that screen.                               | Direct input                | String (1 to 1:27 characters)      | Trend_DisplayCursor0 |
| Туре                     | Specifies the object type. This item cannot be changed.                                          |                             |                                    | IAG                  |
| Version                  | Specifies the version of the IAG.                                                                |                             |                                    | 1.14A                |
| Publisher                | Specifies the IAG publisher.                                                                     |                             |                                    | Omron                |
| Appearance               |                                                                                                  |                             |                                    |                      |
| BackgroundColor          | Specifies the background color of the page.                                                      | Item selection              | Color palette                      | Transparent          |
|                          |                                                                                                  | Direct input                | String                             | *1                   |
| Layout                   |                                                                                                  | •                           | •                                  |                      |
| ▼Position (Left, Top)    | Specifies the position of the object on the page.* 2                                             | Direct input<br>Spin button | Numerical<br>Numerical             |                      |
| Left                     | Specifies the horizontal page coordinate (x-axis) of the position of the top-left of the object. | Direct input<br>Spin button | Numerical<br>Numerical             |                      |
| Тор                      | Specifies the vertical page coordinate (y-axis) of the position of the top-left of the object.   | Direct input<br>Spin button | Numerical<br>Numerical             |                      |
| ▼Size (Width,<br>Height) | Specifies the size of the object.                                                                | Direct input<br>Spin button | Numerical<br>Numerical             | (60, 60)             |
| Width                    | Specifies the object width.                                                                      | Direct input<br>Spin button | Numerical<br>Numerical             | 60                   |
| Height                   | Specifies the object height.                                                                     | Direct input<br>Spin button | Numerical<br>Numerical             | 60                   |
| Behavior (Input)         |                                                                                                  | ,                           | ·                                  |                      |
| TrendObjName             | Specifies the trend graph object name.                                                           | Direct input                | Character string<br>(String)<br>*3 | (Blank)              |
| CursorNo                 | Specified show/hide cursor number<br>*4                                                          | Direct input                | Numerical<br>(Integer)             | (Blank)              |
| CursorVisible            | Specifies cursor show/hide<br>*5                                                                 | Direct input                | Numerical<br>(Boolean)             | (Blank)              |
| Properties screen        |                                                                                                  |                             |                                    |                      |

### 11.Trend Graph Control IAG

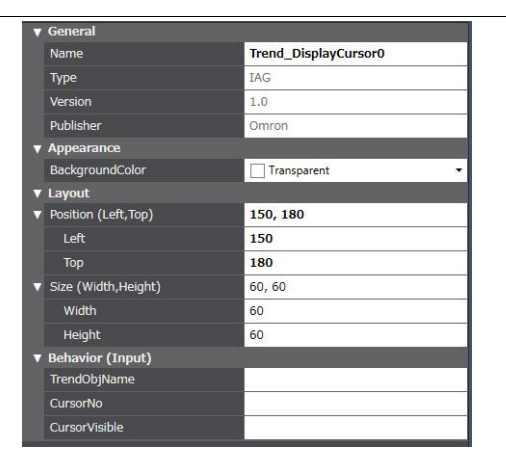

\*1. "Transparent" indicates that the color is transparent.

\*2. The coordinate origin is the upper-left corner of the NA-series PT screen.

\*3. When directly entering a string in a Behavior (Input) property, enclose the string with quotation marks " ".

- \*4. Select 1, 2, or 3
  - 1: Show Cursor 1 only
  - 2: Show Cursor 2 only
  - 3: Show both Cursor 1 and Cursor 2
- \*5. Specify a Boolean variable.

When the Boolean variable is "True", the cursor is shown. When "False", the cursor is hidden.

"0" or "1" can be entered instead of "True" or "False".

"0" is the equivalent of "False", and "1" is the equivalent of "True".

### Additional Information

When positioning on the page as an object, you must enter the "TrendObjName", "CursorNo", and "CursorVisible" properties. A build error will occur if not entered.

#### Event and action

There are no event and action functions.

Animation

You can define the basic animation action.

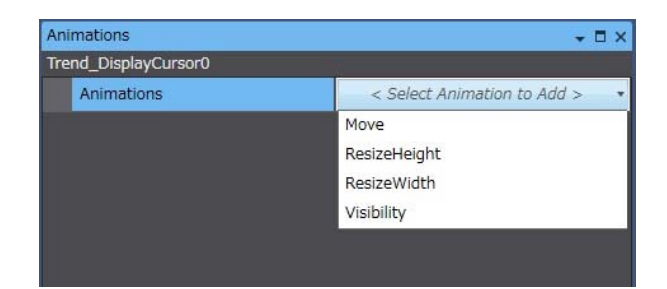

# 11-6 Show/Hide Cursor 1

### • External specification

| Object name        | Trend_DisplayCursor1                       |  |
|--------------------|--------------------------------------------|--|
| Category           | IAG_Trend                                  |  |
| Description        | Shows/hides cursor 1.                      |  |
| Features           | The specified cursor is fixed at Cursor 1. |  |
| Graphic expression | Not pressed:                               |  |
|                    | Pressed:                                   |  |

| Property                 | Description                                                                                      | Input method                   | Range                              | Default               |
|--------------------------|--------------------------------------------------------------------------------------------------|--------------------------------|------------------------------------|-----------------------|
| General                  |                                                                                                  |                                |                                    |                       |
| Name                     | Specifies the object name. The name must be unique in that screen.                               | Direct input                   | String (1 to 1:27 characters)      | Trend_DisplayCursor10 |
| Туре                     | Specifies the object type. This item cannot be changed.                                          |                                |                                    | IAG                   |
| Version                  | Specifies the version of the IAG.                                                                |                                |                                    | 1.14A                 |
| Publisher                | Specifies the IAG publisher.                                                                     |                                |                                    | Omron                 |
| Appearance               |                                                                                                  |                                |                                    |                       |
| BackgroundColor          | Specifies the background color of the page.                                                      | Item selection<br>Direct input | Color palette<br>String            | Transparent<br>*1     |
| Layout                   |                                                                                                  |                                |                                    | •                     |
| ▼Position (Left, Top)    | Specifies the position of the object on the page.* 2                                             | Direct input<br>Spin button    | Numerical<br>Numerical             |                       |
| Left                     | Specifies the horizontal page coordinate (x-axis) of the position of the top-left of the object. | Direct input<br>Spin button    | Numerical<br>Numerical             |                       |
| Тор                      | Specifies the vertical page coordinate (y-axis) of the position of the top-left of the object.   | Direct input<br>Spin button    | Numerical<br>Numerical             |                       |
| ▼Size (Width,<br>Height) | Specifies the size of the object.                                                                | Direct input<br>Spin button    | Numerical<br>Numerical             | (60, 60)              |
| Width                    | Specifies the object width.                                                                      | Direct input<br>Spin button    | Numerical<br>Numerical             | 60                    |
| Height                   | Specifies the object height.                                                                     | Direct input<br>Spin button    | Numerical<br>Numerical             | 60                    |
| Behavior (Input)         |                                                                                                  |                                |                                    |                       |
| TrendObjName             | Specifies the trend graph object name.                                                           | Direct input                   | Character string<br>(String)<br>*3 | (Blank)               |
| CursorVisible            | Specifies cursor show/hide<br>*4                                                                 | Direct input                   | Numerical<br>(Boolean)             | (Blank)               |
| Properties screen        |                                                                                                  |                                |                                    |                       |

### 11.Trend Graph Control IAG

| V | General             |                       |  |
|---|---------------------|-----------------------|--|
|   | Name                | Trend_DisplayCursor10 |  |
|   | Туре                | IAG                   |  |
|   | Version             | 1.0                   |  |
|   | Publisher           | Omron                 |  |
| V | Appearance          | 76                    |  |
|   | BackgroundColor     | Transparent 🔹         |  |
| V | Layout              |                       |  |
| V | Position (Left,Top) | 250, 180              |  |
|   | Left                | 250                   |  |
|   | Тор                 | 180                   |  |
| V | Size (Width,Height) | 60, 60                |  |
|   | Width               | 60                    |  |
|   | Height              | 60                    |  |
| V | Behavior (Input)    |                       |  |
|   | TrendObjName        |                       |  |
|   | CursorVisible       |                       |  |

\*1. "Transparent" indicates that the color is transparent.

\*2. The coordinate origin is the upper-left corner of the NA-series PT screen.

\*3. When directly entering a string in a Behavior (Input) property, enclose the string with quotation marks " ".

\*4. Specify a Boolean variable.

When the Boolean variable is "True", the cursor is shown. When "False", the cursor is hidden.

"0" or "1" can be entered instead of "True" or "False".

"0" is the equivalent of "False", and "1" is the equivalent of "True".

#### Additional Information

When positioning on the page as an object, you must enter the "TrendObjName" property.

A build error will occur if not entered.

#### Event and action

There are no event and action functions.

#### Animation

You can define the basic animation action.

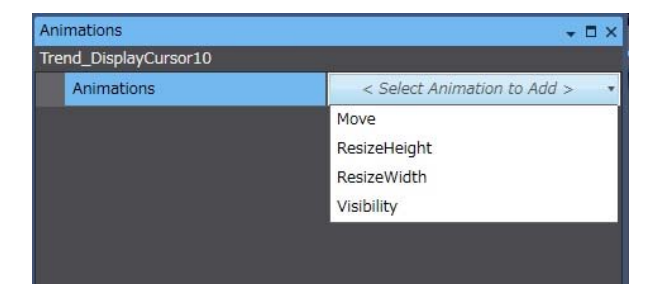

# 11-7 Show/Hide Cursor 2

### • External specification

| Object name        | Trend_DisplayCursor2                       |
|--------------------|--------------------------------------------|
| Category           | IAG_Trend                                  |
| Description        | Shows/hides cursor 2.                      |
| Features           | The specified cursor is fixed at Cursor 2. |
| Graphic expression | Not pressed:                               |
|                    | Pressed:                                   |

| Property                 | Description                                                                                      | Input method                   | Range                              | Default               |
|--------------------------|--------------------------------------------------------------------------------------------------|--------------------------------|------------------------------------|-----------------------|
| General                  |                                                                                                  |                                |                                    |                       |
| Name                     | Specifies the object name. The name must be unique in that screen.                               | Direct input                   | String (1 to 1:27 characters)      | Trend_DisplayCursor20 |
| Туре                     | Specifies the object type. This item cannot be changed.                                          |                                |                                    | IAG                   |
| Version                  | Specifies the version of the IAG.                                                                |                                |                                    | 1.14A                 |
| Publisher                | Specifies the IAG publisher.                                                                     |                                |                                    | Omron                 |
| Appearance               |                                                                                                  |                                |                                    |                       |
| BackgroundColor          | Specifies the background color of the page.                                                      | Item selection<br>Direct input | Color palette<br>String            | Transparent<br>*1     |
| Layout                   |                                                                                                  |                                |                                    |                       |
| ▼Position (Left, Top)    | Specifies the position of the object on the page.* 2                                             | Direct input<br>Spin button    | Numerical<br>Numerical             |                       |
| Left                     | Specifies the horizontal page coordinate (x-axis) of the position of the top-left of the object. | Direct input<br>Spin button    | Numerical<br>Numerical             |                       |
| Тор                      | Specifies the vertical page coordinate (y-axis) of the position of the top-left of the object.   | Direct input<br>Spin button    | Numerical<br>Numerical             |                       |
| ▼Size (Width,<br>Height) | Specifies the size of the object.                                                                | Direct input<br>Spin button    | Numerical<br>Numerical             | (60, 60)              |
| Width                    | Specifies the object width.                                                                      | Direct input<br>Spin button    | Numerical<br>Numerical             | 60                    |
| Height                   | Specifies the object height.                                                                     | Direct input<br>Spin button    | Numerical<br>Numerical             | 60                    |
| Behavior (Input)         |                                                                                                  |                                |                                    |                       |
| TrendObjName             | Specifies the trend graph object name.                                                           | Direct input                   | Character string<br>(String)<br>*3 | (Blank)               |
| CursorVisible            | Specifies cursor show/hide<br>*4                                                                 | Direct input                   | Numerical<br>(Boolean)             | (Blank)               |
| Properties screen        |                                                                                                  |                                |                                    |                       |

### 11.Trend Graph Control IAG

| V | General             |                       |
|---|---------------------|-----------------------|
|   | Name                | Trend_DisplayCursor20 |
|   | Туре                | IAG                   |
|   | Version             | 1.0                   |
|   | Publisher           | Omron                 |
| V | Appearance          |                       |
|   | BackgroundColor     | Transparent 🔹         |
| V | Layout              |                       |
| V | Position (Left,Top) | 370, 180              |
|   | Left                | 370                   |
|   | Тор                 | 180                   |
| V | Size (Width,Height) | 60, 60                |
|   | Width               | 60                    |
|   | Height              | 60                    |
| v | Behavior (Input)    |                       |
|   | TrendObjName        |                       |
|   | CursorVisible       |                       |

\*1. "Transparent" indicates that the color is transparent.

\*2. The coordinate origin is the upper-left corner of the NA-series PT screen.

\*3. When directly entering a string in a Behavior (Input) property, enclose the string with quotation marks " ".

#### \*4. Specify a Boolean variable.

When the Boolean variable is "True", the cursor is shown. When "False", the cursor is hidden.

"0" or "1" can be entered instead of "True" or "False".

"0" is the equivalent of "False", and "1" is the equivalent of "True".

# Additional Information

When positioning on the page as an object, you must enter the "TrendObjName" property.

A build error will occur if not entered.

Event and action

There are no event and action functions.

Animation

You can define the basic animation action.

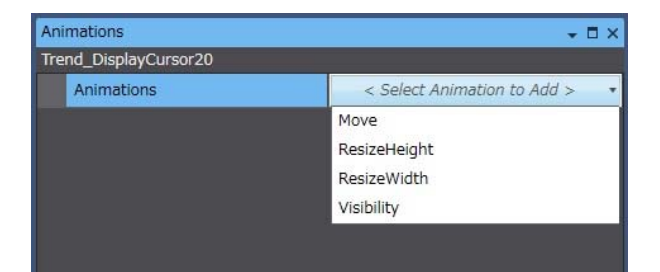

# 11-8 Display Mode

### • External specification

| Object name        | Trend_DisplayModeChange                                                                               |  |
|--------------------|----------------------------------------------------------------------------------------------------|--|
| Category           | IAG_Trend                                                                                             |  |
| Description        | Selects the display mode of the specified trend graph object<br>(Analog graph / Digital graph / Both) |  |
| Features           | Selects the display mode of the trend graph specified in TrendObjName.                                |  |
| Graphic expression | Not pressed                                                                                           |  |

| Property                 | Description                                                                                       | Input method                   | Range                              | Default                      |
|--------------------------|---------------------------------------------------------------------------------------------------|--------------------------------|------------------------------------|------------------------------|
| General                  |                                                                                                   |                                |                                    |                              |
| Name                     | Specifies the object name. The name must be unique in that screen.                                | Direct input                   | String (1 to 1:27 characters)      | Trend_DisplayModeCh<br>ange0 |
| Туре                     | Specifies the object type. This item cannot be changed.                                           |                                |                                    | IAG                          |
| Version                  | Specifies the version of the IAG.                                                                 |                                |                                    | 1.14A                        |
| Publisher                | Specifies the IAG publisher.                                                                      |                                |                                    | Omron                        |
| Appearance               |                                                                                                   |                                |                                    |                              |
| BackgroundColor          | Specifies the background color of the page.                                                       | Item selection<br>Direct input | Color palette<br>String            | Transparent<br>*1            |
| Layout                   |                                                                                                   | •                              | •                                  | •                            |
| ▼Position (Left, Top)    | Specifies the position of the object on the page.* 2                                              | Direct input<br>Spin button    | Numerical<br>Numerical             |                              |
| Left                     | Specifies the horizontal page coordinate (x-axis) of the position of the top-left of the object.  | Direct input<br>Spin button    | Numerical<br>Numerical             |                              |
| Тор                      | Specifies the vertical page coordinate (y-axis) of the<br>position of the top-left of the object. | Direct input<br>Spin button    | Numerical<br>Numerical             |                              |
| ▼Size (Width,<br>Height) | Specifies the size of the object.                                                                 | Direct input<br>Spin button    | Numerical<br>Numerical             | (60, 60)                     |
| Width                    | Specifies the object width.                                                                       | Direct input<br>Spin button    | Numerical<br>Numerical             | 60                           |
| Height                   | Specifies the object height.                                                                      | Direct input<br>Spin button    | Numerical<br>Numerical             | 60                           |
| Behavior (Input)         |                                                                                                   |                                |                                    |                              |
| TrendObjName             | Specifies the trend graph object name.                                                            | Direct input                   | Character string<br>(String)<br>*3 | (Blank)                      |
| DisplayMode              | Specifies the trend graph display mode *4                                                         | Direct input                   | Numerical<br>(Integer)             | (Blank)                      |
| Properties screen        |                                                                                                   |                                |                                    |                              |

### 11.Trend Graph Control IAG

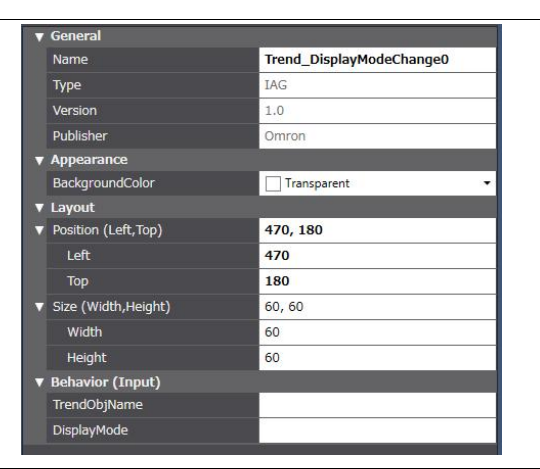

\*1. "Transparent" indicates that the color is transparent.

- \*2. The coordinate origin is the upper-left corner of the NA-series PT screen.
- \*3. When directly entering a string in a Behavior (Input) property, enclose the string with quotation marks " ".
- \*4. Specify an Integer variable. Enter one of the values below to select the display mode.
  - Select 0, 1, or 2
  - 0: Analog only

1: Digital only

2: Both

### Additional Information

When positioning on the page as an object, you must enter the "TrendObjName" property.

A build error will occur if not entered.

Event and action

There are no event and action functions.

Animation

You can define the basic animation action.

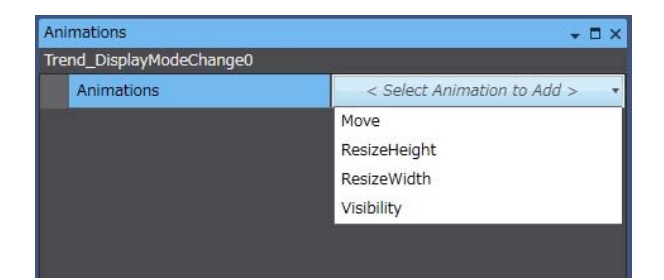

# 11-9 Show Analog

### • External specification

| Object name        | set_trend_display_mode_analog                                                        |
|--------------------|--------------------------------------------------------------------------------------|
| Category           | IAG_Trend                                                                            |
| Description        | Shows only the analog data of the specified trend graph object.                      |
| Features           | Shows only the analog (numerical) data of the trend graph specified in TrendObjName. |
| Graphic expression | Not pressed:                                                                         |

#### • Properties

| Property                 | Description                                                                                      | Input method                   | Range                              | Default                            |
|--------------------------|--------------------------------------------------------------------------------------------------|--------------------------------|------------------------------------|------------------------------------|
| General                  |                                                                                                  |                                |                                    |                                    |
| Name                     | Specifies the object name. The name must be unique in that screen.                               | Direct input                   | String (1 to 1:27 characters)      | set_trend_display_mod<br>e_analog0 |
| Туре                     | Specifies the object type. This item cannot be changed.                                          |                                |                                    | IAG                                |
| Version                  | Specifies the version of the IAG.                                                                |                                |                                    | 1.14A                              |
| Publisher                | Specifies the IAG publisher.                                                                     |                                |                                    | Omron                              |
| Appearance               |                                                                                                  |                                |                                    |                                    |
| BackgroundColor          | Specifies the background color of the page.                                                      | Item selection<br>Direct input | Color palette<br>String            | Transparent<br>*1                  |
| Layout                   |                                                                                                  |                                |                                    |                                    |
| ▼Position (Left, Top)    | Specifies the position of the object on the page.* 2                                             | Direct input<br>Spin button    | Numerical<br>Numerical             |                                    |
| Left                     | Specifies the horizontal page coordinate (x-axis) of the position of the top-left of the object. | Direct input<br>Spin button    | Numerical<br>Numerical             |                                    |
| Тор                      | Specifies the vertical page coordinate (y-axis) of the position of the top-left of the object.   | Direct input<br>Spin button    | Numerical<br>Numerical             |                                    |
| ▼Size (Width,<br>Height) | Specifies the size of the object.                                                                | Direct input<br>Spin button    | Numerical<br>Numerical             | (60, 60)                           |
| Width                    | Specifies the object width.                                                                      | Direct input<br>Spin button    | Numerical<br>Numerical             | 60                                 |
| Height                   | Specifies the object height.                                                                     | Direct input<br>Spin button    | Numerical<br>Numerical             | 60                                 |
| Behavior (Input)         |                                                                                                  |                                |                                    |                                    |
| TrendObjName             | Specifies the trend graph object name.                                                           | Direct input                   | Character string<br>(String)<br>*3 | (Blank)                            |
| Properties screen        |                                                                                                  |                                |                                    |                                    |

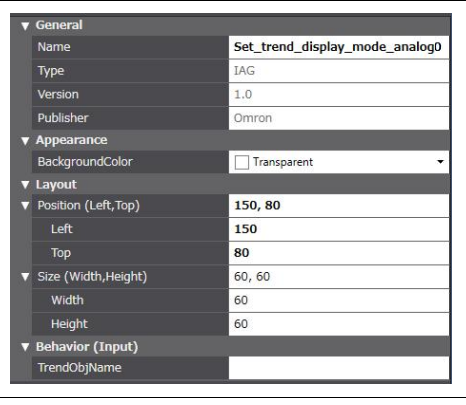

\*1. "Transparent" indicates that the color is transparent.

\*2. The coordinate origin is the upper-left corner of the NA-series PT screen.

\*3. When directly entering a string in a Behavior (Input) property, enclose the string with quotation marks " ".

# Additional Information

When positioning on the page as an object, you must enter the "TrendObjName" property.

A build error will occur if not entered.

#### Event and action

There are no event and action functions.

Animation

You can define the basic animation action.

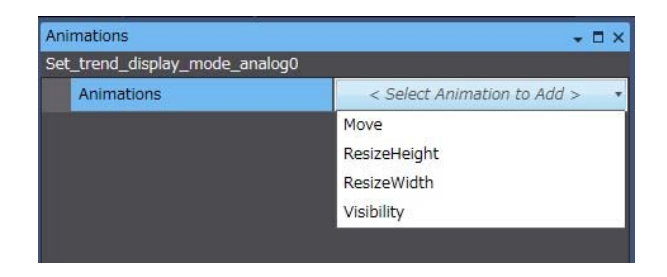

# 11-10 Show Digital

### • External specification

| Object name        | set_trend_display_mode_digital                                                      |
|--------------------|-------------------------------------------------------------------------------------|
| Category           | IAG_Trend                                                                           |
| Description        | Shows only the digital data of the specified trend graph object.                    |
| Features           | Shows only the digital (Boolean) data of the trend graph specified in TrendObjName. |
| Graphic expression | Not pressed:                                                                        |

#### • Properties

| Property                 | Description                                                                                      | Input method                   | Range                              | Default                             |
|--------------------------|--------------------------------------------------------------------------------------------------|--------------------------------|------------------------------------|-------------------------------------|
| General                  |                                                                                                  |                                |                                    |                                     |
| Name                     | Specifies the object name. The name must be unique in that screen.                               | Direct input                   | String (1 to 1:27 characters)      | set_trend_display_mod<br>e_digital0 |
| Туре                     | Specifies the object type. This item cannot be changed.                                          |                                |                                    | IAG                                 |
| Version                  | Specifies the version of the IAG.                                                                |                                |                                    | 1.14A                               |
| Publisher                | Specifies the IAG publisher.                                                                     |                                |                                    | Omron                               |
| Appearance               |                                                                                                  |                                |                                    |                                     |
| BackgroundColor          | Specifies the background color of the page.                                                      | Item selection<br>Direct input | Color palette<br>String            | Transparent<br>*1                   |
| Layout                   |                                                                                                  | •                              | •                                  | •                                   |
| ▼Position (Left, Top)    | Specifies the position of the object on the page.* 2                                             | Direct input<br>Spin button    | Numerical<br>Numerical             |                                     |
| Left                     | Specifies the horizontal page coordinate (x-axis) of the position of the top-left of the object. | Direct input<br>Spin button    | Numerical<br>Numerical             |                                     |
| Тор                      | Specifies the vertical page coordinate (y-axis) of the position of the top-left of the object.   | Direct input<br>Spin button    | Numerical<br>Numerical             |                                     |
| ▼Size (Width,<br>Height) | Specifies the size of the object.                                                                | Direct input<br>Spin button    | Numerical<br>Numerical             | (60, 60)                            |
| Width                    | Specifies the object width.                                                                      | Direct input<br>Spin button    | Numerical<br>Numerical             | 60                                  |
| Height                   | Specifies the object height.                                                                     | Direct input<br>Spin button    | Numerical<br>Numerical             | 60                                  |
| Behavior (Input)         |                                                                                                  |                                |                                    |                                     |
| TrendObjName             | Specifies the trend graph object name.                                                           | Direct input                   | Character string<br>(String)<br>*3 | (Blank)                             |
| Properties screen        |                                                                                                  |                                |                                    |                                     |

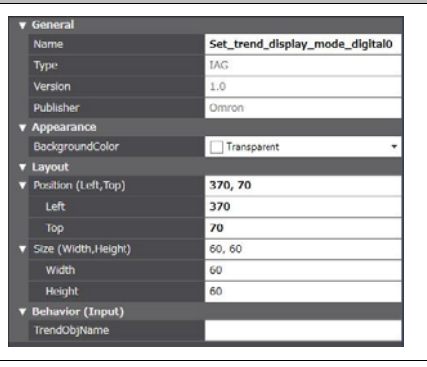

\*1. "Transparent" indicates that the color is transparent.

\*2. The coordinate origin is the upper-left corner of the NA-series PT screen.

\*3. When directly entering a string in a Behavior (Input) property, enclose the string with quotation marks " ".

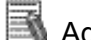

### Additional Information

When positioning on the page as an object, you must enter the "TrendObjName" property.

A build error will occur if not entered.

Event and action

There are no event and action functions.

Animation

You can define the basic animation action.

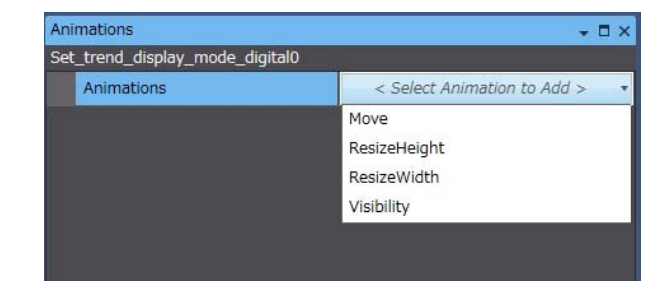

# 11-11 Show Both Analog and Digital

| Object name        | set_trend_display_mode_both                        |  |
|--------------------|----------------------------------------------------|--|
| Category           | IAG_Trend                                          |  |
| Description        | Selects the display mode of the trend graph.       |  |
| Features           | Shows both the analog graph and the digital graph. |  |
| Graphic expression | Not pressed Pressed                                |  |

# External specification

| Property                 | Description                                                                                       | Input method                | Range                              | Default                          |
|--------------------------|---------------------------------------------------------------------------------------------------|-----------------------------|------------------------------------|----------------------------------|
| General                  |                                                                                                   |                             |                                    |                                  |
| Name                     | Specifies the object name. The name must be unique in that screen.                                | Direct input                | String (1 to 1:27 characters)      | set_trend_display_mod<br>e_both0 |
| Туре                     | Specifies the object type. This item cannot be changed.                                           |                             |                                    | IAG                              |
| Version                  | Specifies the version of the IAG.                                                                 |                             |                                    | 1.14A                            |
| Publisher                | Specifies the IAG publisher.                                                                      |                             |                                    | Omron                            |
| Appearance               |                                                                                                   |                             |                                    |                                  |
| BackgroundColor          | Specifies the background color of the page.                                                       | Item selection              | Color palette                      | Transparent                      |
|                          |                                                                                                   | Direct input                | String                             | *1                               |
| Layout                   |                                                                                                   |                             |                                    |                                  |
| ▼Position (Left, Top)    | Specifies the position of the object on the page.* 2                                              | Direct input<br>Spin button | Numerical<br>Numerical             |                                  |
| Left                     | Specifies the horizontal page coordinate (x-axis) of the position of the top-left of the object.  | Direct input<br>Spin button | Numerical<br>Numerical             |                                  |
| Тор                      | Specifies the vertical page coordinate (y-axis) of the<br>position of the top-left of the object. | Direct input<br>Spin button | Numerical<br>Numerical             |                                  |
| ▼Size (Width,<br>Height) | Specifies the size of the object.                                                                 | Direct input<br>Spin button | Numerical<br>Numerical             | (60, 60)                         |
| Width                    | Specifies the object width.                                                                       | Direct input<br>Spin button | Numerical<br>Numerical             | 60                               |
| Height                   | Specifies the object height.                                                                      | Direct input<br>Spin button | Numerical<br>Numerical             | 60                               |
| Behavior (Input)         |                                                                                                   |                             |                                    |                                  |
| TrendObjName             | Specifies the trend graph object name.                                                            | Direct input                | Character string<br>(String)<br>*3 | (Blank)                          |
| Properties screen        |                                                                                                   |                             |                                    |                                  |

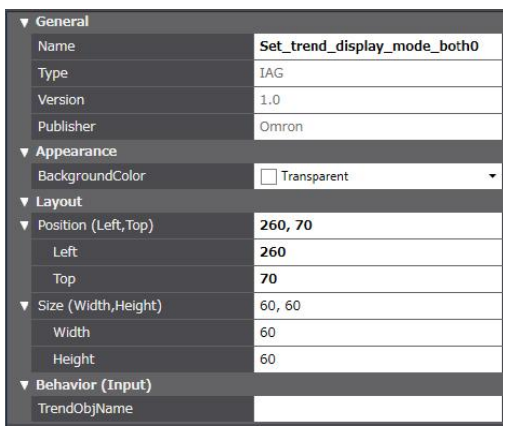

- \*1. "Transparent" indicates that the color is transparent.
- \*2. The coordinate origin is the upper-left corner of the NA-series PT screen.
- \*3. When directly entering a string in a Behavior (Input) property, enclose the string with quotation marks " ".

Additional Information

When positioning on the page as an object, you must enter the "TrendObjName" property.

A build error will occur if not entered.

#### • Event and action

There are no event and action functions.

Animation

You can define the basic animation action.

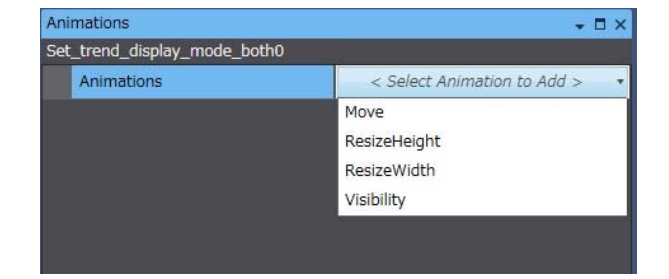

# 11-12 Zoom-in

## • External specification

| Object name        | zoom_into_trend                                                                                                    |
|--------------------|----------------------------------------------------------------------------------------------------|
| Category           | IAG_Trend                                                                                                    |
| Description        | Magnifies the view of the specified trend graph, centered at the center of the display.                                                                 |
| Features           | Only effective for trend graph objects.<br>The zoom-in direction can be specified in the properties. (X-axis only, Y-axis only, Both X-<br>and Y- axes) |
| Graphic expression | Not pressed:                                                                                                    |

| Property                 | Description                                                                                      | Input method                | Range                          | Default          |
|--------------------------|--------------------------------------------------------------------------------------------------|-----------------------------|--------------------------------|------------------|
| General                  |                                                                                                  |                             |                                |                  |
| Name                     | Specifies the object name. The name must be unique in that screen.                               | Direct input                | String (1 to 1:27 characters)  | zoom_into_trend0 |
| Туре                     | Specifies the object type. This item cannot be changed.                                          |                             |                                | IAG              |
| Version                  | Specifies the version of the IAG.                                                                |                             |                                | 1.14A            |
| Publisher                | Specifies the IAG publisher.                                                                     |                             |                                | Omron            |
| Appearance               |                                                                                                  |                             |                                |                  |
| BackgroundColor          | Specifies the background color of the page.                                                      | Item selection              | Color palette                  | Transparent      |
|                          |                                                                                                  | Direct input                | String                         | *1               |
| Layout                   |                                                                                                  | •                           | •                              | ·                |
| ▼Position (Left, Top)    | Specifies the position of the object on the page.* 2                                             | Direct input<br>Spin button | Numerical<br>Numerical         |                  |
| Left                     | Specifies the horizontal page coordinate (x-axis) of the position of the top-left of the object. | Direct input<br>Spin button | Numerical<br>Numerical         |                  |
| Тор                      | Specifies the vertical page coordinate (y-axis) of the position of the top-left of the object.   | Direct input<br>Spin button | Numerical<br>Numerical         |                  |
| ▼Size (Width,<br>Height) | Specifies the size of the object.                                                                | Direct input<br>Spin button | Numerical<br>Numerical         | (60, 60)         |
| Width                    | Specifies the object width.                                                                      | Direct input<br>Spin button | Numerical<br>Numerical         | 60               |
| Height                   | Specifies the object height.                                                                     | Direct input<br>Spin button | Numerical<br>Numerical         | 60               |
| Behavior (Input)         |                                                                                                  |                             |                                |                  |
| TrendObjName             | Specifies the trend graph object name.                                                           | Direct input                | Character string<br>(String)*3 | (Blank)          |
| ZoomTarget               | Specifies the zoom-in direction *4                                                               | Direct input                | Numerical<br>(Integer)         | (Blank)          |
| Properties screen        |                                                                                                  |                             |                                |                  |

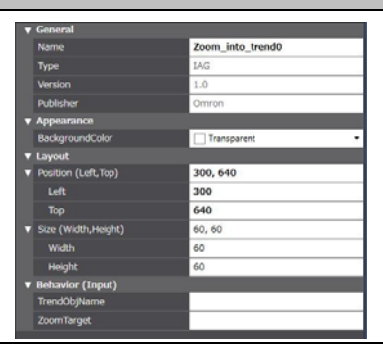

- \*1. "Transparent" indicates that the color is transparent.
- \*2. The coordinate origin is the upper-left corner of the NA-series PT screen.
- \*3. When directly entering a string in a Behavior (Input) property, enclose the string with quotation marks " ".
- \*4. Specify an Integer variable. Enter one of the values below to select the zoom-in setting.

Select 0, 1, or 2 0: Both Zoom-in both X- and Y-axes

- 1: X-axis Zoom-in X-axis
- 2: Y-axis Zoom-in Y-axis

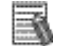

### Additional Information

When positioning on the page as an object, you must enter the "TrendObjName" and "ZoomTarget" properties.

A build error will occur if not entered.

• Event and action

There are no event and action functions.

Animation

You can define the basic animation action.

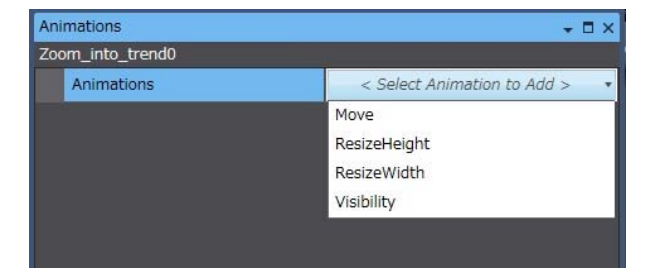

# 11-13 Zoom-out

### • External specification

| Object name        | zoom_out_trend                                                                                                    |
|--------------------|----------------------------------------------------------------------------------------------------|
| Category           | IAG_Trend                                                                                                    |
| Description        | Reduces the view of the specified trend graph, centered at the center of the display.                                                                    |
| Features           | Only effective for trend graph objects.<br>The zoom-out direction can be specified in the properties. (X-axis only, Y-axis only, Both<br>X- and Y- axes) |
| Graphic expression | Not pressed:<br>Pressed:                                                                                                    |

| Property                 | Description                                                                                      | Input method                   | Range                         | Default            |
|--------------------------|--------------------------------------------------------------------------------------------------|--------------------------------|-------------------------------|--------------------|
| General                  |                                                                                                  |                                |                               |                    |
| Name                     | Specifies the object name. The name must be unique in that screen.                               | Direct input                   | String (1 to 1:27 characters) | zoom_out_of_trend0 |
| Туре                     | Specifies the object type. This item cannot be changed.                                          |                                |                               | IAG                |
| Version                  | Specifies the version of the IAG.                                                                |                                |                               | 1.14A              |
| Publisher                | Specifies the IAG publisher.                                                                     |                                |                               | Omron              |
| Appearance               |                                                                                                  |                                |                               |                    |
| BackgroundColor          | Specifies the background color of the page.                                                      | Item selection<br>Direct input | Color palette<br>String       | Transparent<br>*1  |
| Layout                   |                                                                                                  |                                |                               |                    |
| ▼Position (Left, Top)    | Specifies the position of the object on the page.* 2                                             | Direct input<br>Spin button    | Numerical<br>Numerical        |                    |
| Left                     | Specifies the horizontal page coordinate (x-axis) of the position of the top-left of the object. | Direct input<br>Spin button    | Numerical<br>Numerical        |                    |
| Тор                      | Specifies the vertical page coordinate (y-axis) of the position of the top-left of the object.   | Direct input<br>Spin button    | Numerical<br>Numerical        |                    |
| ▼Size (Width,<br>Height) | Specifies the size of the object.                                                                | Direct input<br>Spin button    | Numerical<br>Numerical        | (60, 60)           |
| Width                    | Specifies the object width.                                                                      | Direct input<br>Spin button    | Numerical<br>Numerical        | 60                 |
| Height                   | Specifies the object height.                                                                     | Direct input<br>Spin button    | Numerical<br>Numerical        | 60                 |
| Behavior (Input)         |                                                                                                  |                                |                               |                    |
| TrendObjName             | Specifies the trend graph object name.                                                           | Direct input                   | Character string (String)3    | (Blank)            |
| ZoomTarget               | Specifies the zoom-out direction *4                                                              | Direct input                   | Numerical<br>(Integer)        | (Blank)            |
| Properties screen        |                                                                                                  |                                |                               |                    |

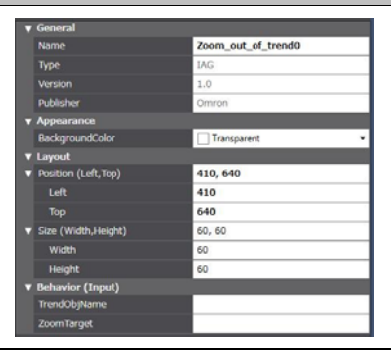

- \*1. "Transparent" indicates that the color is transparent.
- \*2. The coordinate origin is the upper-left corner of the NA-series PT screen.
- \*3. When directly entering a string in a Behavior (Input) property, enclose the string with quotation marks " ".
- \*4. Specify an Integer variable. Enter one of the values below to select the zoom-out setting.
- Select 0, 1, or 2
  - 0: Both Zoom-out both X- and Y-axes
  - 1: X-axisZoom-out X-axis2: Y-axisZoom-out Y-axis

Additional Information

When positioning on the page as an object, you must enter the "TrendObjName" and "ZoomTarget" properties.

A build error will occur if not entered.

Event and action

There are no event and action functions.

Animation

You can define the basic animation action.

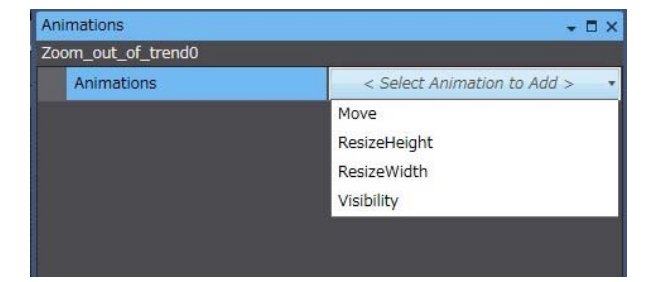

# 11-14 Scroll Up

### • External specification

| Object name        | Trend_Scrollup                                 |
|--------------------|------------------------------------------------|
| Category           | IAG_Trend                                      |
| Description        | Scrolls the specified trend graph one page up. |
| Features           | Only effective when the view is magnified.     |
| Graphic expression | Not pressed:                                   |
|                    | Pressed:                                       |

#### • Properties

| Property                 | Description                                                                                      | Input method                   | Range                         | Default           |  |
|--------------------------|--------------------------------------------------------------------------------------------------|--------------------------------|-------------------------------|-------------------|--|
| General                  |                                                                                                  |                                |                               |                   |  |
| Name                     | Specifies the object name. The name must be unique in that screen.                               | Direct input                   | String (1 to 1:27 characters) | Trend_Scrollup0   |  |
| Туре                     | Specifies the object type. This item cannot be changed.                                          |                                |                               | IAG               |  |
| Version                  | Specifies the version of the IAG.                                                                |                                |                               | 1.14A             |  |
| Publisher                | Specifies the IAG publisher.                                                                     |                                |                               | Omron             |  |
| Appearance               |                                                                                                  |                                |                               |                   |  |
| BackgroundColor          | Specifies the background color of the page.                                                      | Item selection<br>Direct input | Color palette<br>String       | Transparent<br>*1 |  |
| Layout                   |                                                                                                  | •                              | •                             | •                 |  |
| ▼Position (Left, Top)    | Specifies the position of the object on the page.* 2                                             | Direct input<br>Spin button    | Numerical<br>Numerical        |                   |  |
| Left                     | Specifies the horizontal page coordinate (x-axis) of the position of the top-left of the object. | Direct input<br>Spin button    | Numerical<br>Numerical        |                   |  |
| Тор                      | Specifies the vertical page coordinate (y-axis) of the position of the top-left of the object.   | Direct input<br>Spin button    | Numerical<br>Numerical        |                   |  |
| ▼Size (Width,<br>Height) | Specifies the size of the object.                                                                | Direct input<br>Spin button    | Numerical<br>Numerical        | (60, 60)          |  |
| Width                    | Specifies the object width.                                                                      | Direct input<br>Spin button    | Numerical<br>Numerical        | 60                |  |
| Height                   | Specifies the object height.                                                                     | Direct input<br>Spin button    | Numerical<br>Numerical        | 60                |  |
| Behavior (Input)         |                                                                                                  |                                |                               |                   |  |
| TrendObjName             | Specifies the trend graph object name.                                                           | Direct input                   | Character string (String)*3   | (Blank)           |  |
| Properties screen        |                                                                                                  |                                |                               |                   |  |

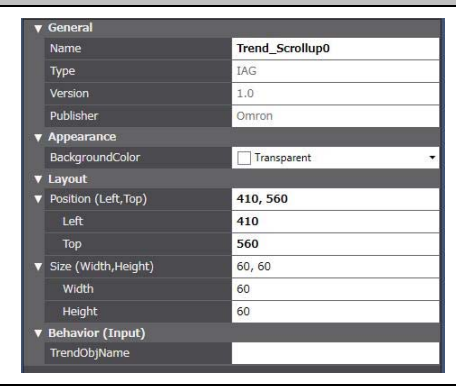

\*1. "Transparent" indicates that the color is transparent.

 $^{\ast}2.~$  The coordinate origin is the upper-left corner of the NA-series PT screen.

\*3. When directly entering a string in a Behavior (Input) property, enclose the string with quotation marks " ".

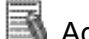

### Additional Information

When positioning on the page as an object, you must enter the "TrendObjName" property.

A build error will occur if not entered.

Event and action

There are no event and action functions.

Animation

You can define the basic animation action.

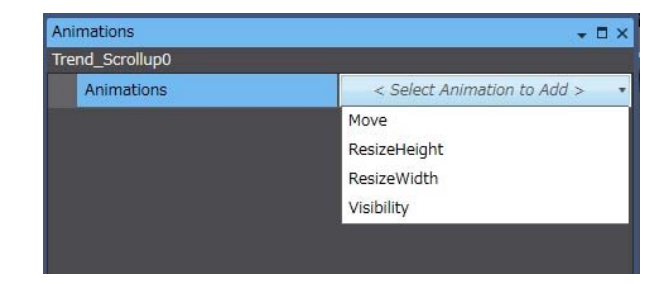

# 11-15 Scroll Down

### • External specification

| Object name        | Trend_Scrolldown                                 |
|--------------------|--------------------------------------------------|
| Category           | IAG_Trend                                        |
| Description        | Scrolls the specified trend graph one page down. |
| Features           | Only effective when the view is magnified.       |
| Graphic expression | Not pressed:                                     |
|                    | Pressed:                                         |

#### Properties

| Property                 | Description                                                                                       | Input method                   | Range                          | Default           |  |  |
|--------------------------|---------------------------------------------------------------------------------------------------|--------------------------------|--------------------------------|-------------------|--|--|
| General                  |                                                                                                   |                                |                                |                   |  |  |
| Name                     | Specifies the object name. The name must be unique in that screen.                                | Direct input                   | String (1 to 1:27 characters)  | Trend_Scrolldown0 |  |  |
| Туре                     | Specifies the object type. This item cannot be changed.                                           |                                |                                | IAG               |  |  |
| Version                  | Specifies the version of the IAG.                                                                 |                                |                                | 1.14A             |  |  |
| Publisher                | Specifies the IAG publisher.                                                                      |                                |                                | Omron             |  |  |
| Appearance               |                                                                                                   |                                |                                |                   |  |  |
| BackgroundColor          | Specifies the background color of the page.                                                       | Item selection<br>Direct input | Color palette<br>String        | Transparent<br>*1 |  |  |
| Layout                   |                                                                                                   |                                |                                |                   |  |  |
| ▼Position (Left, Top)    | Specifies the position of the object on the page.* 2                                              | Direct input<br>Spin button    | Numerical<br>Numerical         |                   |  |  |
| Left                     | Specifies the horizontal page coordinate (x-axis) of the position of the top-left of the object.  | Direct input<br>Spin button    | Numerical<br>Numerical         |                   |  |  |
| Тор                      | Specifies the vertical page coordinate (y-axis) of the<br>position of the top-left of the object. | Direct input<br>Spin button    | Numerical<br>Numerical         |                   |  |  |
| ▼Size (Width,<br>Height) | Specifies the size of the object.                                                                 | Direct input<br>Spin button    | Numerical<br>Numerical         | (60, 60)          |  |  |
| Width                    | Specifies the object width.                                                                       | Direct input<br>Spin button    | Numerical<br>Numerical         | 60                |  |  |
| Height                   | Specifies the object height.                                                                      | Direct input<br>Spin button    | Numerical<br>Numerical         | 60                |  |  |
| Behavior (Input)         |                                                                                                   |                                |                                |                   |  |  |
| TrendObjName             | Specifies the trend graph object name.                                                            | Direct input                   | Character string<br>(String)*3 | (Blank)           |  |  |

Properties screen

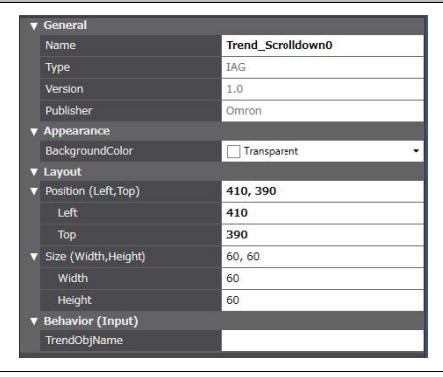

\*1. "Transparent" indicates that the color is transparent.

\*2. The coordinate origin is the upper-left corner of the NA-series PT screen.

\*3. When directly entering a string in a Behavior (Input) property, enclose the string with quotation marks " ".

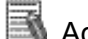

### Additional Information

When positioning on the page as an object, you must enter the "TrendObjName" property.

A build error will occur if not entered.

Event and action

There are no event and action functions.

Animation

You can define the basic animation action.

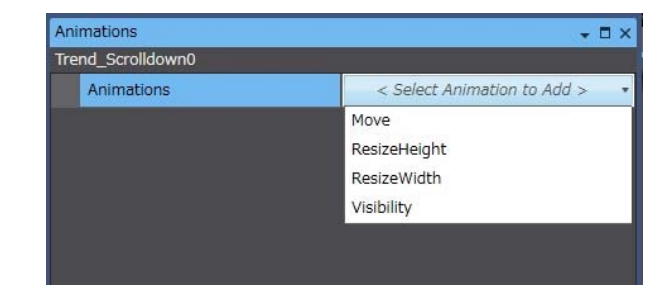

# 12 Document Viewer Control IAG

## 12-1 Show Document

### External specification

| Object name        | Show_document                                                                  |
|--------------------|--------------------------------------------------------------------------------|
| Category           | IAG_Document                                                                   |
| Description        | Displays a specified document at a specified size (length and width).          |
| Features           | Specifies the document display position and size using four Integer variables. |
| Graphic expression | Not pressed:                                                                   |

| Property                 | Description                                                                                      | Input method                   | Range                              | Default           |  |
|--------------------------|--------------------------------------------------------------------------------------------------|--------------------------------|------------------------------------|-------------------|--|
| General                  |                                                                                                  |                                |                                    |                   |  |
| Name                     | Specifies the object name. The name must be unique in that screen.                               | Direct input                   | String (1 to 1:27 characters)      | show_document0    |  |
| Туре                     | Specifies the object type. This item cannot be changed.                                          |                                |                                    | IAG               |  |
| Version                  | Specifies the version of the IAG.                                                                |                                |                                    | 1.14A             |  |
| Publisher                | Specifies the IAG publisher.                                                                     |                                |                                    | Omron             |  |
| Appearance               |                                                                                                  |                                |                                    |                   |  |
| BackgroundColor          | Specifies the background color of the page.                                                      | Item selection<br>Direct input | Color palette<br>String            | Transparent<br>*1 |  |
| Layout                   |                                                                                                  |                                |                                    |                   |  |
| ▼Position (Left, Top)    | Specifies the position of the object on the page.* 2                                             | Direct input<br>Spin button    | Numerical<br>Numerical             |                   |  |
| Left                     | Specifies the horizontal page coordinate (x-axis) of the position of the top-left of the object. | Direct input<br>Spin button    | Numerical<br>Numerical             |                   |  |
| Тор                      | Specifies the vertical page coordinate (y-axis) of the position of the top-left of the object.   | Direct input<br>Spin button    | Numerical<br>Numerical             |                   |  |
| ▼Size (Width,<br>Height) | Specifies the size of the object.                                                                | Direct input<br>Spin button    | Numerical<br>Numerical             | (60, 60)          |  |
| Width                    | Specifies the object width.                                                                      | Direct input<br>Spin button    | Numerical<br>Numerical             | 60                |  |
| Height                   | Specifies the object height.                                                                     | Direct input<br>Spin button    | Numerical<br>Numerical             | 60                |  |
| Behavior (Input)         |                                                                                                  |                                |                                    |                   |  |
| DocumentResourcel<br>D   | Specifies the document ID *3                                                                     | Direct input                   | Character string<br>(String)<br>*4 | (Blank)           |  |
| Top_Position             | Specifies the document display position (Y-axis) *2, *5                                          | Direct input                   | Numerical<br>(Integer)             | (Blank)           |  |
| Left_Position            | Specifies the document display position (X-axis) *2, *5                                          | Direct input                   | Numerical<br>(Integer)             | (Blank)           |  |
| Size_Width               | Specifies the document width *6                                                                  | Direct input                   | Numerical<br>(Integer)             | (Blank)           |  |
| Size_Height              | Specifies the document height *6                                                                 | Direct input                   | Numerical<br>(Integer)             | (Blank)           |  |
| Properties screen        |                                                                                                  |                                |                                    |                   |  |

### 12. Document Viewer Control IAG

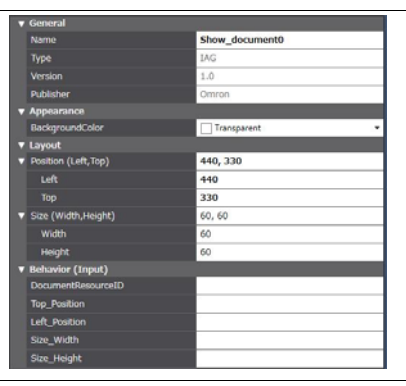

\*1. "Transparent" indicates that the color is transparent.

\*2. The coordinate origin is the upper-left corner of the NA-series PT screen.

- \*3. Enter the ID of the document registered in the resources.
- Example: Document0

\*4. When directly entering a string in a Behavior (Input) property, enclose the string with quotation marks " ".

- \*5. Specify the coordinates of the top and left of the document viewer object. Specify a Y-axis coordinate in Top\_Position. Specify an X-axis coordinate in Left\_Position.
- \*6. Specify the display size of the document viewer object. Only positive values are valid. Specify the width of the object in Size\_Width. Specify the height of the object in Size\_Height.

# Additional Information

When positioning on the page as an object, you must enter the

"DocumentResourceID", "Top\_Position", "Left\_Position", "Size\_Width", and

"Size\_Height" properties.

A build error will occur if not entered.

Event and action

There are no event and action functions.

Animation

You can define the basic animation action.

| Animations     | + 🗆 ×                         |
|----------------|-------------------------------|
| Show_document0 |                               |
| Animations     | < Select Animation to Add > • |
|                | Move                          |
|                | ResizeHeight                  |
|                | ResizeWidth                   |
|                | Visibility                    |
|                | Visibility                    |

# 12-2 Show Document (Full Screen)

| Object name        | show_document_full_screen                            |
|--------------------|------------------------------------------------------|
| Category           | IAG_Document                                         |
| Description        | Displays the specified document in full-screen mode. |
| Features           | The view is fixed at full-screen.                    |
| Graphic expression | Not pressed:                                         |

### • External specification

### • Properties

| Property                 | Description                                                                                      | Input method                   | Range                              | Default                        |  |  |
|--------------------------|--------------------------------------------------------------------------------------------------|--------------------------------|------------------------------------|--------------------------------|--|--|
| General                  |                                                                                                  |                                |                                    |                                |  |  |
| Name                     | Specifies the object name. The name must be unique in that screen.                               | Direct input                   | String (1 to 1:27 characters)      | show_document_full_s<br>creen0 |  |  |
| Туре                     | Specifies the object type. This item cannot be changed.                                          |                                |                                    | IAG                            |  |  |
| Version                  | Specifies the version of the IAG.                                                                |                                |                                    | 1.14A                          |  |  |
| Publisher                | Specifies the IAG publisher.                                                                     |                                |                                    | Omron                          |  |  |
| Appearance               |                                                                                                  |                                |                                    |                                |  |  |
| BackgroundColor          | Specifies the background color of the page.                                                      | Item selection<br>Direct input | Color palette<br>String            | Transparent<br>*1              |  |  |
| Layout                   |                                                                                                  |                                |                                    |                                |  |  |
| ▼Position (Left, Top)    | Specifies the position of the object on the page.* 2                                             | Direct input<br>Spin button    | Numerical<br>Numerical             |                                |  |  |
| Left                     | Specifies the horizontal page coordinate (x-axis) of the position of the top-left of the object. | Direct input<br>Spin button    | Numerical<br>Numerical             |                                |  |  |
| Тор                      | Specifies the vertical page coordinate (y-axis) of the position of the top-left of the object.   | Direct input<br>Spin button    | Numerical<br>Numerical             |                                |  |  |
| ▼Size (Width,<br>Height) | Specifies the size of the object.                                                                | Direct input<br>Spin button    | Numerical<br>Numerical             | (60, 60)                       |  |  |
| Width                    | Specifies the object width.                                                                      | Direct input<br>Spin button    | Numerical<br>Numerical             | 60                             |  |  |
| Height                   | Specifies the object height.                                                                     | Direct input<br>Spin button    | Numerical<br>Numerical             | 60                             |  |  |
| Behavior (Input)         |                                                                                                  |                                |                                    |                                |  |  |
| DocResource              | Specifies the document ID *3                                                                     | Direct<br>specification        | Character string<br>(String)<br>*4 | (Blank)                        |  |  |

#### Properties screen

| V | General             |                            |
|---|---------------------|----------------------------|
|   | Name                | Show_document_full_screen0 |
|   | Туре                | IAG                        |
|   | Version             | 1.0                        |
|   | Publisher           | Omron                      |
| T | Appearance          |                            |
|   | BackgroundColor     | Transparent •              |
| V | Layout              |                            |
| ▼ | Position (Left,Top) | 280, 330                   |
|   | Left                | 280                        |
|   | Тор                 | 330                        |
| V | Size (Width,Height) | 60, 60                     |
|   | Width               | 60                         |
|   | Height              | 60                         |
| V | Behavior (Input)    |                            |
|   | DocResource         |                            |

- \*1. "Transparent" indicates that the color is transparent.
- \*2. The coordinate origin is the upper-left corner of the NA-series PT screen.
- \*3. Enter the ID of the document registered in the resources.
- Example: Document0

\*4. When directly entering a string in a Behavior (Input) property, enclose the string with quotation marks " ".

Additional Information

When positioning on the page as an object, you must enter the "DocResource" property.

A build error will occur if not entered.

#### Event and action

There are no event and action functions.

Animation

You can define the basic animation action.

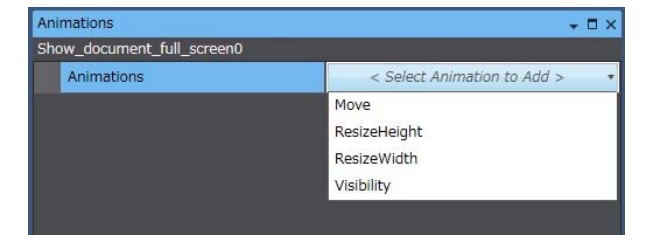

# 13 Compound IAG Objects

# 13-1 Alarm Control Compound Object

### External specification

| Object name        | Alarm_composition_all                                                                                    |  |  |  |
|--------------------|----------------------------------------------------------------------------------------------------|--|--|--|
| Category           | IAG_Alarm                                                                                                |  |  |  |
| Description        | [Clear Alarm Log] [Check Selected Alarm] [Check All Alarms]<br>Compound IAG consisting of three objects. |  |  |  |
| Features           | Easy customization such as adding, deleting, and moving buttons.                                         |  |  |  |
| Graphic expression | Not pressed                                                                                              |  |  |  |
|                    | Press_[Clear Alarm Log]: Display/function of each button is same as a single button.                     |  |  |  |
|                    | Press_[Check Selected Alarm]: Display/function of each button is same as a single button.                |  |  |  |
|                    | Press_[Check All Alarms]: Display/function of each button is same as a single button.                    |  |  |  |

| Property                 | Description                                                                                      | Input method                   | Range                              | Default                 |  |
|--------------------------|--------------------------------------------------------------------------------------------------|--------------------------------|------------------------------------|-------------------------|--|
| General                  |                                                                                                  |                                |                                    |                         |  |
| Name                     | Specifies the object name. The name must be unique in that screen.                               | Direct input                   | String (1 to 1:27 characters)      | Alarm_composition_all 0 |  |
| Туре                     | Specifies the object type. This item cannot be changed.                                          |                                |                                    | IAG                     |  |
| Version                  | Specifies the version of the IAG.                                                                |                                |                                    | 1.14A                   |  |
| Publisher                | Specifies the IAG publisher.                                                                     |                                |                                    | Omron                   |  |
| Appearance               |                                                                                                  |                                |                                    |                         |  |
| BackgroundColor          | Specifies the background color of the page.                                                      | Item selection<br>Direct input | Color palette<br>String            | Transparent<br>*1       |  |
| Layout                   |                                                                                                  |                                |                                    |                         |  |
| ▼Position (Left, Top)    | Specifies the position of the object on the page.* 2                                             | Direct input<br>Spin button    | Numerical<br>Numerical             |                         |  |
| Left                     | Specifies the horizontal page coordinate (x-axis) of the position of the top-left of the object. | Direct input<br>Spin button    | Numerical<br>Numerical             |                         |  |
| Тор                      | Specifies the vertical page coordinate (y-axis) of the position of the top-left of the object.   | Direct input<br>Spin button    | Numerical<br>Numerical             |                         |  |
| ▼Size (Width,<br>Height) | Specifies the size of the object.                                                                | Direct input<br>Spin button    | Numerical<br>Numerical             | (213, 66)               |  |
| Width                    | Specifies the object width.                                                                      | Direct input<br>Spin button    | Numerical<br>Numerical             | 213                     |  |
| Height                   | Specifies the object height.                                                                     | Direct input<br>Spin button    | Numerical<br>Numerical             | 66                      |  |
| Behavior (Input)         |                                                                                                  |                                |                                    |                         |  |
| AlarmObjectName          | Specifies the alarm viewer object name.                                                          | Direct input                   | Character string<br>(String)<br>*3 | (Blank)                 |  |
| Properties screen        |                                                                                                  |                                |                                    |                         |  |

### 13.Compound IAG Objects

| ▼ General                                |                        |
|------------------------------------------|------------------------|
| Name                                     | Alarm_composition_all0 |
| Туре                                     | IAG                    |
| Version                                  | 1.0                    |
| Publisher                                | Omron                  |
| Appearance                               |                        |
| BackgroundColor                          | Transparent -          |
| ▼ Layout                                 |                        |
| <ul> <li>Position (Left, Top)</li> </ul> | 360, 50                |
| Left                                     | 360                    |
|                                          | 50                     |
| <ul> <li>Size (Width,Height)</li> </ul>  | 212, 66                |
| Width                                    | 212                    |
| Height                                   | 66                     |
| <ul> <li>Behavior (Input)</li> </ul>     |                        |
| AlarmObjName                             |                        |

\*1. "Transparent" indicates that the color is transparent.

\*2. The coordinate origin is the upper-left corner of the NA-series PT screen. \*3.

When directly entering a string in a Behavior (Input) property, enclose the string with quotation marks " ".

#### Additional Information

When positioning on the page as an object, you must enter the "AlarmObjectName" property.

A build error will occur if not entered.

• Event and action

There are no event and action functions.

Animation

You can define the basic animation action.

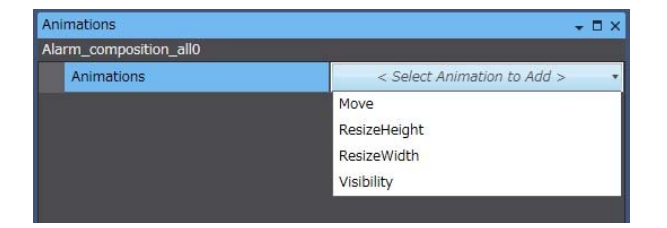

# 13-2 Alarm Viewer Control Compound Object

| Object name        | Scroll composition all                                                                                                    |                                   |                                        |                                                                |                                                                  |                              |                       |
|--------------------|----------------------------------------------------------------------------------------------------|-----------------------------------|----------------------------------------|----------------------------------------------------------------|------------------------------------------------------------------|------------------------------|-----------------------|
| Category           |                                                                                                    |                                   |                                        |                                                                |                                                                  |                              |                       |
| Description        | Compound IAG consisting of six objects: [Return to Top], [Scroll Up by Specified Number of Lines], [Scroll Up One Line], [Scroll Down One Line], [Scroll Down by Specified Number of Lines], [Go to End] |                                   |                                        |                                                                |                                                                  |                              |                       |
| Features           | Enables entry of fewer properties than with individual placement of objects. (Two properties as opposed to eight properties)<br>Easy customization such as adding, deleting, and moving buttons.         |                                   |                                        |                                                                |                                                                  |                              |                       |
| Graphic expression | Not<br>pressed                                                                                                    | Pressed:<br>Scroll Up<br>One Line | Pressed:<br>Scroll<br>Down<br>One Line | Pressed:<br>Scroll Up<br>by<br>Specified<br>Number<br>of Lines | Pressed:<br>Scroll<br>Down by<br>Specified<br>Number<br>of Lines | Pressed:<br>Return to<br>Top | Pressed:<br>Go to End |
|                    |                                                                                                    | Di                                | splay/function                         | of each butte                                                  | on is same as                                                    | a single butt                | on.                   |

### • External specification

| Property                 | Description                                                                                      | Input method                   | Range                        | Default                 |  |
|--------------------------|--------------------------------------------------------------------------------------------------|--------------------------------|------------------------------|-------------------------|--|
| General                  |                                                                                                  |                                |                              |                         |  |
| Name                     | Specifies the object name. The name must be unique in that screen.                               |                                | String (1 to 127 characters) | Scroll_composition_all0 |  |
| Туре                     | Specifies the object type. This item cannot be changed.                                          |                                |                              | IAG                     |  |
| Version                  | Specifies the version of the IAG.                                                                |                                |                              | 1.14A                   |  |
| Publisher                | Specifies the IAG publisher.                                                                     |                                |                              | Omron                   |  |
| Appearance               |                                                                                                  |                                |                              |                         |  |
| BackgroundColor          | Specifies the background color of the page.                                                      | Item selection<br>Direct input | Color palette<br>String      | Transparent<br>*1       |  |
| Layout                   |                                                                                                  |                                |                              |                         |  |
| ▼Position (Left, Top)    | Specifies the position of the object on the page.* 2                                             | Direct input<br>Spin button    | Numerical<br>Numerical       |                         |  |
| Left                     | Specifies the horizontal page coordinate (x-axis) of the position of the top-left of the object. | Direct input<br>Spin button    | Numerical<br>Numerical       |                         |  |
| Тор                      | Specifies the vertical page coordinate (y-axis) of the position of the top-left of the object.   | Direct input<br>Spin button    | Numerical<br>Numerical       |                         |  |
| ▼Size (Width,<br>Height) | Specifies the size of the object.                                                                | Direct input<br>Spin button    | Numerical<br>Numerical       | (66, 386)               |  |
| Width                    | Specifies the object width.                                                                      | Direct input<br>Spin button    | Numerical<br>Numerical       | 66                      |  |

### 13.Compound IAG Objects

| Height            | Specifies the object height.               | Direct input<br>Spin button | Numerical<br>Numerical             | 273     |
|-------------------|--------------------------------------------|-----------------------------|------------------------------------|---------|
| Behavior (Input)  |                                            |                             |                                    |         |
| AlarmObjectName   | Specifies the alarm viewer object name.    | Direct input                | Character string<br>(String)<br>*3 | (Blank) |
| ViewScrollAmount  | Specifies the number of alarm scroll lines | Direct input                | Numerical<br>(Integer)             | (Blank) |
| Properties screen |                                            |                             |                                    |         |

|   | General             |                         |
|---|---------------------|-------------------------|
|   | Name                | Scroll_composition_all0 |
|   | Туре                | IAG                     |
|   | Version             | 1.0                     |
|   | Publisher           | Omron                   |
|   | Appearance          | 25                      |
|   | BackgroundColor     | Transparent •           |
|   | Layout              |                         |
| V | Position (Left,Top) | 30, 130                 |
|   | Left                | 30                      |
|   | Тор                 | 130                     |
|   | Size (Width,Height) | 66, 386                 |
|   | Width               | 66                      |
|   | Height              | 386                     |
| V | Behavior (Input)    |                         |
|   | AlarmObjName        |                         |
|   | ViewerScrollAmount  |                         |

\*1. "Transparent" indicates that the color is transparent.

\*2. The coordinate origin is the upper-left corner of the NA-series PT screen.

\*3. When directly entering a string in a Behavior (Input) property, enclose the string with quotation marks " ".

# Additional Information

When positioning on the page as an object, you must enter the "AlarmObjectName" and "ViewScrollAmount" properties.

A build error will occur if not entered.

#### Event and action

There are no event and action functions.

Animation

You can define the basic animation action.

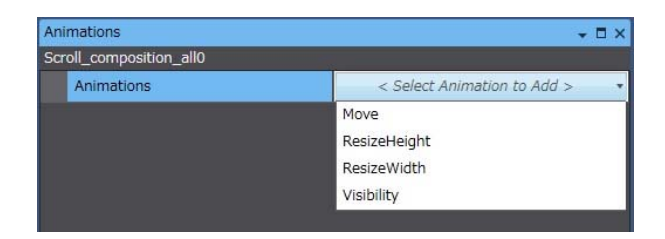

# 13-3 Media Player Compound Object

• External specification

| Object name                                                                                                    | Media_player_composition_all                                       |  |                                                                           |
|----------------------------------------------------------------------------------------------------|--------------------------------------------------------------------|--|---------------------------------------------------------------------------|
| Category                                                                                                    | IAG_Movie                                                          |  |                                                                           |
| Description                                                                                                    | [Stop] [Play] [Pause]<br>Compound IAG consisting of three objects. |  |                                                                           |
| Features                                                                                                    | Easy customization such as adding, deleting, and moving buttons.   |  |                                                                           |
| Graphic expression         Not pressed:           Not pressed:         Press_[Play]: Display/function of each button is same as a single button.           Press_[Pause]: Display/function of each button is same as a single button. |                                                                    |  |                                                                           |
|                                                                                                    |                                                                    |  | Press_[Stop]: Display/function of each button is same as a single button. |

| Property                 | Description                                                                                      | Input method                   | Range                              | Default                           |  |
|--------------------------|--------------------------------------------------------------------------------------------------|--------------------------------|------------------------------------|-----------------------------------|--|
| General                  | General                                                                                          |                                |                                    |                                   |  |
| Name                     | Specifies the object name. The name must be unique in that screen.                               | Direct input                   | String (1 to 127 characters)       | Media_player_composit<br>ion_all0 |  |
| Туре                     | Specifies the object type. This item cannot be changed.                                          |                                |                                    | IAG                               |  |
| Version                  | Specifies the version of the IAG.                                                                |                                |                                    | 1.14A                             |  |
| Publisher                | Specifies the IAG publisher.                                                                     |                                |                                    | Omron                             |  |
| Appearance               |                                                                                                  |                                |                                    |                                   |  |
| BackgroundColor          | Specifies the background color of the page.                                                      | Item selection<br>Direct input | Color palette<br>String            | Transparent<br>*1                 |  |
| Layout                   |                                                                                                  |                                |                                    |                                   |  |
| ▼Position (Left, Top)    | Specifies the position of the object on the page.* 2                                             | Direct input<br>Spin button    | Numerical<br>Numerical             |                                   |  |
| Left                     | Specifies the horizontal page coordinate (x-axis) of the position of the top-left of the object. | Direct input<br>Spin button    | Numerical<br>Numerical             |                                   |  |
| Тор                      | Specifies the vertical page coordinate (y-axis) of the position of the top-left of the object.   | Direct input<br>Spin button    | Numerical<br>Numerical             |                                   |  |
| ▼Size (Width,<br>Height) | Specifies the size of the object.                                                                | Direct input<br>Spin button    | Numerical<br>Numerical             | (212, 66)                         |  |
| Width                    | Specifies the object width.                                                                      | Direct input<br>Spin button    | Numerical<br>Numerical             | 212                               |  |
| Height                   | Specifies the object height.                                                                     | Direct input<br>Spin button    | Numerical<br>Numerical             | 66                                |  |
| Behavior (Input)         |                                                                                                  |                                |                                    |                                   |  |
| MovieObjName             | Specifies the media player object name.                                                          | Direct input                   | Character string<br>(String)<br>*3 | (Blank)                           |  |
| Properties screen        |                                                                                                  |                                |                                    |                                   |  |

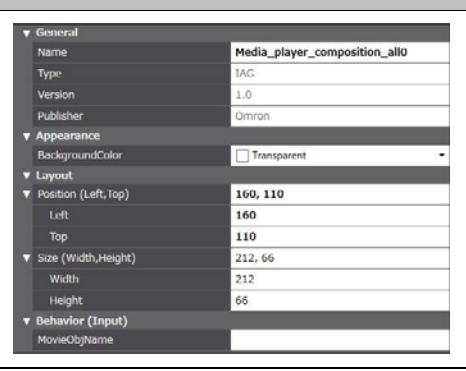

- \*1. "Transparent" indicates that the color is transparent.
- \*2. The coordinate origin is the upper-left corner of the NA-series PT screen.
- \*3. When directly entering a string in a Behavior (Input) property, enclose the string with quotation marks " ".

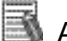

## Additional Information

When positioning on the page as an object, you must enter the "MovieObjName" property.

A build error will occur if not entered.

Event and action

There are no event and action functions.

Animation

You can define the basic animation action.

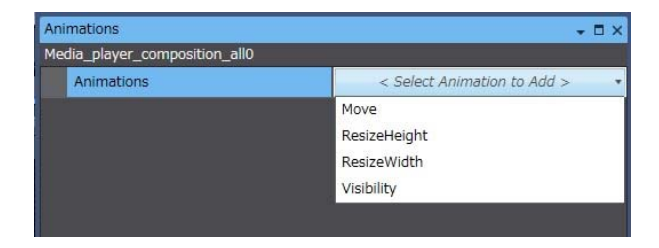

# 13-4 Recipe Control Compound Object

| Object name        | RecipeComposition                                                                                                    |  |  |
|--------------------|----------------------------------------------------------------------------------------------------|--|--|
| Category           | IAG_Recipe                                                                                                    |  |  |
| Description        | Compound IAG consisting of eight objects: [Add Record] [Save] [Save As] [Delete]<br>[Import] [Export] [Read from Controller] [Write to Controller] |  |  |
| Features           | Easy customization such as adding, deleting, and moving buttons.                                                                                   |  |  |
| Graphic expression |                                                                                                    |  |  |
|                    | Press_[Add Record]: Display/function of each button is same as a single button.                                                                    |  |  |
|                    | Press_[Save]: Display/function of each button is same as a single button.                                                                          |  |  |
|                    | Press_[Save As]: Display/function of each button is same as a single button.                                                                       |  |  |
|                    | Press_[Delete]: Display/function of each button is same as a single button.                                                                        |  |  |
|                    | Press_[Import]: Display/function of each button is same as a single button.                                                                        |  |  |
|                    | Press_[Export]: Display/function of each button is same as a single button.                                                                        |  |  |
|                    | Press_[Read from Controller]: Display/function of each button is same as a single button.                                                          |  |  |
|                    | Press_[Write to Controller]: Display/function of each button is same as a single button.                                                           |  |  |

### • External specification

| Property                 | Description                                                                                       | Input method                   | Range                              | Default            |  |
|--------------------------|---------------------------------------------------------------------------------------------------|--------------------------------|------------------------------------|--------------------|--|
| General                  | General                                                                                           |                                |                                    |                    |  |
| Name                     | Specifies the object name. The name must be unique in that screen.                                | Direct input                   | String (1 to 127 characters)       | RecipeComposition0 |  |
| Туре                     | Specifies the object type. This item cannot be changed.                                           |                                |                                    | IAG                |  |
| Version                  | Specifies the version of the IAG.                                                                 |                                |                                    | 1.14A              |  |
| Publisher                | Specifies the IAG publisher.                                                                      |                                |                                    | Omron              |  |
| Appearance               |                                                                                                   |                                |                                    |                    |  |
| BackgroundColor          | Specifies the background color of the page.                                                       | Item selection<br>Direct input | Color palette<br>String            | Transparent<br>*1  |  |
| Layout                   |                                                                                                   |                                | •                                  | •                  |  |
| ▼Position (Left, Top)    | Specifies the position of the object on the page.* 2                                              | Direct input<br>Spin button    | Numerical<br>Numerical             |                    |  |
| Left                     | Specifies the horizontal page coordinate (x-axis) of the position of the top-left of the object.  | Direct input<br>Spin button    | Numerical<br>Numerical             |                    |  |
| Тор                      | Specifies the vertical page coordinate (y-axis) of the<br>position of the top-left of the object. | Direct input<br>Spin button    | Numerical<br>Numerical             |                    |  |
| ▼Size (Width,<br>Height) | Specifies the size of the object.                                                                 | Direct input<br>Spin button    | Numerical<br>Numerical             | (509, 66)          |  |
| Width                    | Specifies the object width.                                                                       | Direct input<br>Spin button    | Numerical<br>Numerical             | 509                |  |
| Height                   | Specifies the object height.                                                                      | Direct input<br>Spin button    | Numerical<br>Numerical             | 66                 |  |
| Behavior (Input)         |                                                                                                   |                                |                                    |                    |  |
| RecipeObjName            | Specifies the recipe viewer object name.                                                          | Direct input                   | Character string<br>(String)<br>*3 | (Blank)            |  |
| PathAndFileName          | File path and file name<br>*4                                                                     | Direct input                   | Character string<br>(String)<br>*3 | (Blank)            |  |
| NewInstanceName          | Specifies Add/New instance name                                                                   | Direct input                   | Character string<br>(String)<br>*3 | (Blank)            |  |

### 13.Compound IAG Objects

#### **Properties screen**

| ▼ General            |     |                    |
|----------------------|-----|--------------------|
| Name                 |     | RecipeComposition0 |
| Туре                 |     | IAG                |
| Version              |     | 1.0                |
| Publisher            |     | Omron              |
| ▼ Appearance         |     |                    |
| BackgroundColor      |     | Transparent 🔹      |
| ▼ Layout             |     |                    |
| ▼ Position (Left,Top | )   | 100, 580           |
| Left                 |     | 100                |
| Тор                  |     | 580                |
| ▼ Size (Width,Heig   | ht) | 509, 66            |
| Width                |     | 509                |
| Height               |     | 66                 |
| ▼ Behavior (Input    |     |                    |
| RecipeObjName        |     |                    |
| PathAndFileName      |     |                    |
| NewInstanceNan       | ne  |                    |

\*1. "Transparent" indicates that the color is transparent.

\*2. The coordinate origin is the upper-left corner of the NA-series PT screen.

\*3. When directly entering a string in a Behavior (Input) property, enclose the string with quotation marks " ".

\*4. The import file path and file name are as follows:

File path\_SD card: \SDCard\Folder name\File name

\_USB memory: \USBDisk\Folder name\File name

Example: SDCard\Recipe0.csv: Specifies "Recipe.csv" file in root directory of SD card

### Additional Information

When positioning on the page as an object, you must enter the "RecipeObjName", "PathAndFileName", and "NewInstanceName" properties.

A build error will occur if not entered.

#### Event and action

There are no event and action functions.

#### Animation

You can define the basic animation action.

| Animations         | + □ ×                         |
|--------------------|-------------------------------|
| RecipeComposition0 |                               |
| Animations         | < Select Animation to Add > • |
|                    | Move                          |
|                    | ResizeHeight                  |
|                    | ResizeWidth                   |
|                    | Visibility                    |
|                    |                               |
|                    |                               |
# 13-5 Data Logging Compound Object

| Object name        | Datalog_composition                                                                                                    |
|--------------------|----------------------------------------------------------------------------------------------------|
| Category           | IAG_Trend                                                                                                    |
| Description        | [Start Data Logging] [Stop Data Logging] [Clear Logged Data] [Save Logged Data] Compound IAG consisting of four objects. |
| Features           | Easy customization such as adding, deleting, and moving buttons.                                                         |
| Graphic expression | Not pressed:                                                                                                    |
|                    | Press_[Start Data Logging]: Display/function of each button is same as a single button.                                  |
|                    | Press_[Stop Data Logging]: Display/function of each button is same as a single button.                                   |
|                    | Press_[Clear Logged Data]: Display/function of each button is same as a single button.                                   |
|                    | Press_[Save Logged Data]: Display/function of each button is same as a single button.                                    |

# • External specification

## • Properties

| Property                 | Description                                                                                      | Input method                   | Range                              | Default              |  |  |
|--------------------------|--------------------------------------------------------------------------------------------------|--------------------------------|------------------------------------|----------------------|--|--|
| General                  | General                                                                                          |                                |                                    |                      |  |  |
| Name                     | Specifies the object name. The name must be unique in that screen.                               | Direct input                   | String (1 to 127 characters)       | Datalog_composition0 |  |  |
| Туре                     | Specifies the object type. This item cannot be changed.                                          |                                |                                    | IAG                  |  |  |
| Version                  | Specifies the version of the IAG.                                                                |                                |                                    | 1.14A                |  |  |
| Publisher                | Specifies the IAG publisher.                                                                     |                                |                                    | Omron                |  |  |
| Appearance               |                                                                                                  |                                |                                    |                      |  |  |
| BackgroundColor          | Specifies the background color of the page.                                                      | Item selection<br>Direct input | Color palette<br>String            | Transparent<br>*1    |  |  |
| Layout                   |                                                                                                  |                                |                                    |                      |  |  |
| ▼Position (Left, Top)    | Specifies the position of the object on the page.* 2                                             | Direct input<br>Spin button    | Numerical<br>Numerical             |                      |  |  |
| Left                     | Specifies the horizontal page coordinate (x-axis) of the position of the top-left of the object. | Direct input<br>Spin button    | Numerical<br>Numerical             |                      |  |  |
| Тор                      | Specifies the vertical page coordinate (y-axis) of the position of the top-left of the object.   | Direct input<br>Spin button    | Numerical<br>Numerical             |                      |  |  |
| ▼Size (Width,<br>Height) | Specifies the size of the object.                                                                | Direct input<br>Spin button    | Numerical<br>Numerical             | (277, 66)            |  |  |
| Width                    | Specifies the object width.                                                                      | Direct input<br>Spin button    | Numerical<br>Numerical             | 277                  |  |  |
| Height                   | Specifies the object height.                                                                     | Direct input<br>Spin button    | Numerical<br>Numerical             | 66                   |  |  |
| Behavior (Input)         | •                                                                                                | •                              | •                                  | •                    |  |  |
| SelectDataSetName        | Specifies the name of the data set for logging.                                                  | Direct input                   | Character string<br>(String)<br>*3 | (Blank)              |  |  |
| Properties screen        |                                                                                                  |                                | •                                  |                      |  |  |
|                          |                                                                                                  |                                |                                    |                      |  |  |

|   | General             |                      |
|---|---------------------|----------------------|
|   | Name                | Datalog_composition0 |
|   | Туре                | IAG                  |
|   | Version             | 1.0                  |
|   | Publisher           | Omron                |
| V | Appearance          |                      |
|   | BackgroundColor     | Transparent •        |
| T | Layout              |                      |
| V | Position (Left,Top) | 200, 120             |
|   | Left                | 200                  |
|   | Тор                 | 120                  |
| T | Size (Width,Height) | 277, 66              |
|   | Width               | 277                  |
|   | Height              | 66                   |
| V | Behavior (Input)    |                      |
|   | SelectDataSetName   |                      |

\*1. "Transparent" indicates that the color is transparent.

\*2. The coordinate origin is the upper-left corner of the NA-series PT screen.

\*3. When directly entering a string in a Behavior (Input) property, enclose the string with quotation marks " ".

Additional Information

When positioning on the page as an object, you must enter the "SelectDataSetName" property.

A build error will occur if not entered.

### Event and action

There are no event and action functions.

Animation

You can define the basic animation action.

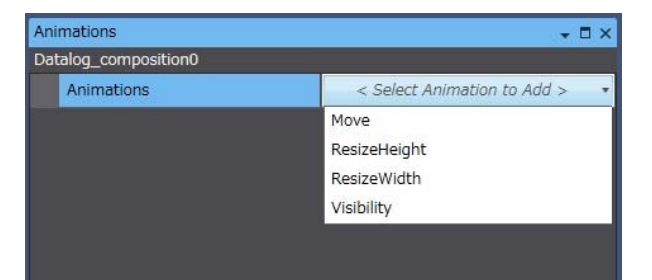

# 13-6 Trend Graph Control (Horizontal Axis) Compound Object

| Object name        | Trend_graph_composition_all                                                                                                    |  |  |  |  |
|--------------------|----------------------------------------------------------------------------------------------------|--|--|--|--|
| Category           | IAG_Trend                                                                                                    |  |  |  |  |
| Description        | [Scroll to Start Position] [Scroll Left] [Scroll Right] [Scroll to End Position] [Show/hide<br>Cursor 1] [Show/hide Cursor 2] [Show/Hide Analog] [Show/Hide Digital]<br>Compound IAG consisting of eight objects. |  |  |  |  |
| Features           | Easy customization such as adding, deleting, and moving buttons.                                                                                                    |  |  |  |  |
| Graphic expression |                                                                                                    |  |  |  |  |
|                    | Press_[Scroll to Start Position]: Display/function of each button is same as a single button.                                                                                                    |  |  |  |  |
|                    | Press_[Scroll Left]: Display/function of each button is same as a single button.                                                                                                    |  |  |  |  |
|                    | Press_[Scroll Right]: Display/function of each button is same as a single button.                                                                                                    |  |  |  |  |
|                    | Press_[Scroll to End Position]: Display/function of each button is same as a single button.                                                                                                    |  |  |  |  |
|                    | Press_[Show/hide Cursor 1]: Display/function of each button is same as a single button.                                                                                                    |  |  |  |  |
|                    | Press_[Show/hide Cursor 2]: Display/function of each button is same as a single button.                                                                                                    |  |  |  |  |
|                    | Press_[Show/hide Analog]: Display/function of each button is same as a single button.                                                                                                    |  |  |  |  |
|                    | Press_[Show/hide Digital]: Display/function of each button is same as a single button.                                                                                                    |  |  |  |  |

## • External specification

## Properties

| Property                 | Description                                                                                      | Input method                   | Range                          | Default                          |  |  |
|--------------------------|--------------------------------------------------------------------------------------------------|--------------------------------|--------------------------------|----------------------------------|--|--|
| General                  | General                                                                                          |                                |                                |                                  |  |  |
| Name                     | Specifies the object name. The name must be unique in that screen.                               | Direct input                   | String (1 to 127 characters)   | Trend_graph_compositi<br>on_all0 |  |  |
| Туре                     | Specifies the object type. This item cannot be changed.                                          |                                |                                | IAG                              |  |  |
| Version                  | Specifies the version of the IAG.                                                                |                                |                                | 1.14A                            |  |  |
| Publisher                | Specifies the IAG publisher.                                                                     |                                |                                | Omron                            |  |  |
| Appearance               |                                                                                                  |                                |                                |                                  |  |  |
| BackgroundColor          | Specifies the background color of the page.                                                      | Item selection<br>Direct input | Color palette<br>String        | Transparent<br>*1                |  |  |
| Layout                   |                                                                                                  |                                | •                              |                                  |  |  |
| ▼Position (Left, Top)    | Specifies the position of the object on the page.* 2                                             | Direct input<br>Spin button    | Numerical<br>Numerical         |                                  |  |  |
| Left                     | Specifies the horizontal page coordinate (x-axis) of the position of the top-left of the object. | Direct input<br>Spin button    | Numerical<br>Numerical         |                                  |  |  |
| Тор                      | Specifies the vertical page coordinate (y-axis) of the position of the top-left of the object.   | Direct input<br>Spin button    | Numerical<br>Numerical         |                                  |  |  |
| ▼Size (Width,<br>Height) | Specifies the size of the object.                                                                | Direct input<br>Spin button    | Numerical<br>Numerical         | (393, 66)                        |  |  |
| Width                    | Specifies the object width.                                                                      | Direct input<br>Spin button    | Numerical<br>Numerical         | 393                              |  |  |
| Height                   | Specifies the object height.                                                                     | Direct input<br>Spin button    | Numerical<br>Numerical         | 66                               |  |  |
| Behavior (Input)         |                                                                                                  | •                              | •                              |                                  |  |  |
| TrendObjName             | Specifies the trend graph object name.                                                           | Direct input                   | Character string<br>(String)*3 | (Blank)                          |  |  |
| CursorNo                 | Specified show/hide cursor number<br>*4                                                          | Direct input                   | Numerical<br>(Integer)         | (Blank)                          |  |  |
| CursorVisible            | Specifies cursor show/hide<br>*5                                                                 | Direct input                   | Numerical<br>(Boolean)         | (Blank)                          |  |  |
| DisplayMode              | Specifies the trend graph display mode<br>*6                                                     | Direct input                   | Numerical<br>(Integer)         | (Blank)                          |  |  |
| Properties screen        |                                                                                                  |                                |                                |                                  |  |  |

| 7 | General             |                              |
|---|---------------------|------------------------------|
|   | Name                | Trend_graph_composition_all0 |
|   | Туре                | IAG                          |
|   | Version             | 1.0                          |
|   | Publisher           | Omron                        |
| 7 | Appearance          |                              |
|   | BackgroundColor     | Transparent -                |
| 7 | Layout              |                              |
| 1 | Position (Left,Top) | 140, 280                     |
|   | Left                | 140                          |
|   | Тор                 | 280                          |
| 7 | Size (Width,Height) | 393, 66                      |
|   | Width               | 393                          |
|   | Height              | 66                           |
| 2 | Behavior (Input)    |                              |
|   | TrendObjName        |                              |
|   | CursorNo            |                              |
|   | CursorVisible       |                              |
|   | DisplayMode         |                              |

\*1. "Transparent" indicates that the color is transparent.

- \*2. The coordinate origin is the upper-left corner of the NA-series PT screen.
- \*3. When directly entering a string in a Behavior (Input) property, enclose the string with quotation marks " ".
- \*4. Select 1, 2, or 3
  - 1: Show Cursor 1 only
  - 2: Show Cursor 2 only
  - 3: Show both Cursor 1 and Cursor 2

\*5. Specify a Boolean variable.

When the Boolean variable is "True", the cursor is shown. When "False", the cursor is hidden.

"0" or "1" can be entered instead of "True" or "False".

"0" is the equivalent of "False", and "1" is the equivalent of "True".

- \*6. Specify an Integer variable. Enter one of the values below to select the display mode.
  - Select 0, 1, or 2
  - 0: Analog only
  - 1: Digital only
  - 2: Both

### Additional Information

When positioning on the page as an object, you must enter the "TrendObjName" property.

A build error will occur if not entered.

Event and action

There are no event and action functions.

Animation

You can define the basic animation action.

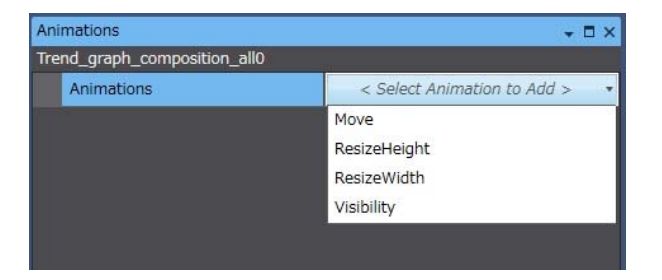

# 13-7 Trend Graph Control (Vertical Axis) Compound Object

| Object name        | Trend_graph_composition_all2                                                                                                    |                                                                                            |                                                   |                                             |                                    |
|--------------------|----------------------------------------------------------------------------------------------------|--------------------------------------------------------------------------------------------|---------------------------------------------------|---------------------------------------------|------------------------------------|
| Category           | IAG_Tren                                                                                                    | d                                                                                          |                                                   |                                             |                                    |
| Description        | [Scroll Up<br>Compoun                                                                                                    | [Scroll Up] [Scroll Down] [Zoom In] [Zoom Out]<br>Compound IAG consisting of four objects. |                                                   |                                             |                                    |
| Features           | Enables entry of fewer properties than with individual placement of objects. (Two properties as opposed to eight properties)<br>Easy customization such as adding, deleting, and moving buttons. |                                                                                            |                                                   |                                             | ects. (Two                         |
| Graphic expression | Not<br>pressed                                                                                                    | Pressed:<br>Scroll Up<br>Display/f                                                         | Pressed:<br>Scroll Down<br>function of each butte | Pressed:<br>Zoom In<br>on is same as a sing | Pressed:<br>Zoom Out<br>le button. |

## • External specification

### • Properties

| Property                 | Description                                                                                      | Input method                   | Range                              | Default                           |  |  |
|--------------------------|--------------------------------------------------------------------------------------------------|--------------------------------|------------------------------------|-----------------------------------|--|--|
| General                  | General                                                                                          |                                |                                    |                                   |  |  |
| Name                     | Specifies the object name. The name must be unique in that screen.                               | Direct input                   | String (1 to 127 characters)       | Trend_graph_compositi<br>on_all20 |  |  |
| Туре                     | Specifies the object type. This item cannot be changed.                                          |                                |                                    | IAG                               |  |  |
| Version                  | Specifies the version of the IAG.                                                                |                                |                                    | 1.14A                             |  |  |
| Publisher                | Specifies the IAG publisher.                                                                     |                                |                                    | Omron                             |  |  |
| Appearance               |                                                                                                  |                                |                                    |                                   |  |  |
| BackgroundColor          | Specifies the background color of the page.                                                      | Item selection<br>Direct input | Color palette<br>String            | Transparent<br>*1                 |  |  |
| Layout                   |                                                                                                  |                                |                                    |                                   |  |  |
| ▼Position (Left, Top)    | Specifies the position of the object on the page.* 2                                             | Direct input<br>Spin button    | Numerical<br>Numerical             |                                   |  |  |
| Left                     | Specifies the horizontal page coordinate (x-axis) of the position of the top-left of the object. | Direct input<br>Spin button    | Numerical<br>Numerical             |                                   |  |  |
| Тор                      | Specifies the vertical page coordinate (y-axis) of the position of the top-left of the object.   | Direct input<br>Spin button    | Numerical<br>Numerical             |                                   |  |  |
| ▼Size (Width,<br>Height) | Specifies the size of the object.                                                                | Direct input<br>Spin button    | Numerical<br>Numerical             | (273, 66)                         |  |  |
| Width                    | Specifies the object width.                                                                      | Direct input<br>Spin button    | Numerical<br>Numerical             | 66                                |  |  |
| Height                   | Specifies the object height.                                                                     | Direct input<br>Spin button    | Numerical<br>Numerical             | 273                               |  |  |
| Behavior (Input)         |                                                                                                  |                                |                                    |                                   |  |  |
| TrendObjName             | Specifies the trend graph object name.                                                           | Direct input                   | Character string<br>(String)<br>*3 | (Blank)                           |  |  |
| ZoomTarget               | Specifies the zoom-in direction *4                                                               | Direct input                   | Numerical<br>(Integer)             | (Blank)                           |  |  |
| Properties screen        |                                                                                                  |                                |                                    |                                   |  |  |

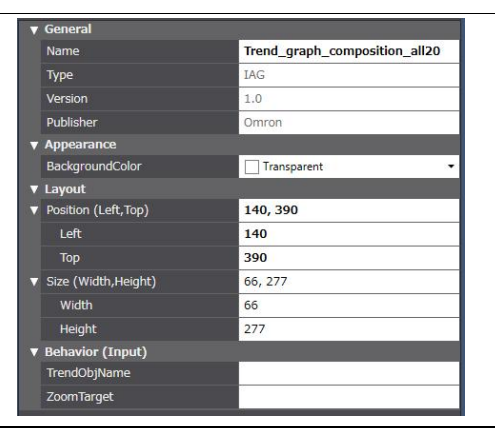

\*1. "Transparent" indicates that the color is transparent.

- \*2. The coordinate origin is the upper-left corner of the NA-series PT screen.
- \*3. When directly entering a string in a Behavior (Input) property, enclose the string with quotation marks " ".
- \*4. Specify an Integer variable. Enter one of the values below to select the zoom-in setting.
- Select 0, 1, or 2
  - 0: Both Zoom-in both X- and Y-axes
  - 1: X-axis Zoom-in X-axis
  - 2: Y-axis Zoom-in Y-axis

# Additional Information

When positioning on the page as an object, you must enter the "TrendObjName" and "ZoomTarget" properties.

A build error will occur if not entered.

### Event and action

There are no event and action functions.

Animation

You can define the basic animation action.

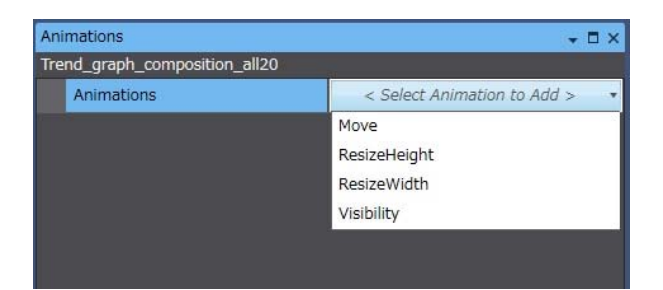

# 13-8 Show Document Compound Object

| Object name        | document_viewer_composition_all                                                                  |
|--------------------|--------------------------------------------------------------------------------------------------|
| Category           | IAG_Document                                                                                     |
| Description        | [Show Document] [Show Document (Full Screen)]<br>Compound IAG consisting of two objects.         |
| Features           | Easy customization such as adding, deleting, and moving buttons.                                 |
| Graphic expression | Not pressed                                                                                      |
|                    | Press_[Show Document]: Display/function of each button is same as a single button.               |
|                    | Press_[Show Document (Full Screen)]: Display/function of each button is same as a single button. |

# • External specification

### • Properties

| Property                 | Description                                                                                      | Input method                   | Range                              | Default                              |  |  |
|--------------------------|--------------------------------------------------------------------------------------------------|--------------------------------|------------------------------------|--------------------------------------|--|--|
| General                  | General                                                                                          |                                |                                    |                                      |  |  |
| Name                     | Specifies the object name. The name must be unique in that screen.                               | Direct input                   | String (1 to 127 characters)       | document_viewer_com<br>position_all0 |  |  |
| Туре                     | Specifies the object type. This item cannot be changed.                                          |                                |                                    | IAG                                  |  |  |
| Version                  | Specifies the version of the IAG.                                                                |                                |                                    | 1.14A                                |  |  |
| Publisher                | Specifies the IAG publisher.                                                                     |                                |                                    | Omron                                |  |  |
| Appearance               |                                                                                                  |                                |                                    |                                      |  |  |
| BackgroundColor          | Specifies the background color of the page.                                                      | Item selection<br>Direct input | Color palette<br>String            | Transparent<br>*1                    |  |  |
| Layout                   |                                                                                                  |                                |                                    |                                      |  |  |
| ▼Position (Left, Top)    | Specifies the position of the object on the page.* 2                                             | Direct input<br>Spin button    | Numerical<br>Numerical             |                                      |  |  |
| Left                     | Specifies the horizontal page coordinate (x-axis) of the position of the top-left of the object. | Direct input<br>Spin button    | Numerical<br>Numerical             |                                      |  |  |
| Тор                      | Specifies the vertical page coordinate (y-axis) of the position of the top-left of the object.   | Direct input<br>Spin button    | Numerical<br>Numerical             |                                      |  |  |
| ▼Size (Width,<br>Height) | Specifies the size of the object.                                                                | Direct input<br>Spin button    | Numerical<br>Numerical             | (273, 66)                            |  |  |
| Width                    | Specifies the object width.                                                                      | Direct input<br>Spin button    | Numerical<br>Numerical             | 273                                  |  |  |
| Height                   | Specifies the object height.                                                                     | Direct input<br>Spin button    | Numerical<br>Numerical             | 66                                   |  |  |
| Behavior (Input)         |                                                                                                  |                                |                                    |                                      |  |  |
| DocumentResourcel<br>D   | Specifies the document ID *3                                                                     | Direct input                   | Character string<br>(String)<br>*4 | (Blank)                              |  |  |
| Top_Position             | Specifies the document display position (Y-axis) *2, *5                                          | Direct input                   | Numerical<br>(Integer)             | (Blank)                              |  |  |
| Left_Position            | Specifies the document display position (X-axis) *2, *5                                          | Direct input                   | Numerical<br>(Integer)             | (Blank)                              |  |  |
| Size_Width               | Specifies the document width *6                                                                  | Direct input                   | Numerical<br>(Integer)             | (Blank)                              |  |  |
| Size_Height              | Specifies the document height *6                                                                 | Direct input                   | Numerical<br>(Integer)             | (Blank)                              |  |  |
| Properties screen        |                                                                                                  |                                |                                    |                                      |  |  |

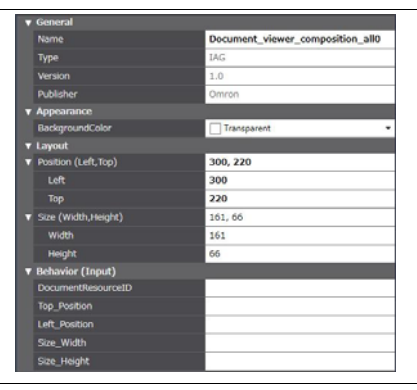

\*1. "Transparent" indicates that the color is transparent.

\*2. The coordinate origin is the upper-left corner of the NA-series PT screen.

- \*3. Enter the ID of the document registered in the resources.
- Example: Document0

\*4. When directly entering a string in a Behavior (Input) property, enclose the string with quotation marks " ".

- \*5. Specify the coordinates of the top and left of the document viewer object. Specify a Y-axis coordinate in Top\_Position.
- Specify an X-axis coordinate in Left\_Position. \*6. Specify the display size of the document viewer object. Only positive values are valid. Specify the width of the object in Size\_Width. Specify the height of the object in Size\_Height.

# Additional Information

When positioning on the page as an object, you must enter the

"DocumentResourceID", "Top\_Position", "Left\_Position", "Size\_Width", and

"Size\_Height" properties.

A build error will occur if not entered.

Event and action

There are no event and action functions.

Animation

You can define the basic animation action.

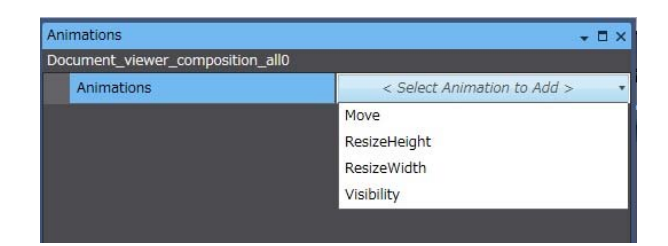

# **14 IAG Specifications**

The IAG editor of the Sysmac Studio is used to create an IAG library. For this reason, the functions that can be used vary depending on the NA version supported by the version of the Sysmac Studio used to create the IAG library.

In general the functions are backwardly compatible, which means that an IAG library created using an older NA version can be applied to a newer NA version.

This section explains the limitations that apply with an IAG editor as opposed to a regular NA editor.

# 14-1 Property Input Limitations

The methods below can be used to enter properties in the Sysmac Studio (NA). For details on the input methods, refer to Chapter 15, "How to Use IAG Objects".

| Input method   | Description                                                                                             | Appearance                                                                                                    | Sup                 | port                    |
|----------------|----------------------------------------------------------------------------------------------------|----------------------------------------------------------------------------------------------------|---------------------|-------------------------|
|                |                                                                                                    |                                                                                                    | Standard<br>objects | User-defined properties |
| Direct input   | Entry of numbers and strings.                                                                           |                                                                                                    | Possible            | Possible                |
| Spin button    | Entry of numbers.<br>Press ▲ to increment or ▼ to<br>decrement.                                         | 14                                                                                                    | Possible            | Not possible.           |
| Item selection | Selection of items from a specific I/F.<br>The types below exist.                                       |                                                                                                    |                     |                         |
| Font list      | For specification of a font.                                                                            | Segoe UI Segoe UI Segoe UI Segoe UI Segoe UI Segoe UI Sembold Shruti SimSun-ExtB Sylfaen Symbol Tahoma Times New Roman Trebuchet MS Tunga Verdana Vrinda Webdings Wingdings | Possible            | Not possible.           |
| Style list     | For specification of a style. The four<br>styles below exist.<br>Normal<br>Bold<br>Italic<br>BoldItalic | Normal<br>Normal<br>Bold<br>Italic<br>BoldItalic                                                                                                    | Possible            | Not possible.           |

# 14.IAG Specifications

| Input method           | Description                                                                                                    | Appearance                                                                                                    | Support             |                         |
|------------------------|----------------------------------------------------------------------------------------------------|----------------------------------------------------------------------------------------------------|---------------------|-------------------------|
|                        |                                                                                                    |                                                                                                    | Standard<br>objects | User-defined properties |
| em selection           | Selection of items from a specific I/F.<br>The types below exist.                                                    |                                                                                                    |                     |                         |
| Color palette          | For specification of a color                                                                                         | Solid Color Gradient Color ×<br>Standard Colors<br>Custom Colors<br>System Color < Select System Colo •<br>Color Palette Custom Colors | Possible            | Not possible.           |
| Resource ID            | For specification of the ID of a string,<br>animation, or other entity registered<br>in the resources.               | None                                                                                                    | Possible            | Not possible.           |
| Level selection        | For specification of a security level.<br>All levels set in the security settings<br>are shown by drop-down display. | None None Level 1 Level 2 Level 3 Level 4 Level 5                                                                                      | Possible            | Not possible.           |
| Checkboxes             | Check or uncheck to select. Use for the settings of Boolean variables.                                               | V                                                                                                    | Possible            | Not possible.           |
| Variable specification | Method for specifying NA global variables. IntelliSense operates. *1                                                 |                                                                                                    | Possible            | Possible                |
| File specification     | Specification of a file in a computer using Internet Explorer.                                                       | None 🔻 📖                                                                                                    | Possible            | Not possible.           |
| Plus button            | Use to add data to be referenced.                                                                                    | 0 Add New                                                                                                    | Possible            | Not possible.           |
| Delete button          | Use to delete a property that was added with the plus button or by event selection.                                  | >= 0 0<br>0 Delete                                                                                                    | Possible            | Not possible.           |

\*1. Cannot be used with the IntelliSense function (operates when a resource ID is entered) in the properties of a standard object.

# 15 How to Use IAG Objects

# 15-1 Example

As an example, this chapter explains how to position the "Check Selected Alarm" button included in the IAG library files provided by OMRON on the alarm viewer page of an NA demonstration project file.

IAG library file: OmronStandardIAG\_114A\_E\_AlarmButtons.iagIAG object: "Check Selected Alarm" button ("Acknowledge\_the\_selected\_alarm")Project file: OmronStandardIAG\_114A\_E\_AlarmButtons.smc2

# 15-2 Procedure

To use the IAG library, first import the distributed IAG file.

Once the file is imported, you can place the button using the same procedure as a standard object.

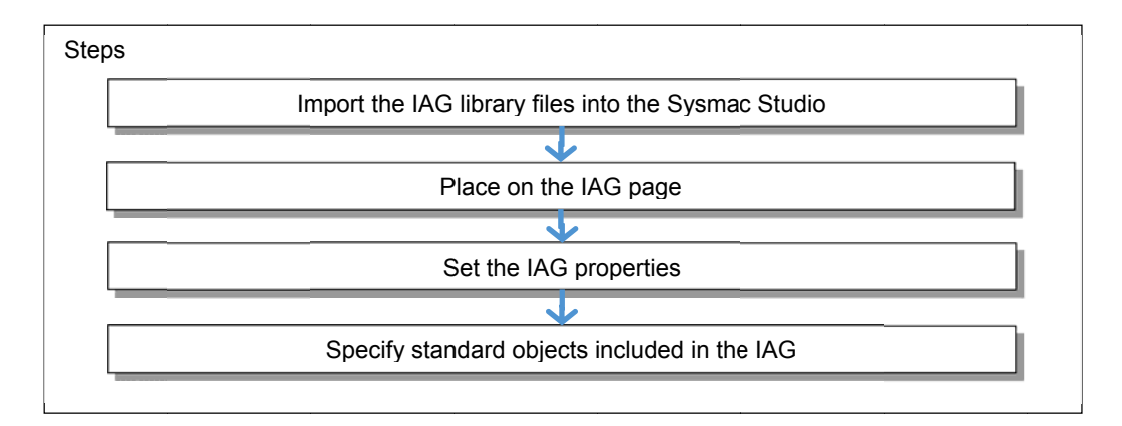

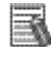

## Additional Information

You cannot edit the IAG library using an IAG library file (file extension "iag"). To edit the library, obtain the project files (file extension "smc2") that are the source for the IAG library files, and import into the Sysmac Studio.

Ask your OMRON representative for information on how to obtain the files.

# 15-3 Importing IAG Library Files Into the Sysmac Studio

To import IAG library files, use IAG Collections Manager.

1. Copy the distributed IAG files to any folder. In this example, the files are copied to the desktop.

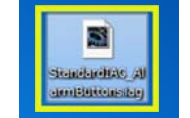

Build HMI

-

Organize 🕶

☆ Favorites

Project HMI Simulation Tools

IAG Collections Manager Ctrl+8

F8

Help

戎

5\_ ....

> 0

.....

- 2. Start the Sysmac Studio.
- 3. Open the project file that uses the IAG.
- 4. Load the IAG file into the Sysmac Studio on this computer. Click "Project" -> "IAG Collections Manager" to open IAG Collections Manager.
- 5. The IAG Collections Manager pop-up window opens. To add the IAG file, click the "+" button in the lower left corner.

- 6. Select "OmronStandardIAG\_114A\_E\_Alar mButtons.iag" on the desktop and click the "Open" button.
- 7. "OmronStandardIAG\_114A\_E\_Alar mButtons.iag" is added to IAG Collections Manager. Make sure the correct file was added, and make sure that a checkmark appears in "Show in Toolbox" at the upper right. \*1

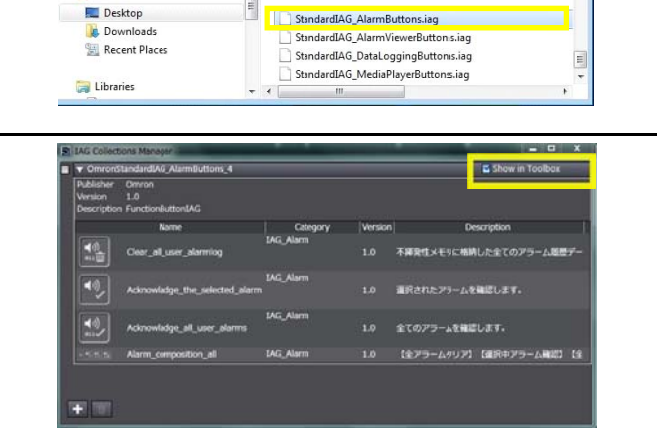

New folder

Share with 🔻

ш

Name

Open

8. Close the IAG Collections Manager pop-up window.

# Additional Information

\*1. When "Show in Toolbox" is selected, the IAG library appears in the Sysmac Studio toolbox.

🗹 Show in Toolbox

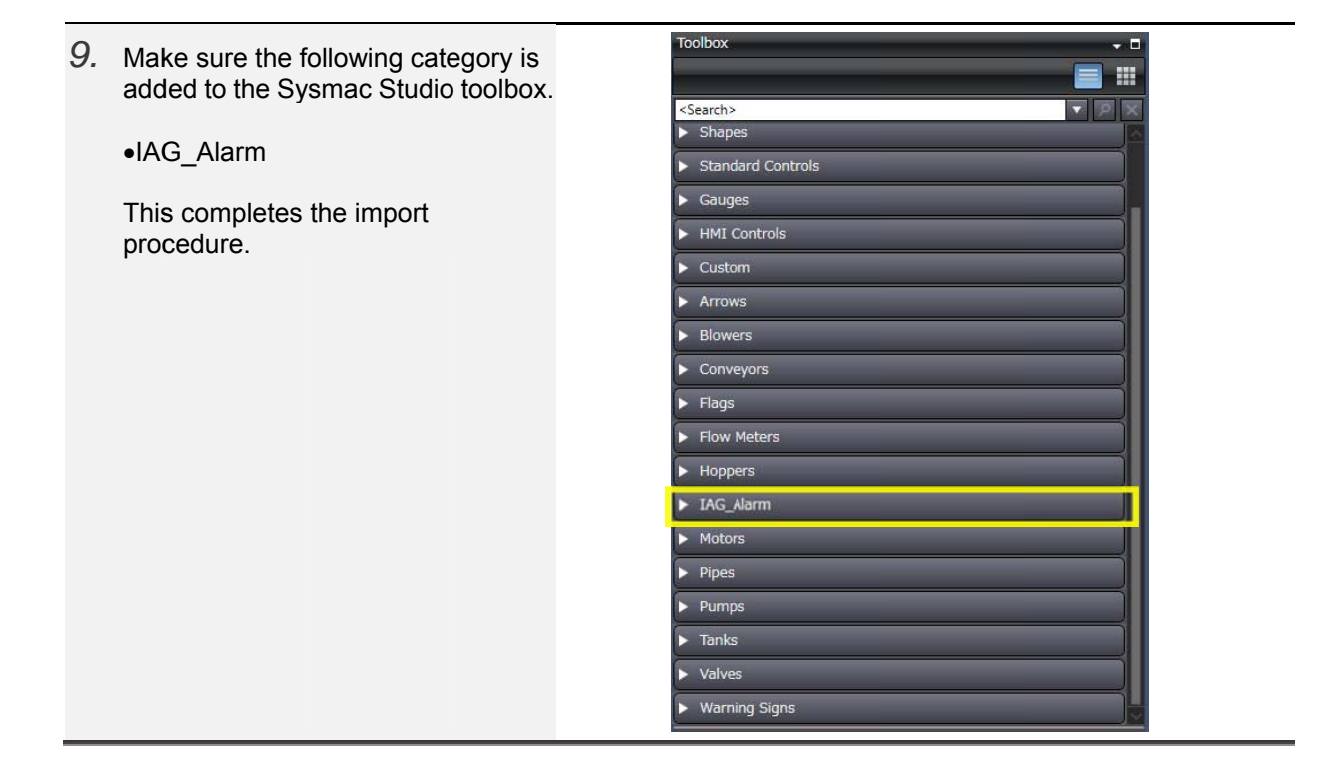

# 15-4 Placing on the IAG Page

The steps for placement on the IAG page are the same as for a standard object.

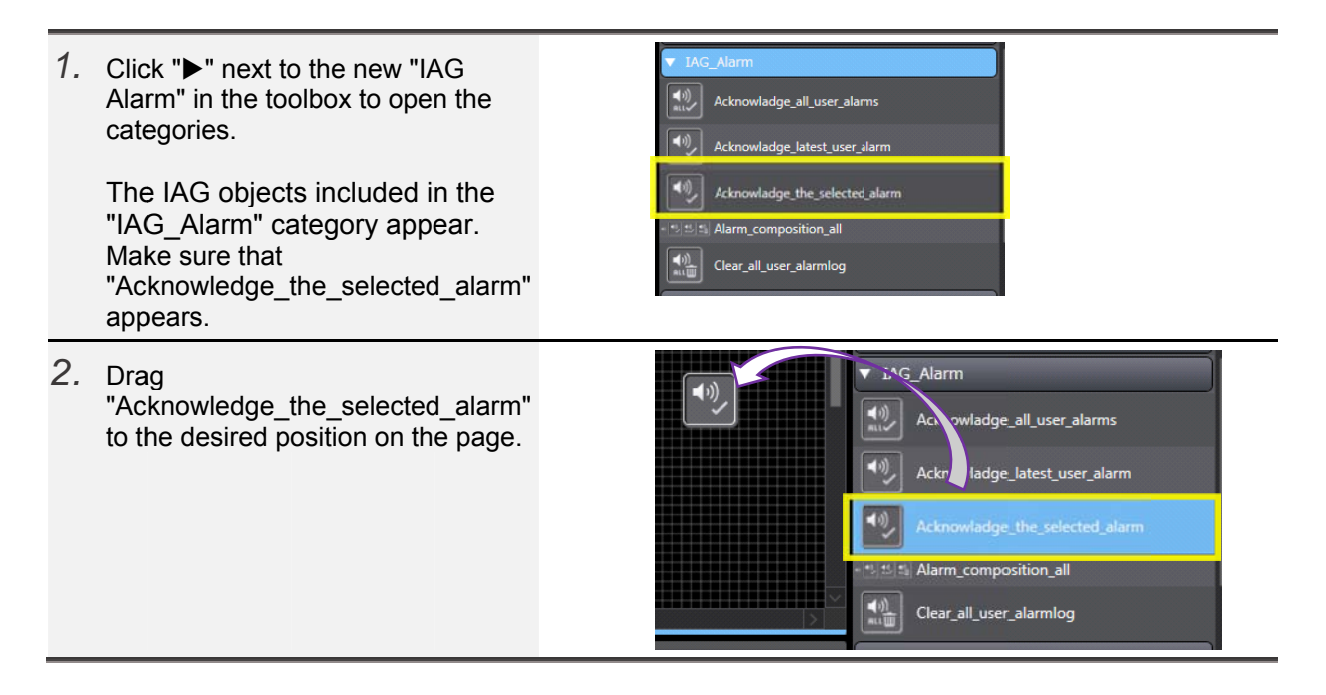

# 15-5 Setting the IAG Properties (User-Set Properties)

This section explains how to set the properties.

Use either "direct input" or "specify variable" as appropriate for the objective of the IAG.

• How to set the properties (specify variable)

| 1. | Declare the string variable to be<br>allocated in the properties.<br>Double-click "Data" -> "Global<br>Variables" to open the global<br>variable table. | Multiverve Explorer  I MAS_1  I IIII Sackground Mas  I IIII Sackground Mas  I IIII Sackground Mas  I IIII Toularison  I IIII Toularison  I IIII Toularison  I IIII Toularison  I IIII Toularison  I IIII Toularison  I IIII Toularison  I IIII Toularison  I IIII Toularison  I IIII Sackground  I IIII Sackground  I IIII Sackground  I IIIII Sackground  I IIIII Sackground  I IIIIIIIIIIIIIIIIIIIIIIIIIIIIIIIIII                                                                                                    | Kanne     N.J., Stat     N.J., Stat     N.J., Stat     N.J., Stat     N.J., Stat     N.J., TarkLinit, Lover     N.J., TarkLinit, Lover     N.J., TarkLinit, Upper     N.J., TarkLinit, Upper     N.J., TarkLinit, Upper     N.J., TarkLinit, Upper     N.J., Recipe, Material     N.J., Recipe, Material     N.J., Recipe, Material     N.J., Recipe, Package     Dataset0     Dataset0     Dataset0     InstanceName0     MediaPlayer1     PethandRename     RecipeViewer0     TemoGinpi0     UserMamsViewer1     ViewerScolAmount0 | Colar Variates X<br>Cuta Type<br>Single<br>Boolean<br>Single(5)<br>Single(5)<br>Boolean<br>Boolean<br>Boolean<br>N_11VA_Trace<br>Boolean(9)<br>N_11VA_Trace<br>N_11VAatrial<br>N_11VAatrial<br>N_11VAatrial<br>N_11VAatrial<br>String<br>String | I Initial Value<br>DataSet0<br>DataSet0<br>MediaPlaye0<br>MediaPlaye0<br>MediaPlaye0<br>TeedGapBot<br>TeedGapBot<br>TeedGapBot<br>Set | AT NJ_5581<br>NJ_5581<br>NJ_5581<br>NJ_5581<br>NJ_5581<br>NJ_5581<br>NJ_5581<br>NJ_5581<br>NJ_5581<br>NJ_5581<br>NJ_5581<br>NJ_5861<br>NJ_5861<br>NJ_ |                                                                       | ant i Update<br>SOC Millised<br>SOC Millised<br>SOC MILLISED<br>SOC MILLISED<br>SOC M |
|----|----------------------------------------------------------------------------------------------------|----------------------------------------------------------------------------------------------------|----------------------------------------------------------------------------------------------------|----------------------------------------------------------------------------------------------------|----------------------------------------------------------------------------------------------------|----------------------------------------------------------------------------------------------------|-----------------------------------------------------------------------|----------------------------------------------------------------------------------------------------|
| 2. | Right-click on the global variable table and select "Create New".                                                                                       | Resources     Name     AlarmViewer     Name     AlarmUiewer     VordLamp_data     WordLamp_data     WordLamp_data     WingLConveiorFos     NJ_LConveiorStar     NJ_LConveiorStar     NJ_LCOnveiorStar     NJ_LCOnveiorStar     NJ_LCOnveior | bbal Variables X                                                                                                    | Initial Value                                                                                                    | NJ_1.Com<br>NJ_1.Com<br>NJ_1.Com<br>NJ_1.Com                                                                                          | Retailer of the second second                                                                                                    | in   Constan                                                          | LUpdate<br>None<br>None<br>None<br>S00 Millisec<br>500 Millisec<br>500 Millisec<br>500 Millisec                                                                                                    |
| 3. | Make sure that the global variable                                                                                                    | NJ_1_Pack_Para Select<br>NJ_1_Production_Sta                                                                                                    | t All kageSpec<br>Boolean(9)                                                                                                    |                                                                                                    | NJ_1.Pack                                                                                                    |                                                                                                    |                                                                       | 500 Millisec<br>500 Millisec                                                                                                    |
|    | has been added.                                                                                                    | Name<br>alm<br>Language<br>WoordLamp_date<br>Bittiamp_Data<br>NJ_1_ConveiorPosition<br>NJ_1_ConveiorStartSW<br>NJ_1_ConveiorStartSW<br>NJ_1_ConveiorStartSW                                                                                                    | Data Type<br>Boolean(5)<br>Boolean(5)<br>Pate<br>String<br>Boolean<br>Short(L)<br>Boolean<br>Boolean<br>Boolean                                                                                                    | Initial Value                                                                                                    | NJ_1.Con<br>NJ_1.Con<br>NJ_1.Con                                                                                                    | I         Reta           I         I           I         I                                                                                                    | in Constar                                                            | None<br>None<br>None<br>None<br>Soc Millisec<br>Soc Millisec<br>Soc Millisec                                                                                                    |
| 4. | Enter the name and data type.<br>First enter "AlarmViewer0" for the<br>name.<br>Next enter "String" for the data<br>type.                               | AlarmViewer         Perf Gl           Name         AlarmViewer()           Bitlamp_Data         NJ_1_ConveiorPosition           NJ_1_ConveiorStartSen ···         NJ_1_ConveiorStartSW                                                                                                    | bbal Variables X<br>Data Type<br>String<br>Boolean<br>Short(1)<br>Boolean<br>Boolean                                                                                                    | I Initial Value                                                                                                    | NJ1.Com<br>NJ1.Com<br>NJ1.Com                                                                                                    | Retai                                                                                                    | in   Constant                                                         | t Update<br>None<br>None<br>S00 Millisec<br>500 Millisec                                                                                                    |
| 5. | Enter the name of the alarm viewer<br>object to be specified as the default<br>setting.<br>Enter "AlarmViewer0" here. *1                                | Httl AlarmViewer         Global V           Name         I           AlarmViewen         Strii           Bitlamp_Data         Boo           NJ_L_ConveiorPosition         Sho           NJ_L_ConveiorStartSW         Boo           NJ_L_ConveiorStartSW         Boo           NJ_L_ConveiorStartSW         Boo                                                                                                    | ariables X<br>Data Type<br>19 Alarm<br>Iean<br>10 Iean<br>Iean<br>Iean                                                                                                    | Teitist Molve<br>Viewer0                                                                                                    | NJ_1.Conv<br>NJ_1.Conv<br>NJ_1.Conv<br>NJ_1.Conv                                                                                      | Retain     1       Image: Constraint of the second second s                                                                                                    | Constant   Up<br>None<br>None<br>500 Mi<br>500 Mi<br>500 Mi<br>500 Mi | date Rate C A                                                                                                    |

## 15.How to Use IAG Objects

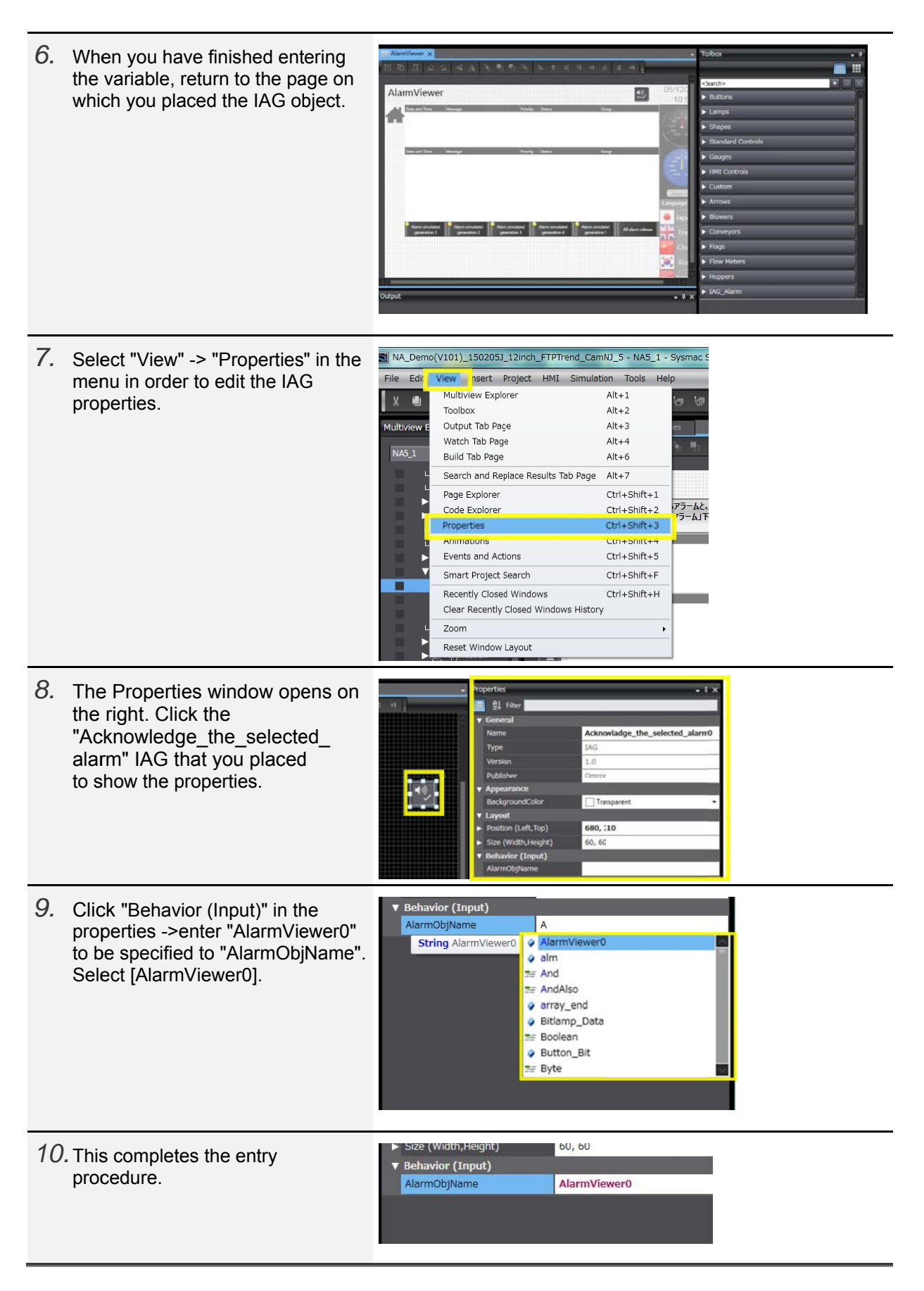

\*1. When using a string variable to specify the default setting, enclose the string in ' ' marks.

How to set the properties (direct input)

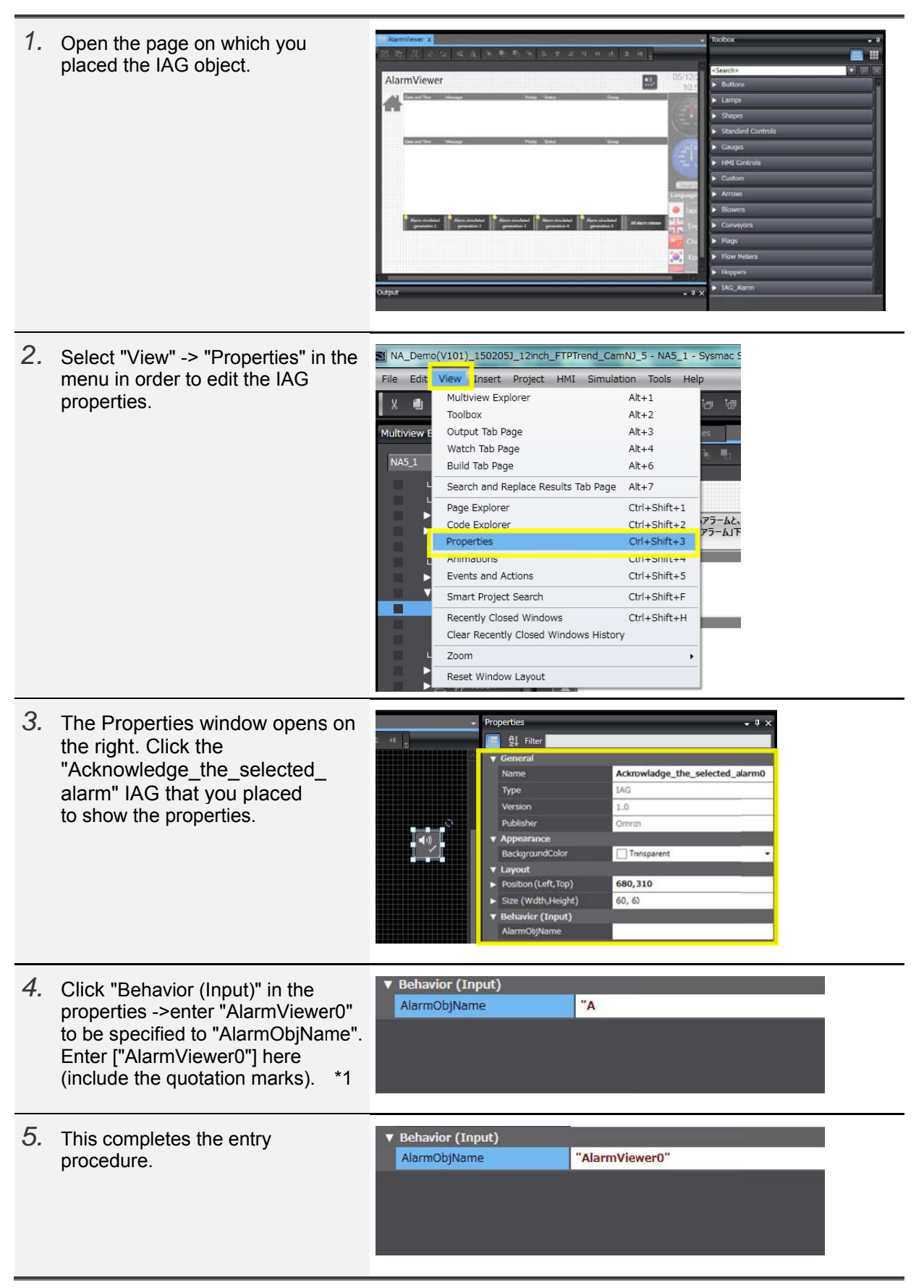

\*1. When setting a string by direct entry, enclose the string in " " marks.

# **Revision History**

| Revision code | Date          | Revised content     |
|---------------|---------------|---------------------|
| 01            | November 2015 | Original production |

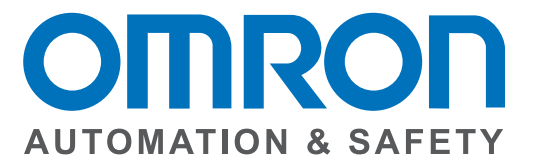

### OMRON AUTOMATION AND SAFETY • THE AMERICAS HEADQUARTERS • Chicago, IL USA • 847.843.7900 • 800.556.6766 • www.omron247.com

OMRON CANADA, INC. • HEAD OFFICE Toronto, ON, Canada • 416.286.6465 • 866.986.6766 • www.omron247.com

OMRON ELECTRONICS DE MEXICO • HEAD OFFICE México DF • 52.55.59.01.43.00 • 01-800-226-6766 • mela@omron.com

OMRON ELECTRONICS DE MEXICO · SALES OFFICE Apodaca, N.L. · 52.81.11.56.99.20 · 01-800-226-6766 · mela@omron.com

OMRON ELETRÔNICA DO BRASIL LTDA • HEAD OFFICE São Paulo, SP, Brasil • 55.11.2101.6300 • www.omron.com.br OMRON ARGENTINA • SALES OFFICE Cono Sur • 54.11.4783.5300

**OMRON CHILE • SALES OFFICE** Santiago • 56.9.9917.3920

OTHER OMRON LATIN AMERICA SALES 54.11.4783.5300

OMRON EUROPE B.V. • Wegalaan 67-69, NL-2132 JD, Hoofddorp, The Netherlands. • +31 (0) 23 568 13 00 • www.industrial.omron.eu

Authorized Distributor:

#### **Automation Control Systems**

- Machine Automation Controllers (MAC) 
   Programmable Controllers (PLC)
- Operator interfaces (HMI) 
   Distributed I/O 
   Software

### **Drives & Motion Controls**

- Servo & AC Drives 
   Motion Controllers & Encoders
- **Temperature & Process Controllers**
- Single and Multi-loop Controllers

### **Sensors & Vision**

- Proximity Sensors 
   Photoelectric Sensors 
   Fiber-Optic Sensors
- Amplified Photomicrosensors 
   Measurement Sensors
- Ultrasonic Sensors 
   Vision Sensors

#### Industrial Components

- RFID/Code Readers
   Relays
   Pushbuttons
   Indicators
- Limit and Basic Switches 
   Timers 
   Counters 
   Metering Devices
- Power Supplies

### Safety

• Laser Scanners • Safety Mats • Edges and Bumpers • Programmable Safety Controllers • Light Curtains • Safety Relays • Safety Interlock Switches